# 華南好神期 I4 說明手冊1.5版

(2022.5)

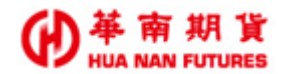

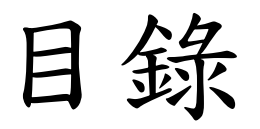

| <b>参、</b> 華 | 南好神期Ⅱ篇         | 3  |
|-------------|----------------|----|
| 第一章         | 華南好神期Ⅱ         | 4  |
| 第二章         | 版面             | 5  |
| 2.1.        | 調整版面           | 5  |
| 2.          | 1.1. 鎖定版面      | 5  |
| 2.          | 1.2. 新增版面      | 6  |
| 2.          | 1.3. 删除版面      | 8  |
| 2.2.        | 版面操作           | 9  |
| 2.          | 2.1. 移動版面      | 9  |
| 2.          | 2.2. 版面最小化     | 10 |
| 2.          | 2.3. 版面最大化     | 10 |
| 2.          | 2.4. 版面關閉      |    |
| 2.          | 2.5. 版面視窗注意事項  | 11 |
| 2. 3.       | 匯出入版面          |    |
| 2.          | 3.1. 匯出版面      | 12 |
| 2.          | .3.2. 匯入版面     | 13 |
| 第三章         | 搜尋商品           |    |
| 始一主         |                | 45 |
| <b>弗四旱</b>  | <b>官</b> 理     | 15 |
| 第五章         | 選單             | 16 |
| 5.1.        | 報價             |    |
| 5.          | 1.1. 自選報價      |    |
| 5.          | 1.2. 期貨報價      |    |
| 5.          | .1.3. 合成期貨     | 19 |
| 5.          | 1.4. 選擇權報價     | 20 |
| 5.          | 1.5. 選擇權價差     | 21 |
| 5.          | 1.6. 國外報價      | 22 |
| 5.          | 1.7. 國外選擇權     |    |
| 5.          | .1.8. 商品走勢     | 24 |
| 5.          | 1.9. 最佳五檔      | 24 |
| 5.          | .1.10. 商品明細    | 25 |
| 5.          | 1.11. 分價表      | 25 |
| 5.          | 1.12. 分時明細     | 26 |
| 5.          | 1.13. 技術分析     | 27 |
| 5.          | .1.14. Tick 走勢 | 28 |

#### ● 単 南 期 貨 HUA NAN FUTURES

| 5.1.15. 商品疊圖   |    |
|----------------|----|
| 5.1.16. 買賣力差   |    |
| 5.2. 交易        |    |
| 5.2.1. 委託回報    |    |
| 5.2.2. 成交回報    |    |
| 5.2.3. 批次下單    |    |
| 5.2.4. 閃電下單    |    |
| 5.2.5. 閃電下單 ST |    |
| 5.2.6. 警示下單    |    |
| 5.2.7. 連續 IOC  |    |
| 5.3. 帳務        |    |
| 5.3.1. 權益數     |    |
| 5.3.2. 未平倉部位   |    |
| 5.3.3. 平倉損益    |    |
| 5.3.4. 國內出金    |    |
| 5.3.5. 歷史沖銷內   |    |
| 5.3.6. 歷史成交內   |    |
| 5.3.7. 選擇權組拆   |    |
| 5.3.8. 部位組拆    |    |
| 5.3.9. 國內對帳單   |    |
| 5.3.10. 國外出金   |    |
| 5.3.11. 歷史沖銷外  |    |
| 5.3.12. 歷史成交外  |    |
| 5.3.13. 國外對帳單  |    |
| 5.3.14. 歷史委託外  |    |
| 第六章 Q&A        | 48 |
| NI. 1 1 Ame    |    |

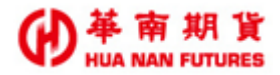

## 參、華南好神期Ⅱ篇

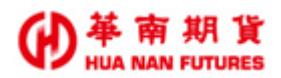

合成期貨

國外報價

最佳五檔

分時明細

商品墨圖

批次下單

警示下單

平倉損益

歷史成交內

國內對帳單

歷史成交外

第一章 華南好神期Ⅱ

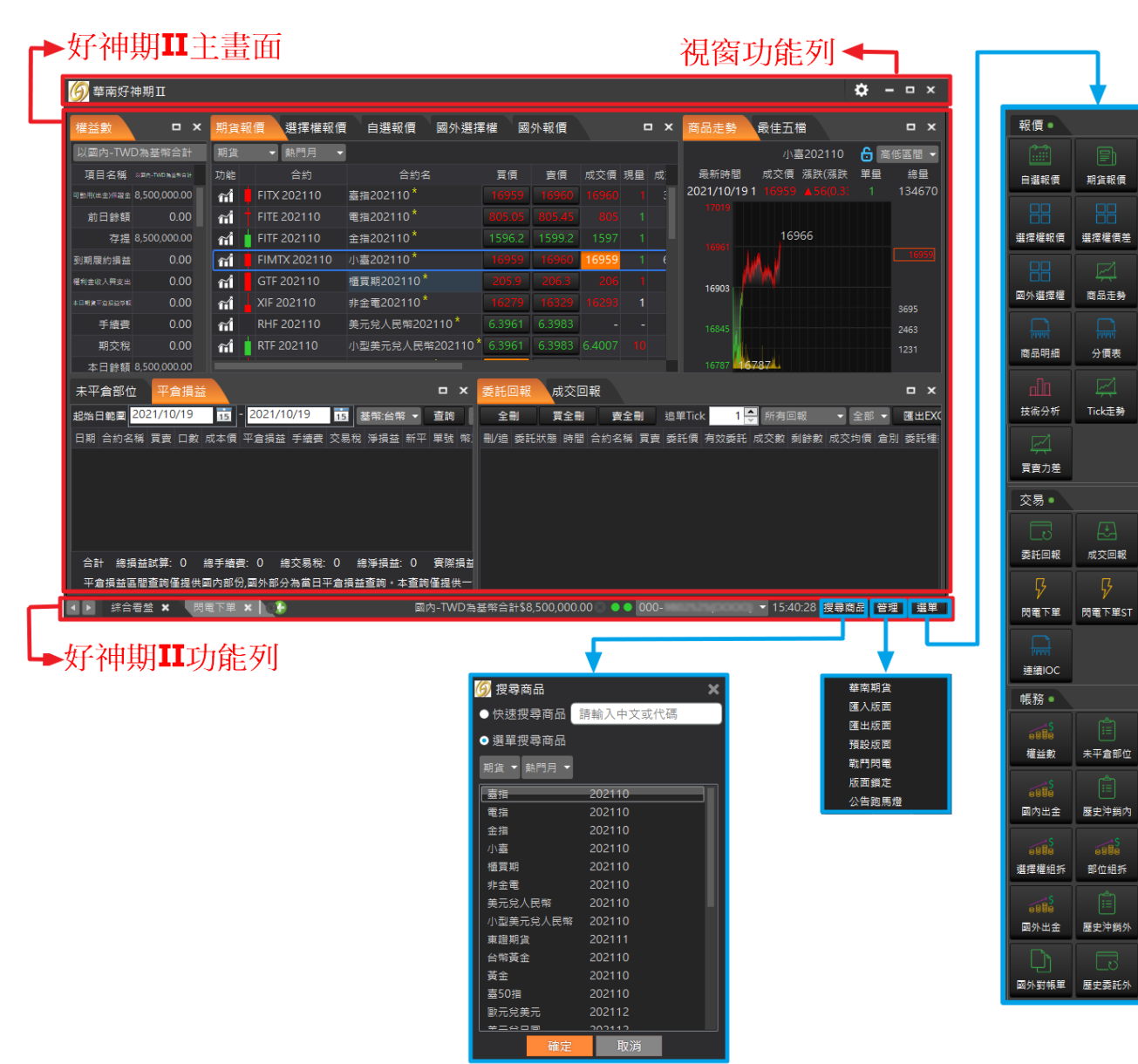

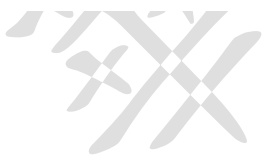

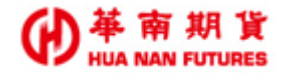

## 第二章 版面

▲ ▶ 综合看盤 ★ 閃電下單 ★

功能說明:提供初始版面兩個-綜合看盤、閃電下單;並可自行增減版面( 🚺 / 🚺 ),目前

總版面數量限為三個; 版面名稱過長時可使用方向鍵選擇版面。

#### 2.1. 調整版面

功能說明:可自行設定版面,方便使用者操作習慣。設定前先於【管理】項目,確定【鎖定版面】功能未開啟,然後點選加號新增空白版面,並輸入版面名稱。即可開始自訂版面;並可點選送又號刪除。

### 2.1.1. 鎖定版面

功能說明:當進行任何版面增減視窗或移動視窗的操作前,都需要先將【鎖定版面】功能關 閉,不然無法執行任何版面視窗的調整或變動。

| u       N       N                                                                                                    | <b>⑨</b> 華南好神期Ⅱ [v2       | 1.09.03.0]  |           |              |                                       |        |         |        |            |            |       |               |               |           |        | , v           |            |                   | \$                       |          | ×   |
|----------------------------------------------------------------------------------------------------|---------------------------|-------------|-----------|--------------|---------------------------------------|--------|---------|--------|------------|------------|-------|---------------|---------------|-----------|--------|---------------|------------|-------------------|--------------------------|----------|-----|
|                                                                                                    | 權益數                       |             | 期貨        | 報價 選擇:       | 權報價 自選報價                              | 國外     | 報價      | 國外     | <b>差摔權</b> |            |       |               |               |           | × 分時明  | 調商            | 品走勢        | 最佳五檔              |                          |          |     |
|                                                                                                    | 以國内-TWD為基幣合計              | - 🗘         | 期貨        | ▼ 熱門月        | -                                     |        |         |        |            |            |       |               |               |           |        |               |            | 查指202109          |                          | 🔓 🛯 🖀    | 2 - |
| 日本日本語 1 1221 1222 1222 1222 1222 1222 1222 1                                                                                                    | 項目名稿 以圖                   | 國內-TWD為基幣合計 | 功能        | 合約           | 合約名                                   | 買價     | 賣價      | 成交價    | 現量 成交      | <b>₽</b> % | 医 凝跌  | 1 <u>2</u> 86 | 1 <u>26</u> 1 | 1 \$*A    | E S    | 新時間           | 成交信        | 混跌(漲跌幅            | ) 単量                     | 19<br>19 |     |
| 前日時間       0,000       前       前日 定202109       第202109       1002       100       100       100       100       100       100       100       100       100       100       100       100       100       100       100       100       100       100       100       100       100       100       100       100       100       100       100       100       100       100       100       100       100       100       100       100       100       100       100       100       100       100       100       100       100       100       100       100       100       100       100       100       100       100       100       100       100       100       100       100       100       100       100       100       100       100       100       100       100       100       100       100       100       100       100       100       100       100       100       100       100       100       100       100       100       100       100       100       100       100       100       100       100       100       100       100       100       100       100       100 </td <td>可動用(出金)保證金</td> <td>500,000.00</td> <td><b>mî</b></td> <td>FITX 202109</td> <td>·<br/>直損202109</td> <td>17319</td> <td>17321</td> <td>17319</td> <td>1 140</td> <td>93 🔺</td> <td></td> <td></td> <td></td> <td>4 17238</td> <td>2021/0</td> <td>9/10 09:10:44</td> <td>4 17319</td> <td></td> <td></td> <td>1409</td> <td></td>                                                                                                    | 可動用(出金)保證金                | 500,000.00  | <b>mî</b> | FITX 202109  | ·<br>直損202109                         | 17319  | 17321   | 17319  | 1 140      | 93 🔺       |       |               |               | 4 17238   | 2021/0 | 9/10 09:10:44 | 4 17319    |                   |                          | 1409     |     |
| r r r r r r r r r r r r r r r r r                                                                                                    | 前日餘額                      | 0.00        | πî        | FITE 202109  | 電損202109                              | 824.4  |         | 824.5  |            | 96 🔺       |       |               |               | 822.2     |        | 17340         |            |                   |                          |          |     |
| 日本日本に<br>日本日本に<br>日本日本日本日本日本日本日本日本日本日本日本日本日本日本日本日本日本日                                                                                                    | 存提                        | 500,000.00  | 61        | FITF 202109  | 金指202109*                             | 1594   |         |        |            | 52 🔺       |       |               |               |           |        |               |            |                   |                          |          |     |
|                                                                                                    | 到期限約措益                    |             | eri       | FIMTX 202109 | 小海202109                              | 17320  | 17321   | 17321  | 270        | 82         |       |               |               |           |        | 92            |            |                   |                          |          |     |
| 日本日本日本<br>日本日本日本日本<br>日本日本日本<br>日本日本日本<br>日本日本日本<br>日本日本日本<br>日本日本日本<br>日本日本日本<br>日本日本日本<br>日本日本日本<br>日本日本日本<br>日本日本日本<br>日本日本日本<br>日本日本日本<br>日本日本日本<br>日本日本日本<br>日本日本日本<br>日本日本日本<br>日本日本日本<br>日本日本日本<br>日本日本日本<br>日本日本日本<br>日本日本日本<br>日本日本日本<br>日本日本日本<br>日本日本日本<br>日本日本日本<br>日本日本日本<br>日本日本日本<br>日本日本日本<br>日本日本日本日本                                                                                                    | 權利金收入與支出                  |             | eri i     | GTE 202109   | ····································· | 211    | 212.95  | 212.15 |            |            |       |               |               |           |        | 17204         |            |                   |                          |          |     |
| 予書書       0.00       11       10       10       100       100       100       100       100       100       100       100       100       100       100       100       100       100       100       100       100       100       100       100       100       100       100       100       100       100       100       100       100       100       100       100       100       100       100       100       100       100       100       100       100       100       100       100       100       100       100       100       100       100       100       100       100       100       100       100       100       100       100       100       100       100       100       100       100       100       100       100       100       100       100       100       100       100       100       100       100       100       100       100       100       100       100       100       100       100       100       100       100       100       100       100       100       100       100       100       100       100       100       100       100       1                                                                                                    | 本日期貨平倉損益淨額                |             | ~4        | VIC 202100   | 1日全部202105                            |        |         |        |            |            |       |               |               |           | 172    | 38            |            |                   |                          |          |     |
|                                                                                                    | 手續費                       | 0.00        | 11        | XIF 202109   | 非主地202109                             | 10744  | 10751   |        |            |            |       |               |               |           |        |               |            |                   |                          |          |     |
| 法目指摘       500,0000       (1)       1)       1)       1)       1)       1)       1)       1)       1)       1)       1)       1)       1)       1)       1)       1)       1)       1)       1)       1)       1)       1)       1)       1)       1)       1)       1)       1)       1)       1)       1)       1)       1)       1)       1)       1)       1)       1)       1)       1)       1)       1)       1)       1)       1)       1)       1)       1)       1)       1)       1)       1)       1)       1)       1)       1)       1)       1)       1)       1)       1)       1)       1)       1)       1)       1)       1)       1)       1)       1)       1)       1)       1)       1)       1)       1)       1)       1)       1)       1)       1)       1)       1)       1)       1)       1)       1)       1)       1)       1)       1)       1)       1)       1)       1)       1)       1)       1)       1)       1)       1)       1)       1)       1)       1)       1)       1)       1)       1)       1) <td>朝交税</td> <td></td> <td>îi .</td> <td>RHF 202109</td> <td>美元完入民幣202109</td> <td>6.4512</td> <td>6.4542</td> <td></td> <td></td> <td></td> <td></td> <td></td> <td></td> <td>- 6.4547</td> <td></td> <td></td> <td></td> <td></td> <td></td> <td></td> <td></td>                                                                                                    | 朝交税                       |             | îi .      | RHF 202109   | 美元完入民幣202109                          | 6.4512 | 6.4542  |        |            |            |       |               |               | - 6.4547  |        |               |            |                   |                          |          |     |
| ボサ島 両方 学校 正<br>新田 広美 新聞<br>新田 広美 新聞<br>新聞<br>新聞<br>新聞<br>新聞<br>新聞<br>新聞<br>新聞<br>新聞<br>新聞<br>新聞<br>新聞<br>新聞<br>新聞<br>新聞<br>新聞<br>新聞<br>新聞<br>新聞<br>新聞<br>新聞<br>新聞<br>新聞<br>新聞<br>新聞<br>新聞<br>新聞<br>新聞<br>新聞<br>新聞<br>新聞<br>新聞<br>新聞<br>新聞<br>新聞<br>新聞<br>新聞<br>新聞<br>新聞<br>新聞<br>新聞<br>新聞<br>新聞<br>新聞<br>新聞<br>新聞<br>新聞<br>新聞<br>新聞<br>新聞                                                                                                    | 本日鮮額                      | 500,000.00  | ĩ         | RTF 202109   | 小型美元党人民幣202109                        | 6.4512 | 6.4542  |        |            |            |       |               |               | - 6.4559  |        |               |            |                   |                          |          |     |
| RF型に加速性化化     Total 10 全球道 202110 全球道 202110 全球道 202110 全球道 20210 1 2 3 4 5     Cool 11 12 13 13 45 17 16 12 02 2 12 2 3 0 1 2 3 4 5     Cool 11 12 13 13 45 17 16 12 02 2 12 2 3 0 1 2 3 4 5     Cool 11 12 13 13 45 17 16 12 02 2 12 2 3 0 1 2 3 4 5     Cool 11 12 13 13 45 17 16 12 02 2 12 2 3 0 1 2 3 4 5     Cool 11 12 13 13 45 17 16 12 02 2 12 2 3 0 1 2 3 4 5     Cool 11 12 13 13 45 17 16 12 02 12 2 3 0 1 2 3 4 5     Cool 11 12 13 13 45 17 16 12 02 12 2 3 0 1 2 3 4 5     Cool 11 12 13 13 45 17 16 12 02 12 2 3 0 1 2 3 4 5     Cool 11 12 13 13 45 17 16 12 02 12 2 3 0 1 2 3 4 5     Cool 11 12 13 13 45 17 16 12 02 12 2 3 0 1 2 3 4 5     Cool 11 12 13 13 45 17 16 12 02 12 2 3 0 1 2 3 4 5     Cool 11 12 13 13 45 17 16 12 02 12 2 3 0 1 2 3 4 5     Cool 11 12 13 13 45 17 16 12 02 12 2 3 0 1 2 3 4 5     Cool 11 12 13 13 45 17 16 12 02 12 2 3 0 1 2 3 4 5     Cool 11 12 13 13 45 17 16 12 02 12 2 3 0 1 2 3 4 5     Cool 11 12 13 13 45 17 16 12 02 12 2 3 0 1 2 3 4 5     Cool 11 12 13 13 45 17 16 12 02 12 2 3 0 1 2 3 4 5     Cool 12 10 10 12 13 13 45 17 16 12 02 12 2 3 0 1 2 3 4 5     Cool 11 12 13 13 45 17 16 12 02 12 2 3 0 1 2 3 4 5     Cool 11 12 13 13 45 17 16 12 02 12 2 3 0 1 2 3 4 5     Cool 11 12 13 13 45 17 16 12 02 12 2 3 0 1 2 3 4 5     Cool 11 12 13 13 45 17 16 12 02 12 2 3 0 1 2 3 4 5     Cool 11 12 13 13 45 17 16 12 02 12 2 3 0 1 2 3 4 5     Cool 11 12 13 13 45 17 16 12 02 12 12 3 0 1 2 3 4 5     Cool 11 12 13 13 45 17 16 12 02 12 12 3 0 1 2 3 4 5     Cool 11 12 13 13 45 17 16 12 02 12 12 3 0 1 2 3 4 5     Cool 11 12 13 13 45 17 16 12 02 12 12 3 0 1 1 2 3 4 5     Cool 11 12 13 13 45 17 16 12 02 12 12 3 0 1 1 2 3 4 5     Cool 11 12 13 13 45 17 16 12 02 12 12 13     Cool 11 12 13 13 45 17 16 12 02 12 12 12 10 10 12     Cool 11 12 13 13 45 17 16 12 02 12 12 12 10 10 12     Cool 11 12 13 13 45 17 16 12 02 12 12 12     Cool 11 12 13 13 45 17 16 12 02 12 12 12     Cool 11 12 13 13 45     Cool 11 12 13 13 45     Cool 11 12 13 13 45     Cool 11 12 13 13 45     Cool 11 12 13 13 45     Cool 11 12 13 13 45     Cool         | 未冲動期資序動積益<br>1914年中国1914日 |             | ñĺ        | TJF 202110   | 東證期貨202110                            | 2031   | 2062.75 |        |            |            |       |               |               | - 2049.25 |        |               |            |                   |                          |          |     |
|                                                                                                    | 期貢即位木質規利得                 | 0.00        | ĩÎ        | TGF 202110   | 台幣黃全202110                            | 6011   | 6015.5  |        |            |            |       |               |               |           |        | 30 84510 11   | 12 1313-45 | 17 18 19 20 21 23 | 230 1 2 3                | 4.5      |     |
| 第十音曲益       □ ×       委託回税       成交回税       成交回税       □ ×       ●       ●       ●       ●       ●       ●       ●       ●       ●       ●       ●       ●       ●       ●       ●       ●       ●       ●       ●       ●       ●       ●       ●       ●       ●       ●       ●       ●       ●       ●       ●       ●       ●       ●       ●       ●       ●       ●       ●       ●       ●       ●       ●       ●       ●       ●       ●       ●       ●       ●       ●       ●       ●       ●       ●       ●       ●       ●       ●       ●       ●       ●       ●       ●       ●       ●       ●       ●       ●       ●       ●       ●       ●       ●       ●       ●       ●       ●       ●       ●       ●       ●       ●       ●       ●       ●       ●       ●       ●       ●       ●       ●       ●       ●       ●       ●       ●       ●       ●       ●       ●       ●       ●       ●       ●       ●       ●       ●       ●       ●       ●       ●                                                                                                    | 1222                      |             |           |              |                                       |        |         | _      |            |            |       |               |               |           |        |               |            |                   |                          |          |     |
| 全社       全社       全社       全社       全社       学会社       算会社       算会社       算合社       操作       所用田屋       全型       算出比CLL         平倉       合約       5       2       部田田       6約       5       10       10       10       10       10       10       10       10       10       10       10       10       10       10       10       10       10       10       10       10       10       10       10       10       10       10       10       10       10       10       10       10       10       10       10       10       10       10       10       10       10       10       10       10       10       10       10       10       10       10       10       10       10       10       10       10       10       10       10       10       10       10       10       10       10       10       10       10       10       10       10       10       10       10       10       10       10       10       10       10       10       10       10       10       10       10       10       10       10       10       10                                                                                                    | 未平倉部位 平倉打                 | 損益          |           |              |                                       |        |         | × 🧧    | 託回報        | 成          | 交回報   |               |               |           |        |               |            |                   |                          | •        | ×   |
| 子会 会約 多 2 見影(2 成2)(2) (2)(2)(2)(2)(2)(2)(2)(2)(2)(2)(2)(2)(2)(                                                                                                    | 全平 基報:台幣 ▼                | 宣詢          |           |              |                                       |        | 全部      |        | 全制         | Ē          | 全制    | 曹全王           | 1             | ≧⊞Tick    | 1 😓    |               | l.         | 所有回報              | <ul> <li>全部 ▼</li> </ul> | Ⅲ出EXCE   | L   |
| 業業 (小影系表200109 100-1600C 1-1 15600 1590KE) -750.00 000 0)<br>業業 (小画意202109 10,3330 0) -75 35300 0) -75 3530 | 平倉 合約                     |             | 總部位       | 成交均價 市價      | 捐益試算 帳號                               |        |         | 1      | 1/迪 灵託和    | 秋態 時       | 間 合約谷 | 補 賞賣          | 烫託價           | 有效委託      | 成交數 剩餘 | 数 成交均價        | 倉別 委託      | 重煩 委託書號 日         | 期 合約 備封                  | 肩頂 觸致    |     |
| 王章 (小田道202199 1003500 01 55300 0100 2,125.00,000 0)<br>単有形称<br>国人作用<br>■計録指出版語:-76,651.67                                                                                                    | 平會 小那斯達202109             | 1 @ 15600   |           | 15600 15563  |                                       |        |         |        |            |            |       |               |               |           |        |               |            |                   |                          |          |     |
| ★計論試置: -76,561.67                                                                                                    | 平倉 小道窗202109              | 1 @ \$5300  |           |              |                                       |        |         |        |            |            |       |               |               |           |        |               |            |                   |                          |          |     |
| # 東部発<br>個化版<br>一般<br># 新聞記録: -76,561.67<br>合計 #告話記録: -76,561.67                                                                                                    |                           |             |           |              |                                       |        |         |        |            |            |       |               |               |           |        |               |            |                   |                          |          |     |
| 使入反対<br>団 出版項<br>単版成 万<br>単の方<br>単一の方<br>単一の方<br>単一の方<br>単一の方<br>単一の方<br>単一の方<br>単一の方<br>単一の方<br>単一の方<br>単一の方<br>単一の方<br>単一の方<br>単一の方<br>単一の方<br>単一の方<br>単一の方<br>単の方<br>単の方<br>単の方<br>単の方<br>単の方<br>単の方<br>単の方<br>単                                                                                                    |                           |             |           |              |                                       |        |         |        |            |            |       |               |               |           |        |               |            |                   | 韓音                       | 調貨       |     |
|                                                                                                    |                           |             |           |              |                                       |        |         |        |            |            |       |               |               |           |        |               |            |                   | 団人                       | 版面       |     |
| · · · · · · · · · · · · · · · · · · ·                                                                                                    |                           |             |           |              |                                       |        |         |        |            |            |       |               |               |           |        |               |            |                   | 100                      | 版画       |     |
| ▲約 總描記[算: -72,061.67 人名弗莱克                                                                                                    |                           |             |           |              |                                       |        |         |        |            |            |       |               |               |           |        |               |            |                   | 1000<br>1010             | 内電       |     |
| 合計 總措益調算: -78,861.67                                                                                                    |                           |             |           |              |                                       |        |         |        |            |            |       |               |               |           |        |               |            |                   | ✓ 版面                     | 領定       |     |
|                                                                                                    | 合計 總損益試算: -78,861.6       |             |           |              |                                       |        |         |        |            |            |       |               |               |           |        |               |            |                   | 公律                       | 跑馬燈      |     |

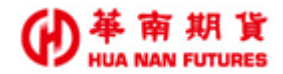

#### 2.1.2. 新增版面

步驟1. 確定【鎖定版面】功能未開啟,點選 加號新增空白版面,並輸入版面名稱。 ③系統預設版面不可改名稱,新增版面名稱修改,只能限定在新增時進行設定,一旦新 增完成後,版面名稱就不可以再次更動。

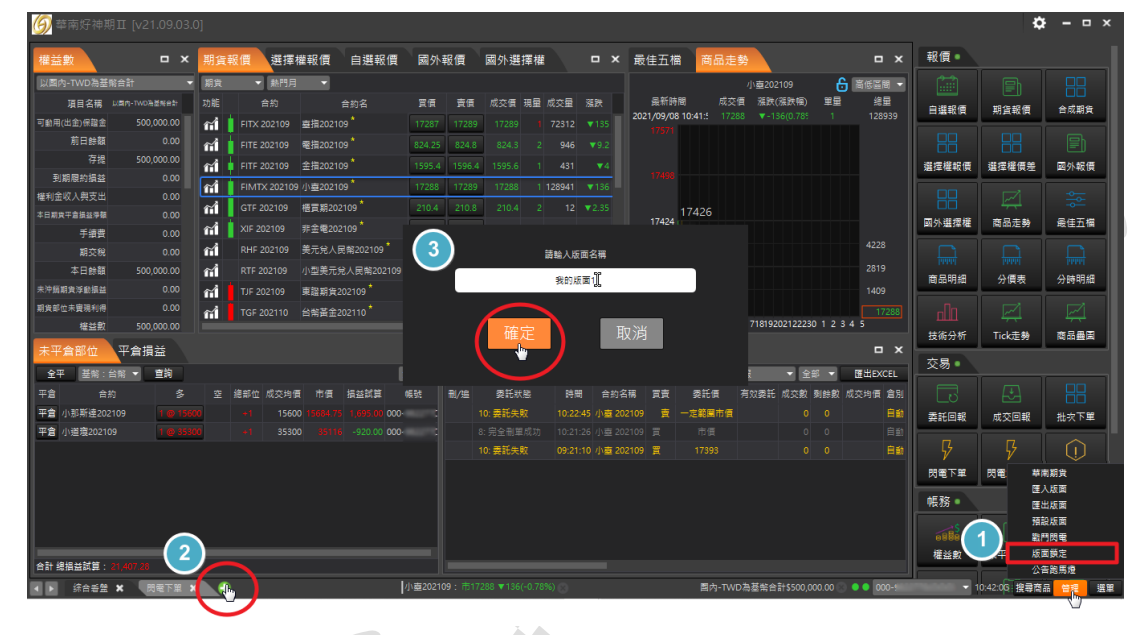

步驟 2. 展開功能列的選單,選擇想要的功能項目並按住視窗名稱將該功能視窗移動到 新版面上,可選擇要重疊視窗或是分開設定。

| 技術分析                                                                                                    |                                                                                                    |                            |                                                            |                                                                         |                            | ×                           | 電下單                                  |                                   |                                                             | •                        | ×                                                  |                                    | ¢             | x                                       |
|----------------------------------------------------------------------------------------------------|----------------------------------------------------------------------------------------------------|----------------------------|------------------------------------------------------------|-------------------------------------------------------------------------|----------------------------|-----------------------------|--------------------------------------|-----------------------------------|-------------------------------------------------------------|--------------------------|----------------------------------------------------|------------------------------------|---------------|-----------------------------------------|
|                                                                                                    |                                                                                                    |                            |                                                            |                                                                         |                            | C 成:                        | 小壺2021<br>交價 漲跌<br>316 ▼-10<br>貢制 貫: | )9<br>(張訣幅)<br>8(0.62%)<br>Ē(102) | 第里 終量<br>138942 20<br>○ ○ ○ ○ ○ ○ ○ ○ ○ ○ ○ ○ ○ ○ ○ ○ ○ ○ ○ | 全刪 爆                     | ■ 報價                                               |                                    |               | 合成期貨                                    |
|                                                                                                    | Ų                                                                                                    |                            |                                                            | 4                                                                       |                            |                             |                                      |                                   | 17322                                                       |                          |                                                    | - ×                                | ~]<br>E勢      | - ● ● ● ● ● ● ● ● ● ● ● ● ● ● ● ● ● ● ● |
| TX 202109 € #202109<br>TX 202109 € #202109<br>TE 202109 € #35202109                                                                                   |                                                                                                    | 期資                         | <ul> <li>■ 熱門月</li> <li>合約</li> <li>FITX 202109</li> </ul> | ◆<br>合約名<br>查指202109 <sup>★</sup>                                       | 貫價<br>17321                | 賣價<br>17323                 | 成交價 現<br>17322                       | 重 成交量<br>1 77772                  | 滋跌 蒸跌幅<br>▼102 -0.59%                                       | 最高值 最低值 :<br>17426 17271 | 參考價 開盤價<br>17424 17399                             | 昨價 貫<br>17425 <mark>冒</mark>       | <b>}</b><br>表 | 分時明細                                    |
| ○ 「FITF 202109 金信202109 」 ○ 「「FINTX 202109 小面202109 」 ○ 「「「FINTX 202109 小面202109 」                                                                    |                                                                                                    | ती<br>ती<br>स्रो           | FITE 202109<br>FITF 202109                                 | 電描202109 <sup>*</sup><br>金指202109 <sup>*</sup><br>小売202109 <sup>*</sup> | 826.35<br>1598.2           | 826.9<br>1599               |                                      |                                   | ▼7.05 -0.85%<br>▼0.6 -0.04%                                 |                          | 833.5 830.6<br>1599.6 <b>1599.6</b><br>17424 17393 | 832.8                              | 1<br>E\$      | 「二」                                     |
| ■ XIF 202109 非正量202109<br>RHF 202109 美元兌人民幣202109 <sup>*</sup>                                                                                        | 16657         16668         1667           6.4607         6.4621         1                                 | <sup>72</sup> ที่<br>- ที่ | GTF 202109<br>XIF 202109                                   | 極實期202109<br>非全電202109                                                  | 210.75<br>16662            | 211.25<br>16678             |                                      |                                   |                                                             |                          |                                                    | 212.75<br>16720                    |               |                                         |
| RTF 202109 小型美元兒人民幣202109<br>TJF 202109 東證期貨202109 <sup>*</sup><br>TJF 202110 台幣黃金202110 <sup>*</sup>                                                 | 6.4606         6.4624           2071.5         2069.25         20           6024         6027         6026 | mi<br>74 11 mi<br>5.5 1 mi | RHF 202109<br>RTF 202109<br>TJF 202109                     | 美元兌人民幣202109*<br>小型美元兌人民幣202109*<br>東證期貨202109*                         | 6.4605<br>6.4605<br>2071.5 | 6.4619<br>6.4619<br>2089.25 |                                      |                                   |                                                             | <br><br>2061.75 2059     | 5.4565<br>5.4555<br>2059 <b>205</b> 9              | 6.4619                             | 回報            | 批技下單                                    |
| FIGD 202110         黃金202110 <sup>*</sup> -         FITS 202109         豊50損202109 <sup>*</sup> -         VEC 202109         駿天台美天202109 <sup>*</sup> | 1799.8 1801.5<br>13890 13902 1395                                                                          | mi                         |                                                            | 台紫黃金202110 <sup>*</sup><br>黃金202110 <sup>*</sup>                        | 6024<br>1799.9             | 6027.5<br>1801.6            |                                      |                                   |                                                             |                          |                                                    | 6003.5                             | ₩ST           | 警示下單                                    |
| XLF 202109 圖元兒要元202109<br>XLF 202109 美元兒日園202109 <sup>*</sup>                                                                                         | 110.25 110.28                                                                                              | ก่.<br>ก่.                 | ×EF 202109<br>XEF 202109<br>XJF 202109                     | 室50預202109<br>歐元兌美元202109<br>美元兌日國202109                                | 13894<br>1.1847<br>110.25  | 13906<br>1.1849<br>110.28   |                                      |                                   |                                                             |                          | 13960 13951<br>1.1867 1.1849<br>109.98             |                                    | ]<br>部位       | □<br>平倉損益                               |
|                                                                                                    |                                                                                                    | កៅ<br>កៅ                   | UDF 202109<br>SPF 202109                                   | 美國道瓊202109 <sup>*</sup><br>美國標普500202109 <sup>*</sup>                   | 35120<br>4522.5            | 35121<br>4523.75            |                                      |                                   |                                                             |                          | 35380 35099<br>1539.5 4520.9                       | 35078 <b>-</b><br>4518.75 <b>-</b> | 搜尋商品          | 9 <u>4</u> 33                           |

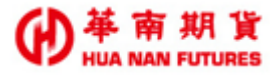

步驟 3. 版面設定完成,會自動儲存設定,不須手動存檔,如須備份,可使用【管理】/ 【匯出版面】來進行另存。

| <u> </u>                                                                                 |        |                                                 |                                  |       | ۵       | ×                                    |
|------------------------------------------------------------------------------------------|--------|-------------------------------------------------|----------------------------------|-------|---------|--------------------------------------|
| 自選報價 期資報價 技術分析                                                                           |        | 閃電下單                                            |                                  | 報價。   |         |                                      |
|                                                                                          | ☆ 全    | ☐ 小豊202109                                      |                                  |       |         |                                      |
| 小臺2021/09/08 10:57:00 開墾 17397 最高 17426 最修 17272 成交 17313 總量 140539 强肤 ▼-111 -0.64% 單量 2 |        | 成公馆 法获(法获福) 里里 提里<br>17313 ▼-111(0.64%) 2 14053 | 最和時間<br>9 2021/09/08 10:57:00.65 | 白斑報價  | 期貨報價    | 合成期貨                                 |
| 2021/9/8 10:58 開 17313 高 17314 修 17313 收 17313 0 ① 均價(5) 17317 ①                         | -17420 | Ξ副 Ξ里(146) ♀ 읍 条                                | 賣里(177) 夏副                       |       |         |                                      |
|                                                                                          | 17400  |                                                 |                                  | 選擇權報價 | 選擇權價差   | 國外報價                                 |
|                                                                                          | -17360 |                                                 |                                  |       |         |                                      |
|                                                                                          | 17340  |                                                 |                                  |       |         | <u>⇒</u> ≏<br>≂+∓#                   |
|                                                                                          | 17313  |                                                 | 41                               | 四外選擇權 | 間的花外    | 版任工作                                 |
|                                                                                          | 17280  |                                                 | 37                               |       |         |                                      |
|                                                                                          | -17260 |                                                 | 42                               | 商品明細  | 分價表     | 分時明細                                 |
|                                                                                          | 4593   | 1 17818<br>15 17812                             | 2                                |       |         |                                      |
| and the second of the second                                                             |        | 40 17311                                        |                                  | 技術分析  | Tick走勢  | 商品墨園                                 |
|                                                                                          | -68    | 35 17309                                        |                                  | 交易・   |         |                                      |
| 09:45 10:45                                                                              | >      |                                                 |                                  |       |         |                                      |
|                                                                                          | - Y    |                                                 |                                  | LŬ    |         | 00<br>11 m T M                       |
|                                                                                          |        |                                                 |                                  | 安祚凹報  | RCCIEIR | //////////////////////////////////// |
| 平倉 合約 多 空 線邮位 成交均值 市價 捐益該算 暢號                                                            |        |                                                 |                                  |       |         | (                                    |
| 平倉 小那斯達202109 1 @ 15000 +1 15600 15887.75 1,755.00 000-                                  |        | 1780                                            |                                  | 閃電下堂  | 閃電下單ST  | 警示下單                                 |
| 平倉 小道袁202109 118 75300 41 35300 35122 -990.00 000-                                       |        | 市實 限實                                           | 限査 市査                            | 帳務・   |         |                                      |
|                                                                                          |        | 0@0                                             | 損益: TWD:0.00                     |       |         |                                      |
|                                                                                          |        | 1 1 5 10 15                                     | 20 設 🗋 沖                         | 権益数   | 未平倉部位   | 平倉損益                                 |
| 合計 總指益試算: 35,000,20                                                                      |        |                                                 | ◆ 目約 ▼                           |       |         |                                      |

華南好神期 14 操作手册

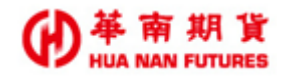

#### 2.1.3. 删除版面

步驟1. 點選華南好神期Ⅱ功能列的版面名稱右側的業叉號,出現確認視窗,點選【確定】即可對該版面進行刪除。

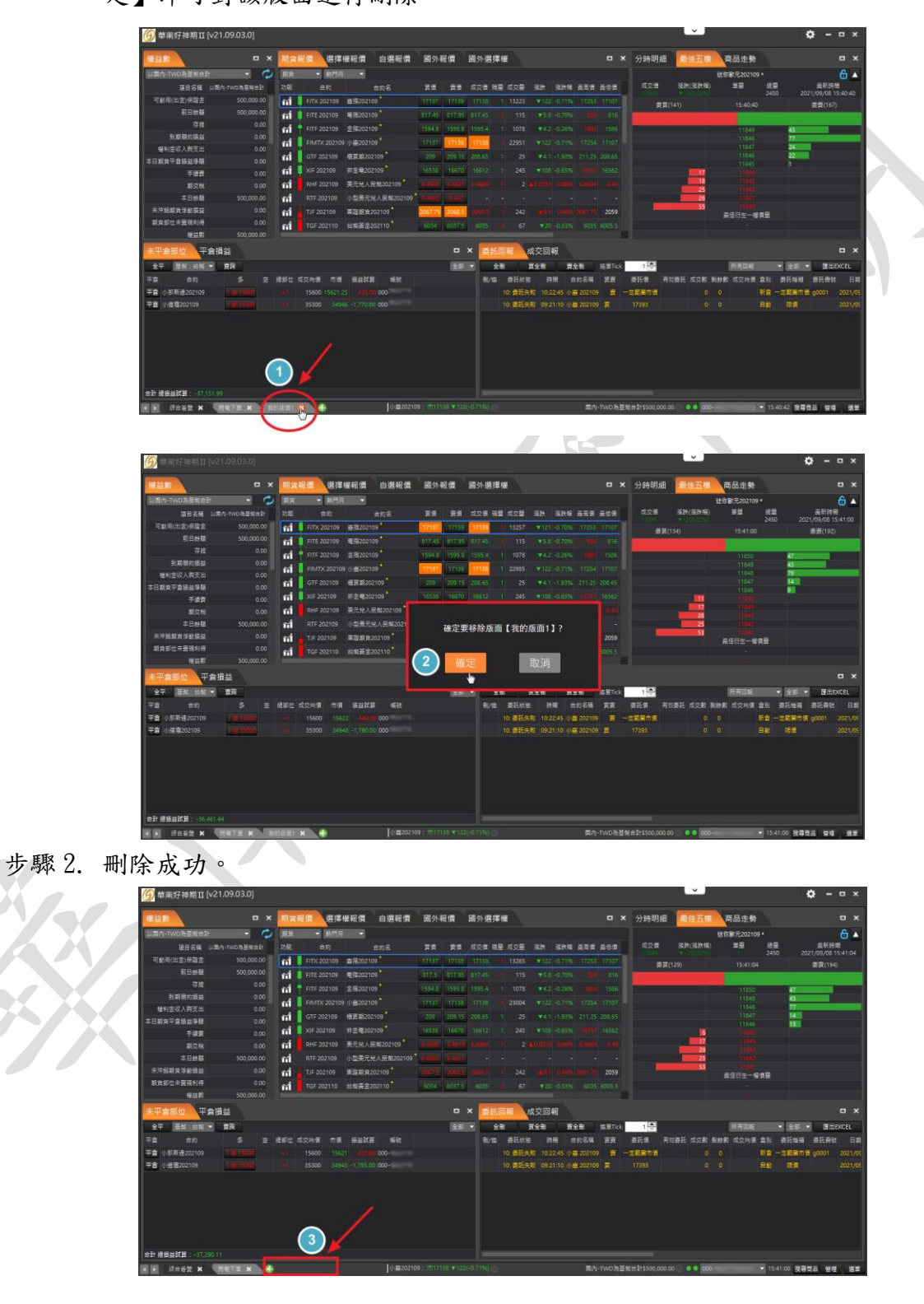

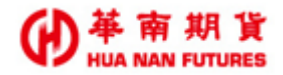

#### 2.2. 版面操作

#### 2.2.1. 移動版面

步驟1. 以滑鼠左鍵快速點擊版面名稱兩次,可將該版面分離出來。

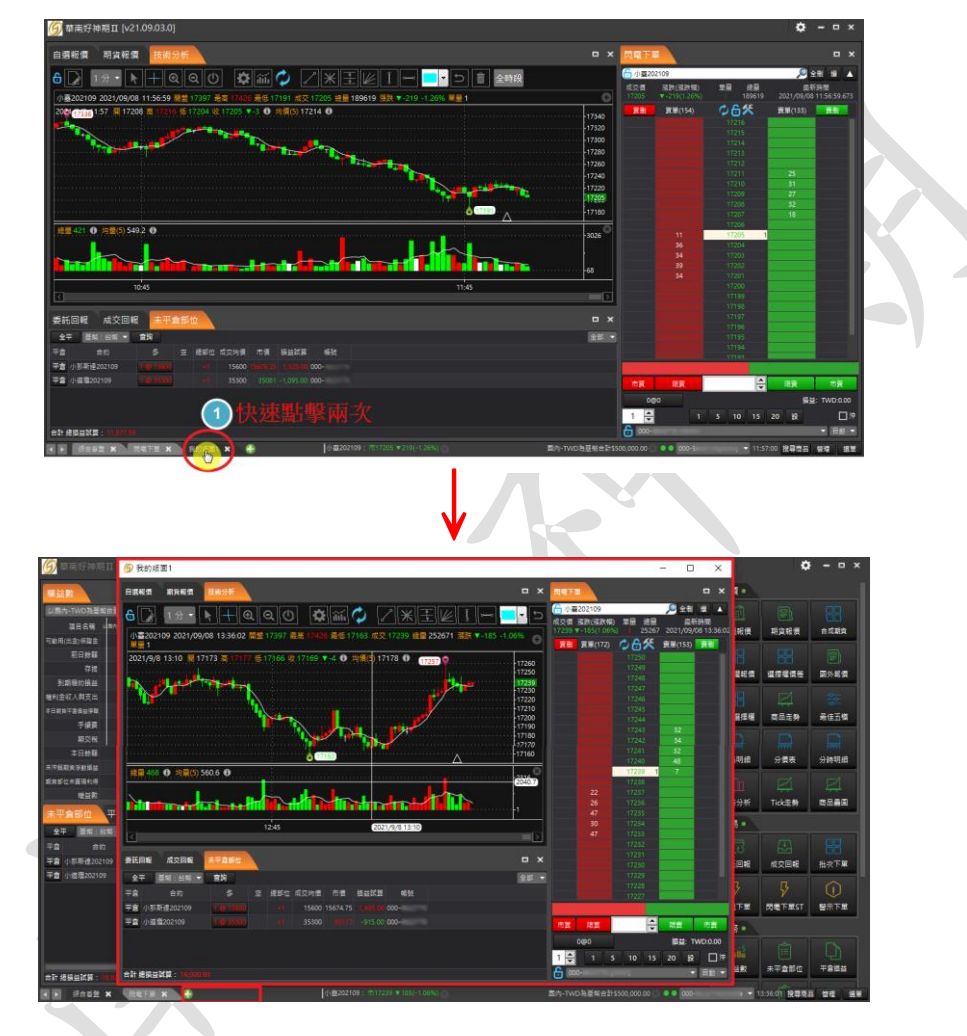

步驟2. 以滑鼠左鍵對準版面名稱按住,可移動版面視窗(到多螢幕上)。

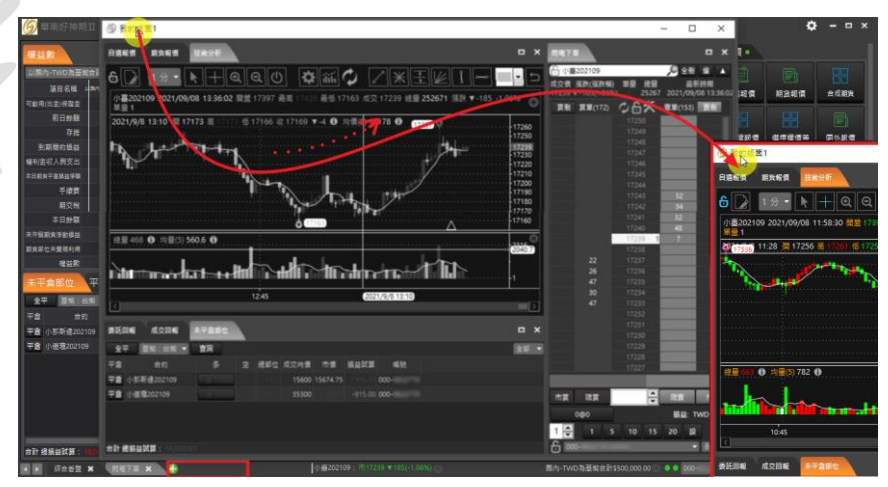

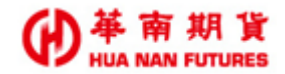

#### 2.2.2. 版面最小化

功能說明:

- (1)已分離出來的版面或視窗,點選最小化,會令功能列上的華南好神期 [4 圖示 顯示出原本的版面及新增的版面。
- (2)在版面中點選出新的功能視窗,該功能視窗點選最小化,會立刻將該功能視窗 嵌進目前的版面裡。
- (3) 直接點選目前版面的最小化,會將目前版面最小化至功能列內。

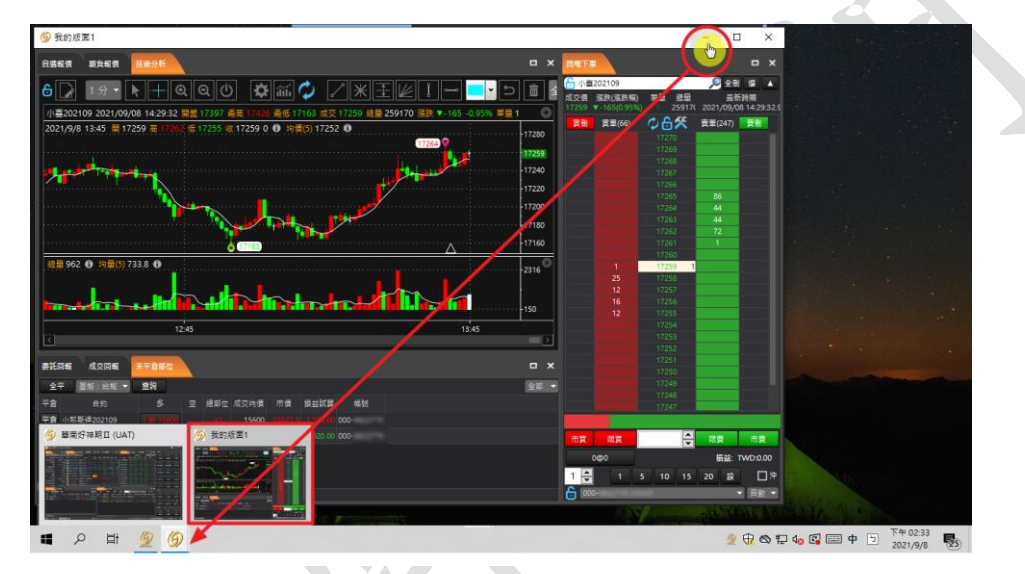

#### 2.2.3. 版面最大化

功能說明:將分離出的版面視窗最大展開於電腦螢幕內。再點選一次,可恢復分離的狀態。

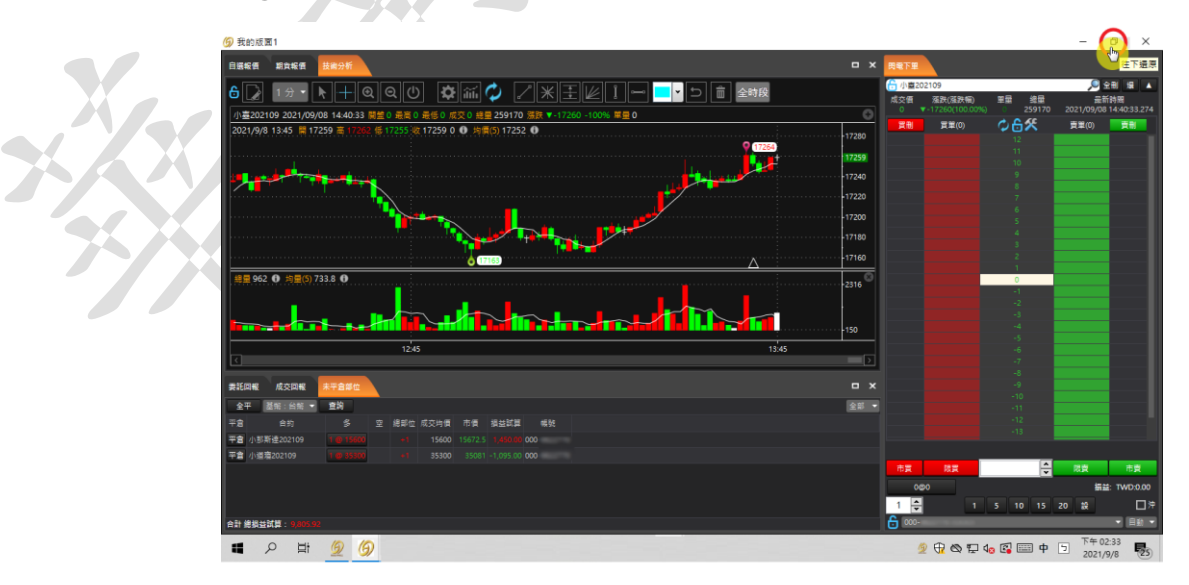

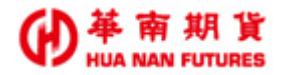

#### 2.2.4. 版面關閉

功能說明:將該分離出的版面視窗進行關閉,並重新出現在好神期Ⅱ下方的版面列。

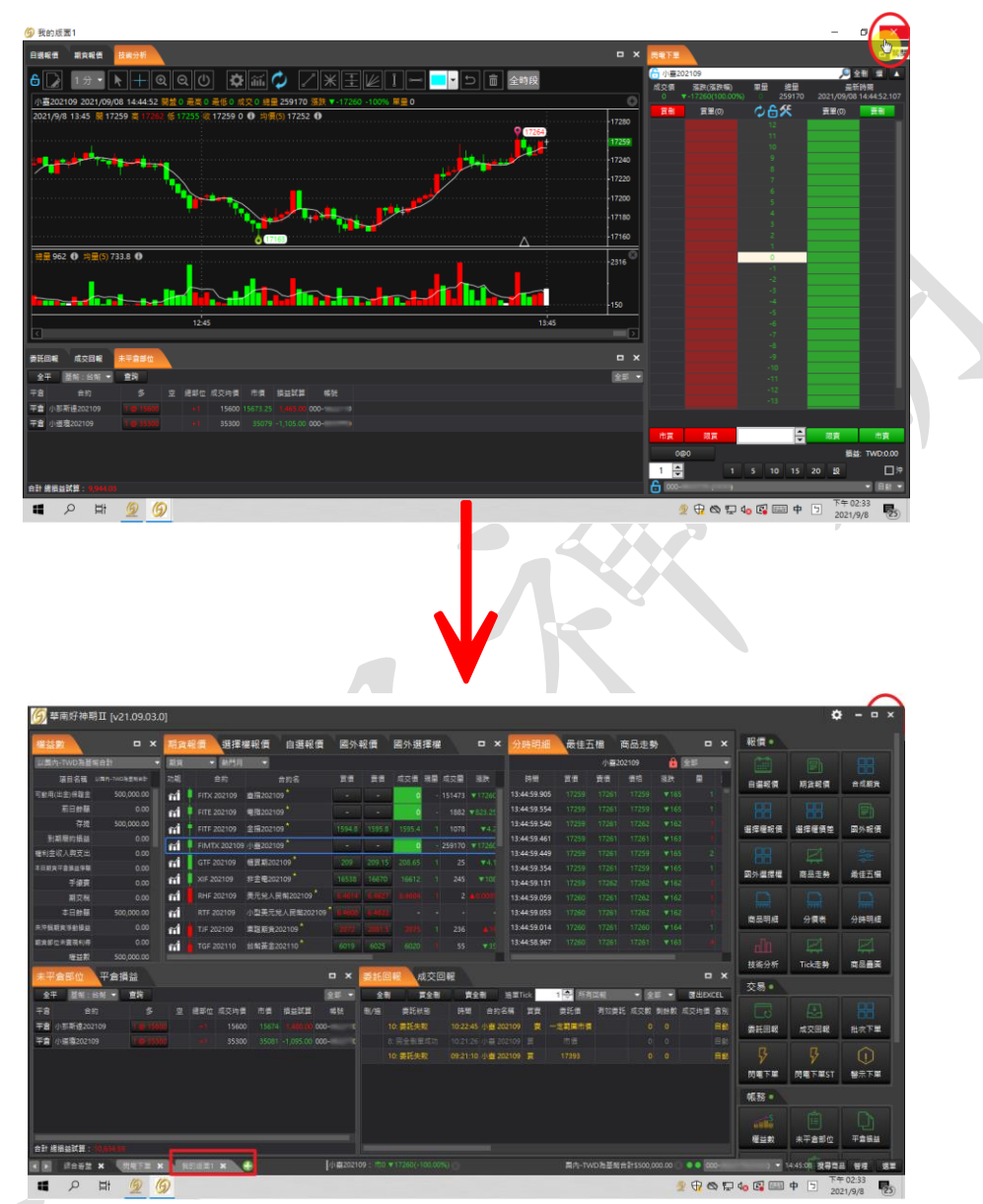

#### 2.2.5. 版面視窗注意事項

- (1)分離出來的版面視窗無法再對該版面內的功能視窗進行增減,只有顯示在華南好神期Ⅱ功能列上的版面,可以增減功能視窗,因此如需對分離版面進行功能增減,請先關閉視窗後,增減完成再進行分離。
- (2) 搜尋商品的功能會同時對所有版面進行商品資訊帶入。
- (3)即使將華南好神期Ⅱ功能列上的版面視窗分離出來,但是依然最多只能存在三個版面視窗。

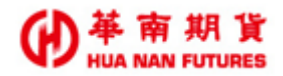

#### 2.3. 匯出入版面

#### 2.3.1. 匯出版面

功能說明:點選【管理】的【匯出版面】,可將目前華南好神期Ⅱ的所有版面設定進行 匯出,檔案類型為 dlz 檔,預設檔案名為 Layouts+日期,預設儲存位置為桌 面。

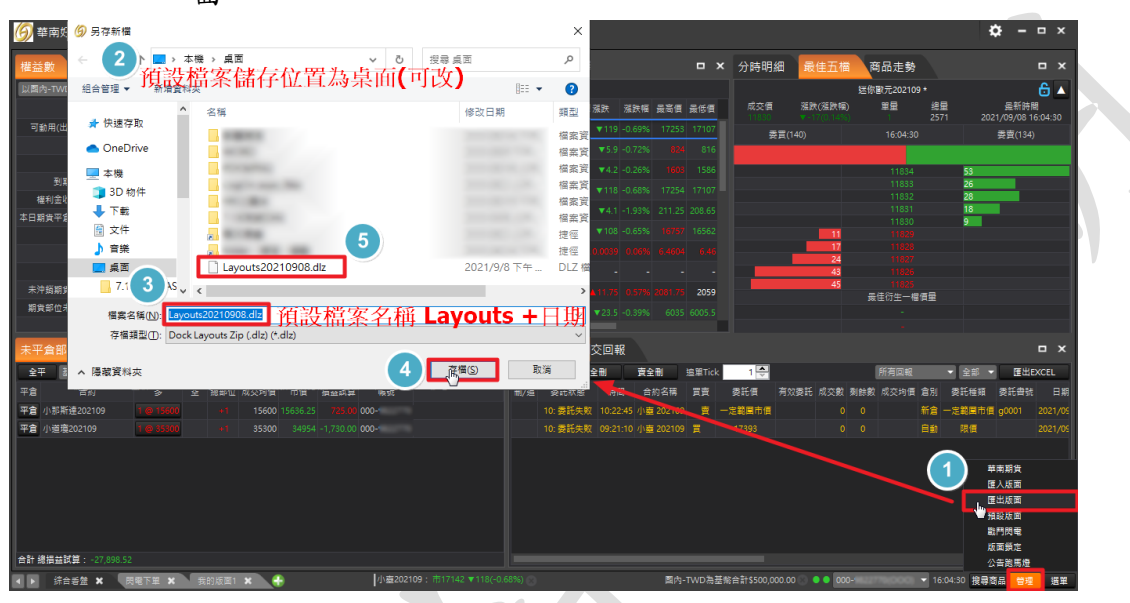

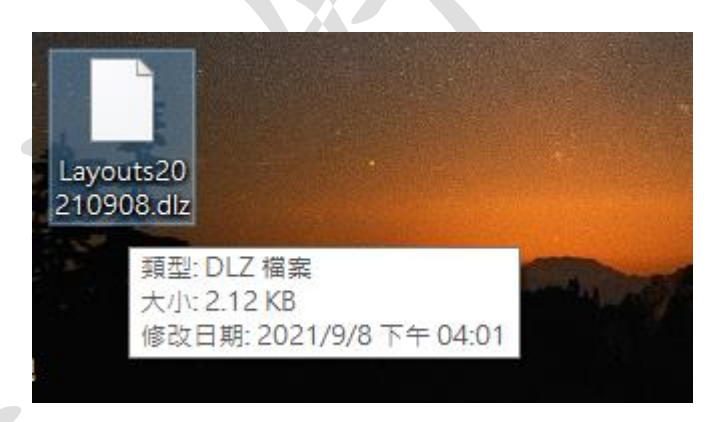

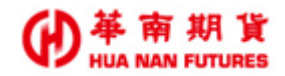

#### 2.3.2. 匯入版面

功能說明:將版面備份到其他電腦中,點選【管理】的【匯入版面】,找出備份檔案所 在的位置,點選後進行開啟,可將之前儲存華南好神期Ⅱ的**所有**版面設定進 行匯入。

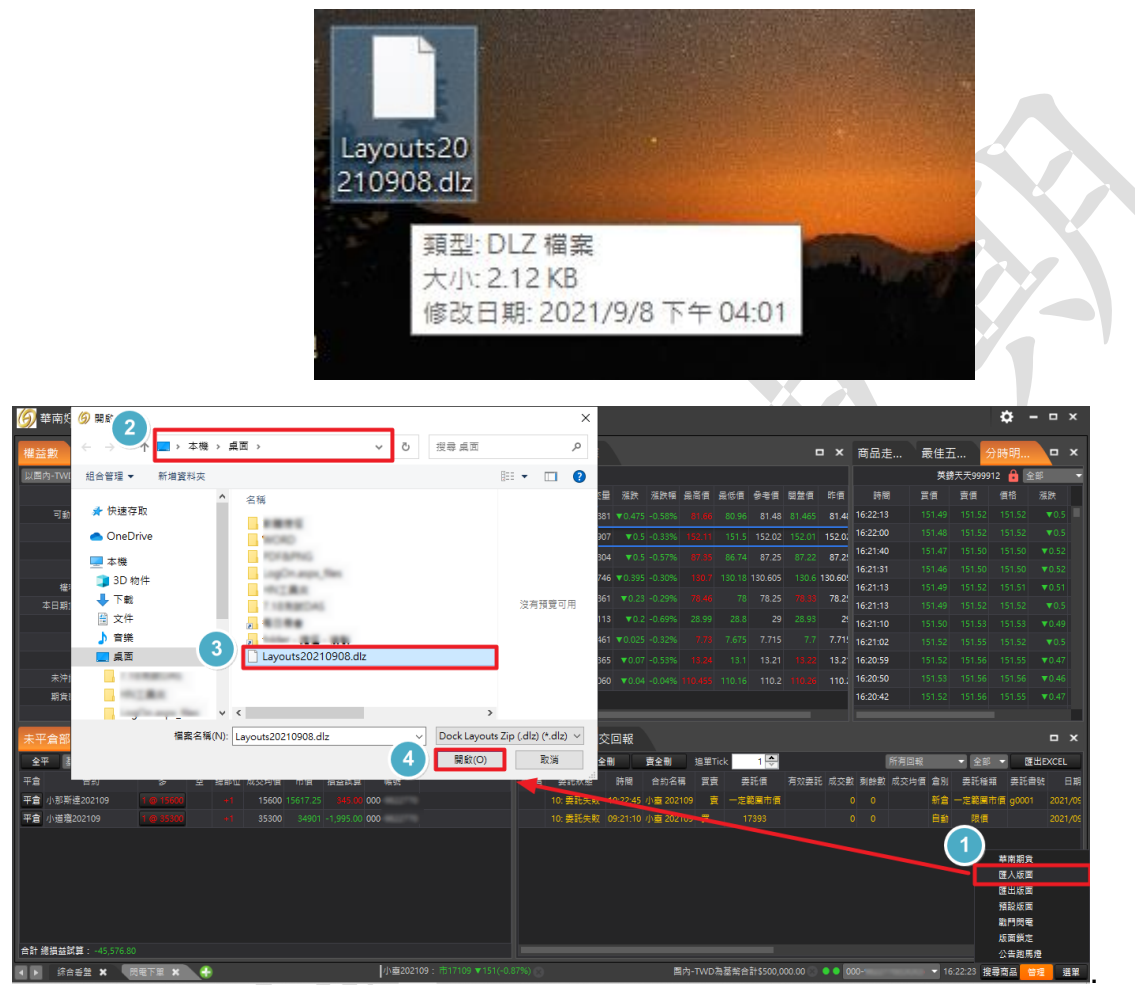

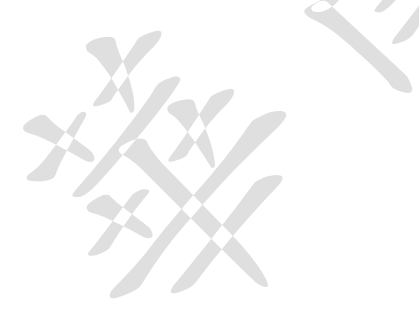

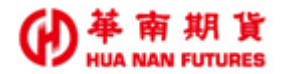

### 第三章 搜尋商品

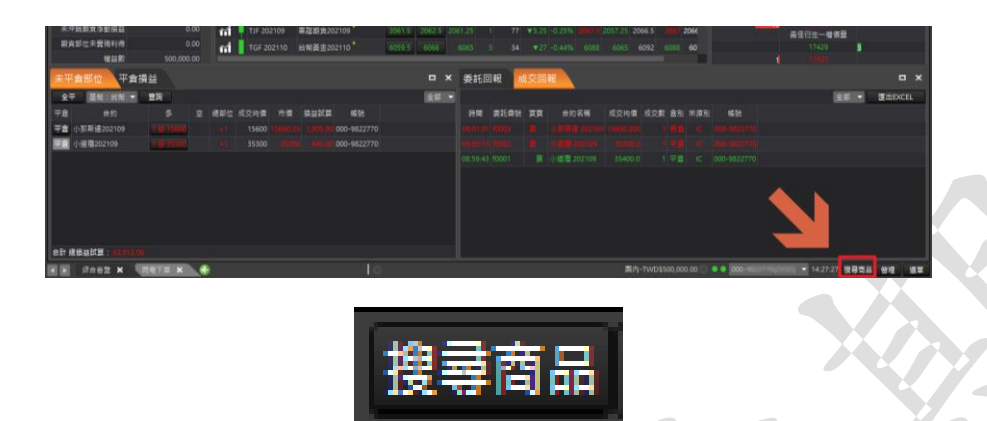

功能說明:點選【搜尋商品】,會出現商品搜尋功能視窗,確定欲搜尋之商品項目,會將該 商品資訊帶入下方所列之功能視窗中。

(1)可使用【搜尋商品】帶入商品資訊之功能視窗:

a. 華南好神期Ⅱ選單-報價:商品走勢、最佳五檔、商品明細、分架表、 分時明細、技術分析、Tick 走勢

b. 華南好神期Ⅱ選單-交易:批次下單、閃電下單、閃電下單 ST

c. 獨立元件-華南戰鬥閃電

(2) 不可使用【搜尋商品】帶入商品資訊之功能視窗:

a. 華南好神期Ⅱ選單-報價:商品疊圖

b. 華南好神期Ⅱ選單-交易:警示下單

c. 獨立元件-華南技術分析

(3)可於欄位輸入關鍵字快速查詢所需商品(關鍵字包括但不限於商品名稱、商品代碼、商品日期、股票期貨標的之股票的代號。),或是逐步篩選條件來選擇標的商品。

| 🌀 搜尋商品     | \$       |
|------------|----------|
| ● 快速搜尋商品   | 請輸入中文或代碼 |
| ● 選單搜尋商品   |          |
| 期貨 ▼ 熱門月 ▼ |          |
|            |          |
| 臺指         | 202109   |
| 電指         | 202109   |
| 金指         | 202109   |
| 小臺         | 202109   |
| 櫃買期        | 202109   |
| 非金電        | 202109   |
| 美元兌人民幣     | 202109   |
| 小型美元兌人民幣   | 202109   |
| 東證期貨       | 202109   |
| 台幣黃金       | 202110   |
| 黃金         | 202110   |
| 臺50指       | 202109   |
| 歐元兌美元      | 202109   |
| *          | 202100   |
| 確定         | 取消       |

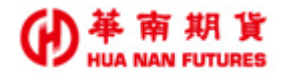

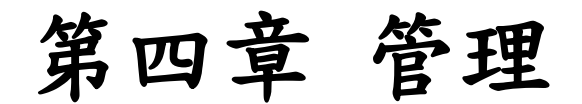

|                                                                                                    | <u> 9</u> 華南好神期1   | ∏ [v21.09.03. | 0]  |             |            |                |         |       |        |     |      |       |    |               |                           |                 |      |         |                   | \$          | ×                               |
|----------------------------------------------------------------------------------------------------|--------------------|---------------|-----|-------------|------------|----------------|---------|-------|--------|-----|------|-------|----|---------------|---------------------------|-----------------|------|---------|-------------------|-------------|---------------------------------|
|                                                                                                    | 權益數                |               | 期貨  | 報價 選携       | 權報價        | 自選報價           | 國外      | 嚴價    | 國外選    | 擇權  |      |       |    | 分時明細          | 商品走勢                      | 最佳五相            | 樹    |         | 報價。               |             |                                 |
|                                                                                                    | 以國內-TWD為基幣的        | 合計 🚽          | 期貨  | ▼ 熱門)       | -          |                |         |       |        |     |      |       |    |               | 靈語                        | <b>≣</b> 202109 | Ð    | 高低蓝圈 🔻  |                   |             |                                 |
|                                                                                                    | 項目名稿 📖             | 國內-TWD為基系合計   | 功能  | 合約          |            | 合約名            | 買價      | 賣價    | 成交價    | 現量) | 成交量  | 漲跌    |    | 最新時間          | 成交價 >                     | 張跌(漲跌幅          | 單量   | 總量      | 白斑銀信              | 期貨設価        | 合成期貨                            |
|                                                                                                    | 可動用(出金)保證金         | 500,000.00    | ณ์  | FITX 202109 | 壹損202      | 109 *          | 17289   | 17290 | 17290  |     | 9188 | ▲52   |    | 2021/09/09 16 | .29 17290 .               |                 |      | 133698  |                   |             |                                 |
| 予書       500,0000       (1)       11 17 20210       11 10700       11 10700       11 10700       11 10700       11 10700       11 10700       11 10700       11 10700       11 10700       11 10700       11 10700       11 10700       11 10700       11 10700       11 10700       11 10700       11 10700       11 10700       11 10700       11 10700       11 10700       11 10700       11 10700       11 10700       11 10700       11 10700       11 10700       11 10700       11 10700       11 10700       11 10700       11 10700       11 10700       11 10700       11 10700       11 10700       11 10700       11 10700       11 10700       11 10700       11 10700       11 10700       11 10700       11 10700       11 10700       11 10700       11 10700       11 10700       11 10700       11 10700       11 10700       11 10700       11 10700       11 10700       11 10700       11 10700       11 10700       11 10700       11 10700       11 10700       11 10700       11 10700       11 10700       11 10700       11 10700       11 10700       11 10700       11 10700       11 10700       11 10700       11 10700       11 10700       11 10700       11 10700       11 10700       11 10700       11 10700       11 10700       11 10700       11 107000       11 1                                                      | 前日餘額               | 0.00          | ณ์  | FITE 202109 | 電指202      | 109 *          |         |       |        |     |      |       |    |               |                           |                 |      |         |                   |             |                                 |
| N R R R R R R R R R R R R R R R R R R R                                                                                                    | 存提                 | 500,000.00    | ณ์  | FITF 202109 | 金指202      |                |         |       |        |     |      |       |    |               | 173                       | 08              |      |         | 選擇權報價             | 選擇權價差       | 國外報價                            |
| 日本の人内公は 0.00 日本日本目していたしたり、「日本の人口の「日本日本日本日本日本日本日本日本日本日本日本日本日本日本日本日本日本日本日本                                                                                                    | 到期履約損益             | 0.00          | ณ์  |             | 09 小壺202   |                |         |       | 17291  |     |      |       |    |               |                           | 00              |      |         |                   |             |                                 |
| 日本の一日本の一日本の一日本の一日本の一日本の一日本の一日本の日本の日本の日本の日本の日本の日本の日本の日本の日本の日本の日本の日本の日                                                                                                    | 權利益收入與支出           | 0.00          | ณ์  |             | 極買期20      |                |         |       | 211.55 |     |      |       |    |               |                           |                 |      |         |                   |             |                                 |
| 小田市         100         100         100           市田市         100         100         100         100           市田市         100         100         100         100         100           市田市         100         100         100         100         100         100           市田市         100         100         100         100         100         100         100         100         100         100         100         100         100         100         100         100         100         100         100         100         100         100         100         100         100         100         100         100         100         100         100         100         100         100         100         100         100         100         100         100         100         100         100         100         100         100         100         100         100         100         100         100         100         100         100         100         100         100         100         100         100         100         100         100         100         100         100         100         100         100                                                                                                    | ◆日期其千日損益淨額<br>〒48曲 | 0.00          | ณ์  | XIF 202109  | 非全電20      | 02109          | 16580   |       |        |     |      |       |    | 17238         | WW.                       |                 |      |         | 國外選擇權             | 商品走勢        | 最佳五榴                            |
|                                                                                                    | 「「東東<br>昭本線        | 0.00          | ณ์  | RHF 202109  | 美元兌人       | 民幣202109*      |         |       |        |     |      |       |    |               | · }                       |                 |      |         |                   |             |                                 |
| Pauling 2010 10 10 10 10 10 10 10 10 10 10 10 10                                                                                                    | 本日餘額               | 500.000.00    | ~1  | RTF 202109  | 小型美元       | 記念人民幣202109    | 6.4515  |       |        |     |      |       |    | 17161         |                           |                 |      |         |                   |             |                                 |
|                                                                                                    | 未沖鎖期貨浮動損益          |               | ~1  | TJF 202109  | 東證期負       | 202109*        |         |       |        |     |      |       |    | I 1           |                           |                 |      |         | 商品明細              | 分債表         | 分時明細                            |
| 単田市       9440011213188月7185002122301 2 3 4 5         日本市       中金田市       64501121338月7185002122301 2 3 4 5         日本市       日本市       64501121338月7185002122301 2 3 4 5         日本市       日本市       64501121338月7185002122301 2 3 4 5         日本市       日本市       64501121338月7185002122301 2 3 4 5         日本市       日本市       64501121338月7185002122301 2 3 4 5         日本市       日本市       64501121338月7185002122301 2 3 4 5         日本市       日本市       日本市         日本市       日本市       日本市                                                                                                    | 朝貨部位未實現利得          |               | ed. | TGF 202110  | 台解꼽성       |                | 5990    |       |        |     |      |       |    | 17084 17      | 084                       |                 |      |         |                   |             |                                 |
|                                                                                                    | 權益數                | 500,000.00    |     |             | -          |                |         |       |        |     |      |       |    | 841           | 5011121313 <b>1455</b> 71 | 819202122230    | 1234 |         | 11111<br>##27.1#5 |             |                                 |
| 全市       第全部       空田       空田       安田       安田       安田       安田       安田       安田       安田       田田の       田田のの       田田のの       田田のの       田のの       田のの <th>未平倉部位</th> <th>平倉損益</th> <th></th> <th></th> <th></th> <th></th> <th>• × •</th> <th>委託回</th> <th>報 成</th> <th>交回</th> <th>報</th> <th></th> <th></th> <th></th> <th></th> <th></th> <th></th> <th>□ ×</th> <th>1204020-01</th> <th>TICKJE99</th> <th></th> | 未平倉部位              | 平倉損益          |     |             |            |                | • × •   | 委託回   | 報 成    | 交回  | 報    |       |    |               |                           |                 |      | □ ×     | 1204020-01        | TICKJE99    |                                 |
| 注       合用       多       空       注却       作用       益加減単端       報告       計算 要託員 再加要託 机双数 動物数 成乙時費 自知 算託種類 要託書 用       一       一       日       一       日       日                                                                                                    | 全平 基略:台)           |               |     |             |            |                | 全部 🔻    | 全刑    |        | 全刑  | J.   | 全刑    | 追單 | Tick 1 🗢      | 所有回報                      | ▼ 全部            |      | 匯出EXCEL | 交易・               |             |                                 |
| 2 小杉斯市金20109 199300 41 15600 15379.75 -405.00 000 2 小杉斯市金20109 199300 41 35500 15379.75 -405.00 000 2 小杉斯市金20109 199300 41 35500 15444 -1,800.00 000 2 小杉斯市金20109 199300 41 35500 1444 -1,800.00 000 2 小杉斯市金20109 199300 41 35500 1444 -1,800.00 000 2 小杉斯市金20109 199300 41 35500 1444 -1,800.00 000 2 小杉斯市金20109 199300 41 35500 1444 -1,800.00 000 2 小杉斯市金20109 199300 41 35500 1444 -1,800.00 000 2 小杉斯市金20109 199300 41 35500 1444 -1,800.00 000 2 小杉斯市金20109 199300 41 35500 1444 -1,800.00 000 2 小杉斯市金20109 199300 141 35500 1444 -1,800.00 000 2 小杉斯市金20109 199300 141 35500 1444 -1,800.00 000 2 小杉斯市金20109 199300 141 35500 1444 -1,800.00 000 2 小杉斯市金20109 199300 141 35500 1444 -1,800.00 000 2 小杉斯市金20109 199300 141 35500 1444 -1,800.00 000 2 小杉斯金目 141 445 445 445 445 445 445 445 445 445                                                                                                    | 平倉 合約              | \$            |     | 總部位 成交均     | 價 市價       | 損益試算           | 候號      | 制/追 雾 | 話狀態 時  |     | 約名稱  | 買賣 愛詳 | 領務 | 奴委託 成交數       | 剩餘數 成交均                   | 價 倉別 委託         | 種類 愛 | 託書號 日期  |                   |             |                                 |
| 2 小型型202109 10 1000 00 000 00 000 000 000 000 00                                                                                                    | P倉 小那斯達20210       |               |     | +1 156      | 00 15579.7 | 75 -405.00 000 |         |       |        |     |      |       |    |               |                           |                 |      |         | 激并回報              | 成交回報        | 批改下單                            |
|                                                                                                    | 平倉 小道寝202109       |               | 00  |             |            |                |         |       |        |     |      |       |    |               |                           |                 |      |         |                   |             |                                 |
| 内<br>内<br>内<br>「<br>の<br>日<br>は<br>数は類 : -60,507.17                                                                                                    |                    |               |     |             |            |                |         |       |        |     |      |       |    |               |                           |                 |      |         |                   | Ģ           |                                 |
| 計 建築溢試算: -60,907.17<br>▶ 第合告益 ★ 展電下量 ★ 我的版面1 ★ ♣ //重30219: 前1:29: #100:10: 0 ▲ 000-10:27 PACOL ● 000-10:27 PACOL ● 16:29:59: 福幸道品 貸損 損量                                                                                                    |                    |               |     |             |            |                |         |       |        |     |      |       |    |               |                           |                 |      |         | 開                 |             | 7期貨<br>人版面<br>出版面<br>予閃電<br>可開完 |
| 🔉 综合音量 🗴 【東王王 X 我的成正] X 🚓 小型202109:10:1000 A 2000 0 100                                                                                                    | 合計 總損益試算: -6       | 50,907.17     |     |             |            |                |         |       |        |     |      |       |    |               |                           |                 |      |         | HE LE R           |             | 自跑馬燈                            |
|                                                                                                    | ▶ 综合适量 >           | × 、 関電下単 :    | ×   | 的版画1 🗙      |            |                | 小臺20210 |       |        |     |      |       |    |               | 内-TWD為基幣                  |                 |      | 000-    | 779(000) -        | 6:29:50 搜尋商 | 品管理選單                           |

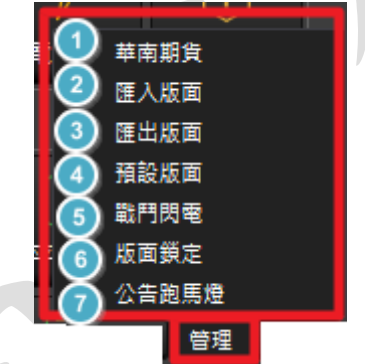

功能說明:(1) 華南期貨:另開瀏覽器-華南期貨官網

(https://ft.entrust.com.tw/index.do)的快捷鍵。

- (2) 匯入版面:《詳情請見參、華南好神期Ⅱ篇/第二章版面/2.3. 匯出入版面》
- (3) 匯出版面:《詳情請見參、華南好神期Ⅱ篇/第二章版面/2.3. 匯出入版面》
- (4)預設版面:《詳情請見參、華南好神期Ⅱ篇/第二章版面/2.4.預設版面》
- (5)戰鬥閃電:提供開啟獨立元件-華南戰鬥閃電的快捷鍵。
- (6) 版面鎖定:《詳情請見參、華南好神期Ⅱ篇/第二章版面/2.1. 調整版面》
- (7) 公告跑馬燈:顯示目前華南期貨的最新公告資訊。

| 💪 公告跑馬燈   |                                | _         |      |
|-----------|--------------------------------|-----------|------|
| 依據主管機關規範, | 期貨商網路下單登入應採「雙因子認證」方式,以維護投資人權益。 | 本公司雷神下單系約 | 疣於11 |

)年8月3

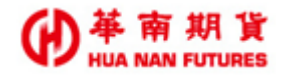

## 第五章 選單

報價 🔹 交易 🔹 ₽h 自選報價 期貨報價 合成期貨 委託回報 成交回報 批次下單 Ŗ Ŗ  $\bigcirc$ 選擇權報價 選擇權價差 國外報價 警示下單 閃電下單 閃電下單ST 國外選擇權 商品走勢 最佳五檔 連續IOC 帳務・ 商品明細 分價表 分時明細 權益數 未平倉部位 平倉損益 技術分析 商品墨圖 Tick走勢 Ð 國內出金 歷史沖鎖內 歷史成交內 買賣力差 選擇權組拆 部位組拆 國內對帳單 國外出金 歷史沖鎖外 歷史成交外 Ĩ 國外對帳單 歷史委託外

功能說明:提供華南好神期Ⅱ內各類功能視窗總覽。

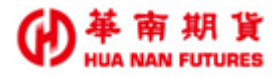

#### 5.1. 報價

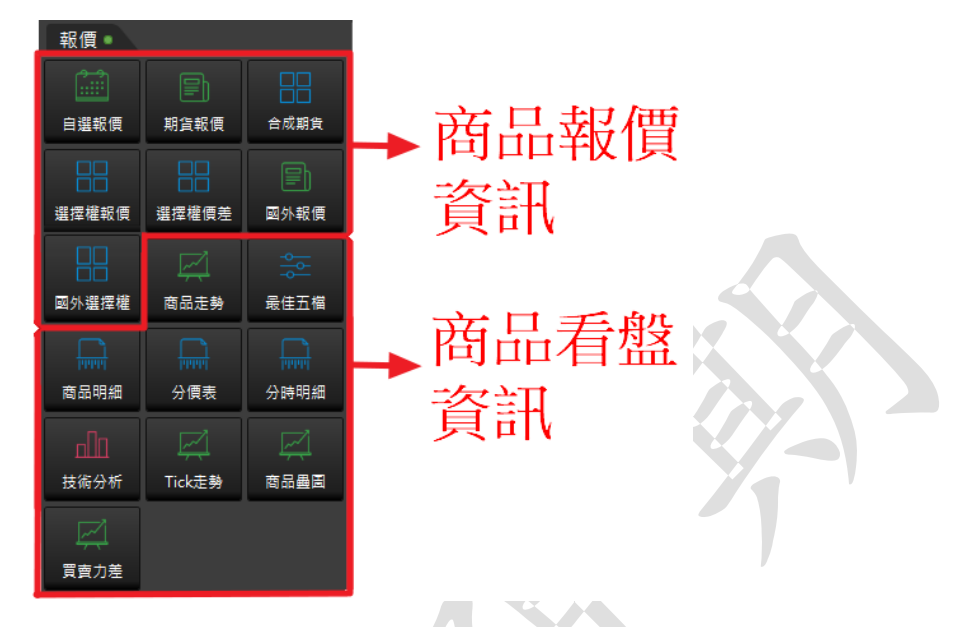

功能說明:提供報價相關資訊及看盤相關資訊的功能視窗。

#### 5.1.1. 自選報價

功能說明:提供庫存報價和三組自選群組(預設,可自行新增),以及快速開啟-技術分析、 快速下單、商品排序、欄位設定、庫存報價、群組管理等功能。

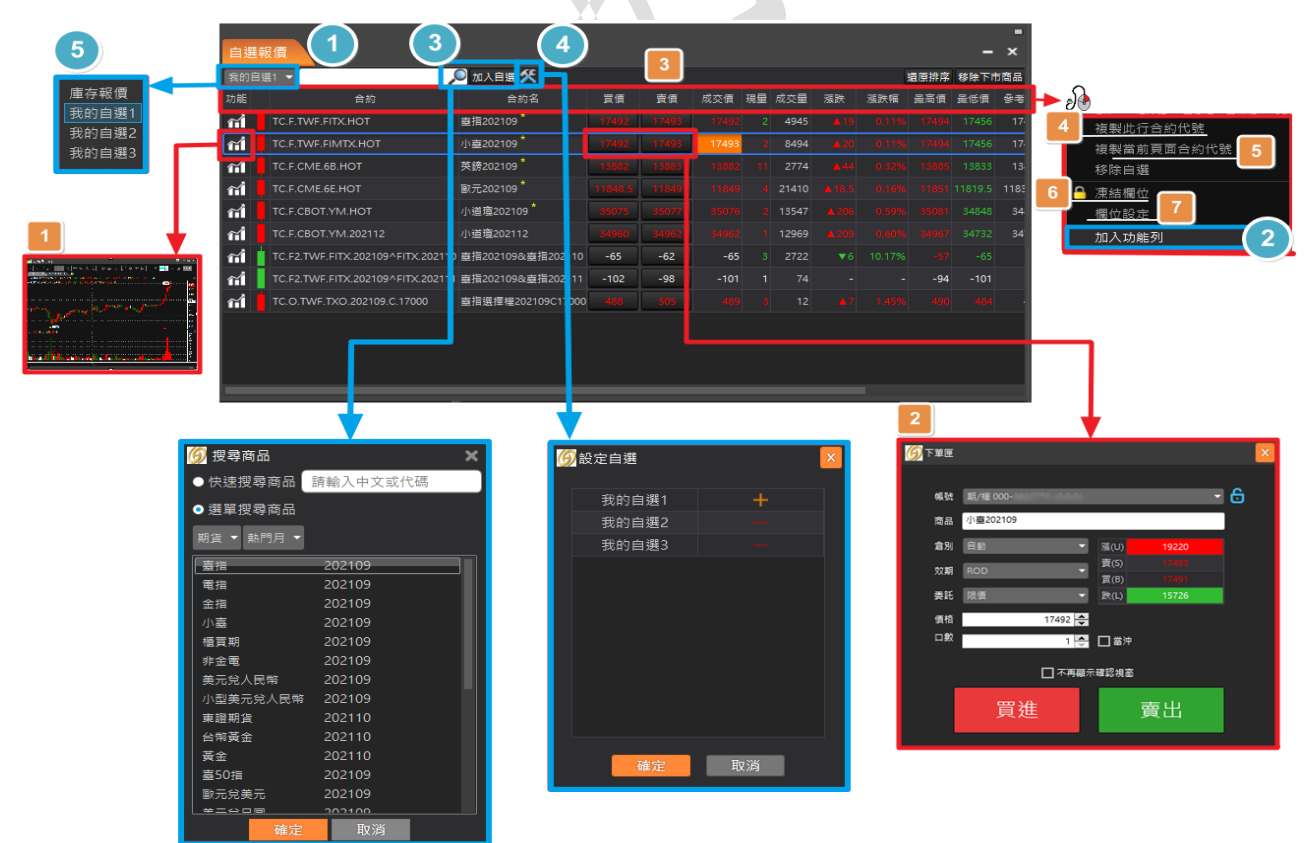

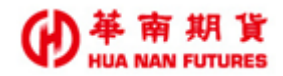

#### 5.1.2. 期貨報價

◎合約名稱字尾加註黃色星號之項目,為當前熱門月之商品(詳情請見下圖)。

| 臺指202110€             | 臺指         |
|-----------------------|------------|
| 電指202110              | 臺指202110 ↔ |
| 金指202110              | 臺指202111   |
| 小臺202110 <sup>全</sup> | <b></b>    |

|                      | _    |               |                             |        |        |         |    |      |       |        |        |       |         |       |           | 3 |
|----------------------|------|---------------|-----------------------------|--------|--------|---------|----|------|-------|--------|--------|-------|---------|-------|-----------|---|
| 10.0                 | 期貨輔  | 履價            |                             |        |        |         |    |      |       |        |        |       |         |       | - ×       |   |
| 期貨                   | 期貨   | ▼ 熱門月         | 2                           |        |        |         |    |      |       |        |        |       |         |       |           |   |
|                      | 功能   | 合約            | 合約名                         | 買價     | 賣價     | 成交價     | 現量 | 成交量  | 漲跌    | 漲跌幅    | 最高價    | 最低價   | 參考價     | 開盤價   | 昨價 🚦      |   |
|                      | ณ์   | FITX 202110   | 臺指202110 <sup>*</sup>       | 16883  | 16885  | 16883   | 2  | 4659 | ▼17   | -0.10% | 16932  | 16869 | 16900   | 16920 | 17208 🧧   |   |
|                      | ณ์   | FITE 202110   | 電指202110 <sup>*</sup>       | 797.45 | 798    |         |    | 48   | ▼0.15 | -0.02% |        | 796.8 | 797.75  |       | 811.75 🧧  |   |
| <b>熱門月</b>           | ณ์   | FITF 202110   | 金指202110 <sup>*</sup>       | 1574.8 | 1576   | 1575.8  |    | 1748 | ▼34.6 |        | 1579.6 |       | 1610.4  |       | 1610.2 🧧  |   |
| 臺指                   | ณ์   | FIMTX 202110  | 小壺202110 <sup>*</sup>       | 16883  | 16884  |         |    | 9501 | ▼17   |        |        |       | 16900   |       | 17205 🧧   |   |
| 電指                   | ณ์   | GTF 202110    | 櫃買期202110 <sup>*</sup>      | 207.5  | 207.95 |         |    |      | ▼3.6  |        |        |       | 211.1   |       | 211.1 🧧   |   |
| 金指                   | ณ์   | XIF 202110    | 非金電202110 <sup>*</sup>      | 16571  | 16700  |         |    | 441  | ▼368  |        |        |       | 16972   |       | 16972 🧧   |   |
| 小臺                   | ก่   | RHF 202110    | 美元兌人民幣202110 <sup>*</sup>   | 6.487  | 6.49   |         |    |      |       |        |        |       | 6.4646  |       | - 📒       |   |
| 植買期                  | ณ์   | RTF 202110    | 小型美元兌人民幣202110 <sup>*</sup> |        |        |         |    |      |       |        |        |       | 6.4648  |       | - 📒       |   |
| 非金電                  | ณ์   | TJF 202110    | 東證期貨202110 <sup>*</sup>     |        |        | 2036.75 |    |      | ▼49.5 | -2.37% |        |       | 2086.25 |       | 2086.25 🧧 |   |
| 美元兌人氏幣<br>小刑关三公人 R 数 | ณ์   | TGF 202110    | 台幣黃金202110*                 |        |        |         |    | 252  |       |        |        |       | 5908.5  |       | 5880 🧧    |   |
| 小空美兀兄人氏幣<br>車錢期告     | ณ์ - | - FIGD 202110 | 黃金202110 <sup>*</sup>       |        |        |         |    |      |       |        |        |       | 1762.5  |       | 1750.7    |   |
| 不照知真<br>公幽苦全         | - 2  |               | ++=*                        | *****  | 40.000 |         |    |      |       |        |        |       | 40000   |       | 40000     |   |

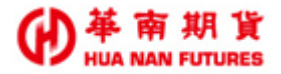

#### 5.1.3. 合成期貨

#### 下單匣(已帶入該選擇權標的之期貨商品資訊)

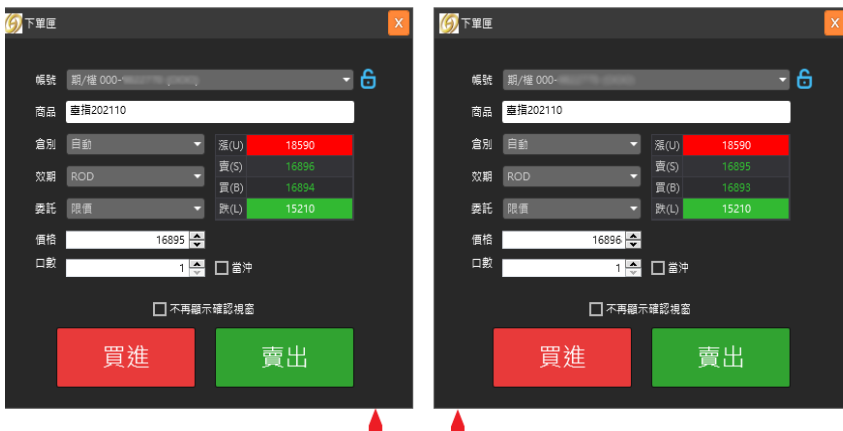

|         |     |         |     |          |       |     | F . |       |          |     |        |       |       |        |
|---------|-----|---------|-----|----------|-------|-----|-----|-------|----------|-----|--------|-------|-------|--------|
|         |     |         |     |          |       |     |     |       |          |     |        |       |       |        |
| 合成期     | 明貨  |         |     |          |       |     |     |       |          |     |        |       |       | - ×    |
| 選擇權     |     | - 直指選擇  | 權 - | 202110   | -     |     |     |       |          |     |        |       |       |        |
| 主力/標    | 83  | 成交價     |     | 濕跌       |       | 冒債  |     | 曹價    |          |     |        |       |       |        |
| FITX 21 |     |         |     | 5(-0.03% |       |     |     |       |          |     |        |       |       |        |
| 臺指      |     |         |     |          |       |     | •   |       | <b>.</b> |     |        |       |       |        |
|         |     | 買權 (Cal |     |          | 28天   |     |     | 賣權 (P | 'ut)     |     |        | 合质    | 成期貨   |        |
| 買價      | 賣價  | 成交價     | 漲跌  | 成交量      | 履約價   | 買價  | 賣價  | 成交價   | 漲跌       | 成交量 | 捐益(買進) | 買進    | 賣出    | 捐益(賣出) |
| 850     | 865 |         |     |          | 16200 |     |     |       |          | 62  |        | 16903 | 16887 |        |
| 770     |     |         |     |          | 16300 |     |     |       |          |     |        | 16904 | 16887 |        |
| 695     | 705 |         |     |          | 16400 | 203 |     | 209   | ▲6       | 45  | 1400   | 16902 | 16891 |        |
| 620     | 630 | 615     | ▼15 | 9        | 16500 | 227 | 229 | 228   | ▼1       | 80  | 1600   | 16903 | 6891  | 1000   |
| 545     | 555 |         |     | 26       | 16600 |     | 257 |       |          | 62  |        | 16900 | 16888 |        |
| 481     | 484 |         |     |          | 16700 | 286 | 288 |       |          | 19  |        | 16898 | 16893 |        |
| 417     | 420 |         |     | 35       | 16800 |     | 324 |       |          | 122 |        | 16899 | 16893 |        |
| 356     | 358 |         |     | 58       | 16900 | 360 | 362 |       |          | 272 |        | 16898 | 16894 |        |
| 300     | 302 |         |     |          | 17000 | 405 | 407 |       |          | 62  |        | 16897 | 16893 |        |
| 249     | 251 |         |     | 104      | 17100 |     | 456 | 462   | ▲12      | 9   | 600    | 16898 | 16893 | 600    |
| 204     | 205 |         |     | 193      | 17200 | 505 | 510 |       |          |     | 1000   | 16900 | 16894 | 400    |
| 164     | 166 |         |     | 186      | 17300 |     |     |       |          |     |        | 16901 | 16889 |        |
| 130     | 132 |         |     | 225      | 17400 | 630 |     |       |          |     |        | 16902 | 16890 |        |
| 102     | 104 |         |     | 300      | 17500 |     |     |       |          |     |        | 16904 | 16887 |        |

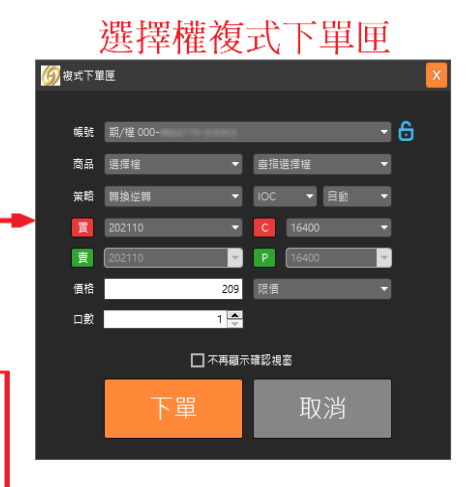

#### 下單匣(已帶入對應價格之選擇權商品資訊)

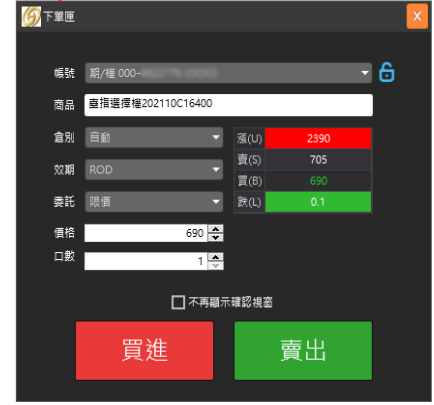

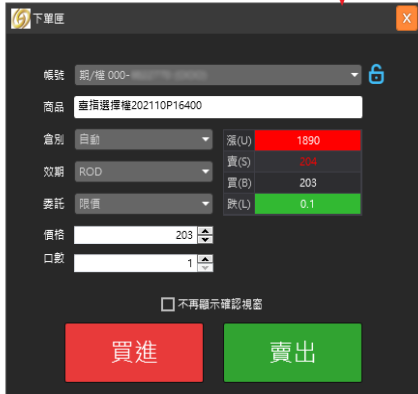

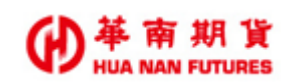

#### 5.1.4. 選擇權報價

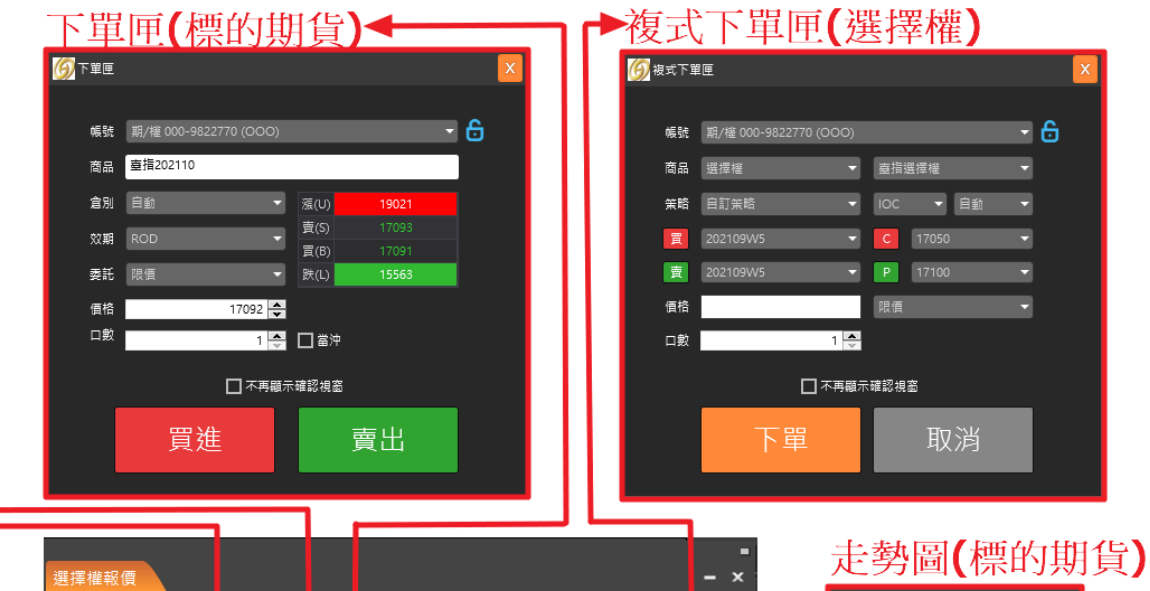

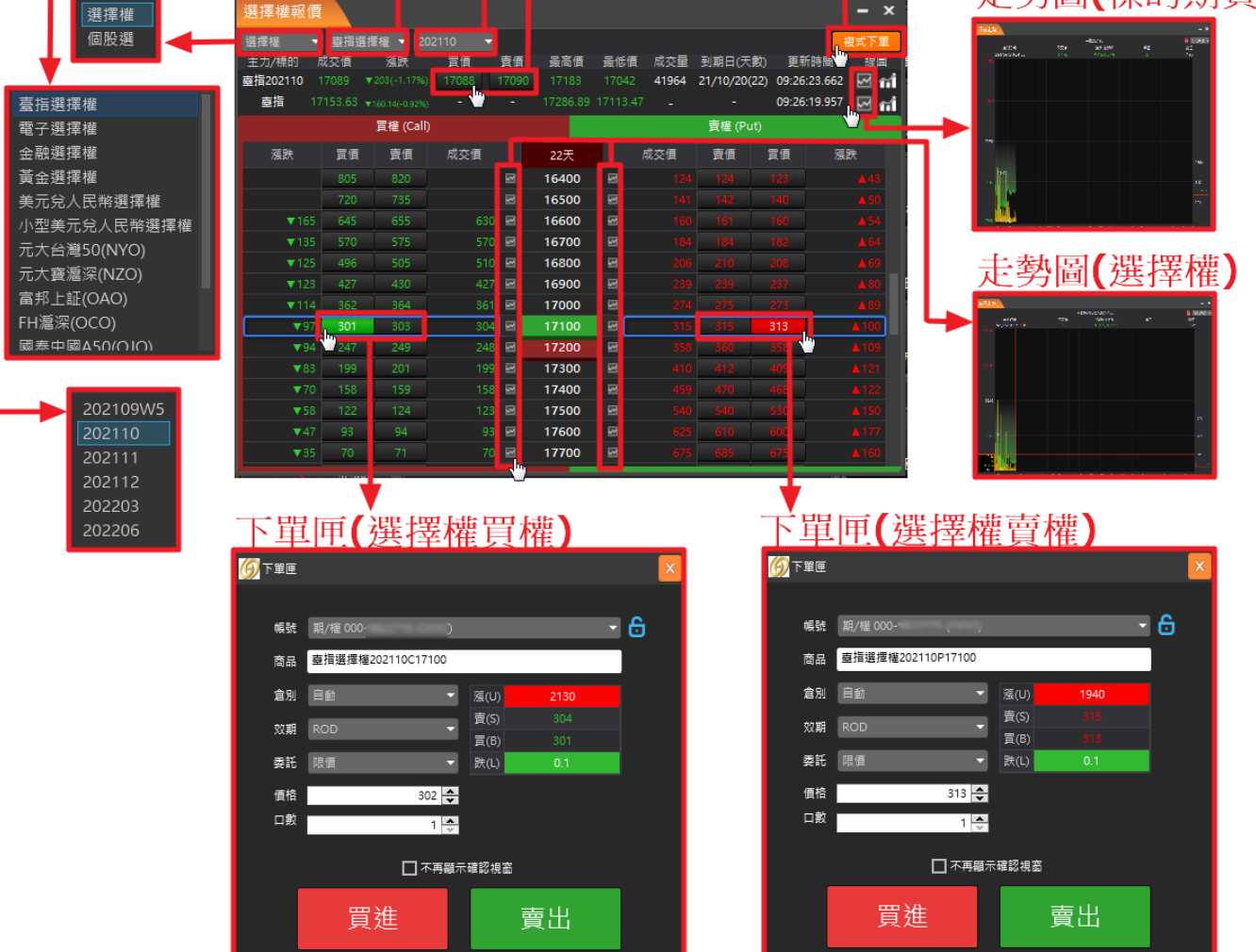

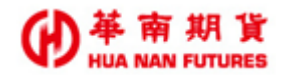

#### 5.1.5. 選擇權價差

|              |        |       |       |       | 02109W<br>02110<br>02111<br>02112<br>02203<br>02206 | /5   | Call |            |            | 多頭<br>空頭    |                 | 50<br>10<br>15<br>20<br>29 | )<br>)0<br>;0<br>;0 |               |              |   |
|--------------|--------|-------|-------|-------|-----------------------------------------------------|------|------|------------|------------|-------------|-----------------|----------------------------|---------------------|---------------|--------------|---|
| 選擇權<br>個股選   | 選擇權價   | 溠     |       |       |                                                     |      |      |            |            |             |                 |                            |                     |               | -            | × |
|              | 選擇權    | ▼ 臺指選 |       |       | Call                                                |      | 頭 🚽  |            | -          |             |                 |                            |                     |               |              |   |
|              | 最大損失   | 最大獲利  | 賺賠比   | 捐益平衡點 | 出場價                                                 | 進場價  | 最大組數 |            | 買進         | 項目<br>17/5月 | 网络鹰             | 网络唐                        | 賣出                  | 項目<br>- 声山/// | <b></b>      |   |
| 臺指選擇權        | -10950 | -8450 | -0 77 | 16769 |                                                     | 219  | 2    | 具建間<br>486 | 資本資<br>655 | 取消里<br>7    | - 限約1頁<br>16550 | 程形1質<br>16600              | 取旧里<br>2            | 資本資<br>436    | _ 風運慣<br>615 |   |
| 電子選擇權        | -4500  | -2000 | -0.44 | 16690 | -179                                                | 90   | 2    |            | 615        | 2           | 16600           | 16650                      | 5                   | 525           | 615          |   |
| 金融選擇權        | -7150  | -4650 | -0.65 | 16793 | 29                                                  | 143  | 2    | 525        | 615        | 2           | 16650           | 16700                      | 2                   |               |              |   |
| 黃金選擇權        | -3700  | -1200 | -0.32 | 16774 |                                                     |      |      |            |            |             | 16700           | 16750                      |                     |               |              |   |
| 美元兌人民幣選擇權    | -4250  | -1750 | -0.41 | 16835 |                                                     |      |      |            |            |             | 16750           | 16800                      |                     |               |              |   |
| 小型美元兌人民幣選擇權  | -3750  | -1250 | -0.33 | 16875 |                                                     |      |      |            |            |             | 16800           | 16850                      |                     |               |              |   |
| 元大台灣50(NYO)  | -3150  | -650  | -0.21 | 16913 |                                                     |      |      |            |            |             | 16850           | 16900                      |                     |               |              |   |
| 元大寶滬深(NZO)   | -2650  | -150  | -0.06 | 16953 | 31                                                  | 53   | 2    |            |            |             | 16900           | 16950                      | 12                  |               |              |   |
| 富邦上証(OAO)    | -2850  | -350  | -0.12 | 17007 | 42                                                  | 57   | 1    | 242        | 253        | 5           | 16950           | 17000                      | 1                   | 196           | 200          | ן |
| FH滬深(OCO)    | -2400  | 100   | 0.04  | 17048 |                                                     | 48   | 1    | 196        | 200        | 1           | 17000           | 17050                      | 20                  | 152           | 156          |   |
| 國泰中國A50(OIO) | -2100  |       |       |       |                                                     |      |      |            |            |             | 17050           | 17100                      |                     |               |              |   |
|              | -1900  |       |       |       |                                                     |      |      |            |            |             | 17100           | 17150                      |                     |               |              |   |
|              | -1500  |       |       |       |                                                     | 30   |      |            |            |             | 17150           | 17200                      |                     |               |              |   |
|              | -1125  |       |       |       | 20                                                  | 22.5 |      |            |            | 21          | 17200           | 17250                      | 20                  |               |              |   |
|              | -800   |       |       |       |                                                     |      |      |            |            |             | 17250           | 17300                      |                     |               |              |   |

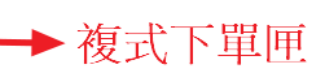

| 🌀 複式下單 | 匣        |    |              |   |   | х |
|--------|----------|----|--------------|---|---|---|
|        |          |    |              |   |   |   |
| 帳號     | 期/權 000  |    |              | • | 6 |   |
| 商品     | 選擇權      | •  | <b>查指選擇權</b> | • |   |   |
| 策略     | 自訂策略     | •  | IOC 🔻 自動     | • |   |   |
| 買      | 202109W5 |    | C 17000      | • |   |   |
| 賣      | 202109W5 |    | C 16950      | • |   |   |
| 價格     |          | 42 | 限價           | • |   |   |
| 口數     | 1        | *  |              |   |   |   |
|        |          | 顧示 | 確認視窗         |   |   |   |
|        | 下單       |    | 取消           |   |   |   |
|        |          |    |              |   |   |   |

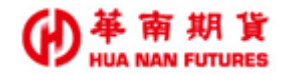

#### 5.1.6. 國外報價

◎合約名稱字尾加註黃色星號之項目,為當前熱門月之商品(詳情請見下圖)。

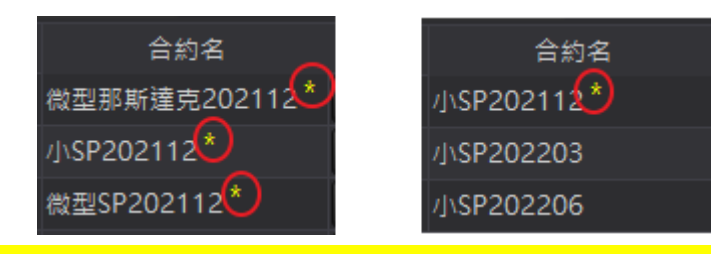

◎國外商品實際價格以國外交易所資訊為主,華南好神期Ⅱ之國外商品報價,僅供參考。

|                         | 田 AL         | 把/画             |               |    |       |        |        |     |       |          |                 |        |      |          |      |         | _   | -  |
|-------------------------|--------------|-----------------|---------------|----|-------|--------|--------|-----|-------|----------|-----------------|--------|------|----------|------|---------|-----|----|
|                         | <u>國</u> [7] | Y视復<br>町英学大日成 - | *****         |    |       |        |        |     |       |          |                 |        |      |          |      |         |     | ^  |
|                         | ンルロ          | 可向未父毎川 ・<br>合約  | **「「月」、       |    | 習価    | 杏倍     | 成态価    | 祖母  | 成态量   | 25.9#    | 259 <b>年</b> 1百 | 最高価    | 是低價  | 姜老佰      | 思熱価  | 昨個      | 曾喜靈 |    |
| <b>↓</b>                | สา           | - 6A 202112     | 澟幣202112 *    | -  | 7292  | 7292.5 | 7292.5 | 5   | 22043 | 4        | 0.05%           | 7313.5 | 7268 | 7288.5   | 7288 | 7288    |     | ٦. |
|                         | ~1           | - 6B 202112     | 英鎊202112*     |    | 13702 | 13703  | 13702  |     | 6213  | ▼8       |                 |        |      | 13710    |      | 13702   |     |    |
| ] 号商業交易所<br>1 可至日期在六月51 | ณ์           | 6C 202112       | 加幣202112*     | ľ  |       | 7923.5 |        |     | 11500 |          |                 |        |      | 7922.5   |      | 7916.5  | _   |    |
| 时冏吅别貞父勿熌<br>期告厺易所       | ณ์           | 6E 202112       | 歐元202112*     | Ì  |       | 11701  |        |     | 18099 | ▼16      |                 |        |      | 11717    |      | 11713.5 | _   |    |
| 易所                      | ณ์           | 6J 202112       | 日園202112*     | T  |       | 8988   |        |     | 27820 | ₹25      |                 |        |      | 9012.5   |      | 9012    | _   |    |
|                         | ณ์           | 6N 202112       | 紐西蘭幣2021      | 2* |       | 0.7001 |        |     | 4292  |          |                 |        |      | 0.7014   |      | 0.70075 |     |    |
| 貨交易所                    | ณ์           | 65 202112       | 瑞郎202112*     | T  |       | 10792  |        |     | 1684  | ▼28      |                 |        |      | 10820    |      | 10821   | _   |    |
| 期貨交易所                   | ณ์           | CL 202111       | 輕原油202111     | *  |       | 76.62  |        |     | 44327 |          |                 |        |      | 75.45    |      | 75.42   | _   |    |
| 融交易所                    | ณ์           | E7 202112       | 迷你歐元2021      | 2* |       | 11702  |        |     | 512   | ▼15      |                 |        |      | 11717    |      | 11711   | _   |    |
| 貨父易所<br>※六見65           | ก่           | ES 202112       | /J\SP202112 * | ſ  |       | 4423.5 |        |     | 77868 |          |                 |        |      | 4433     |      | 4429.25 | =   |    |
| 家又 勿 川<br>際             | ณ์           | GC 202112       | 黃金202112*     |    |       | 1743   |        |     | 27480 | ▼9.1     |                 |        |      | 1752     |      | 1749.8  | _   |    |
|                         | ณ์           | GE 202609       | 歐洲美元2026      | 9* |       | 97.965 |        |     | 1957  | ▼0.075   |                 | 98.035 |      | 98.035   |      | 98.02   | =   |    |
| 月                       | ณ์           | GF 202111       | 肉牛202111*     | T  |       | 155.05 |        |     |       |          |                 |        |      | 155.575  |      | 155.125 | =   |    |
|                         | ณ์           | HE 202112       | 瘦豬202112*     | Ĩ  | 81.55 | 81.6   |        |     |       |          |                 |        |      | 81.55    |      | 81.55   | _   |    |
|                         |              |                 |               | Г  |       |        |        |     |       |          |                 |        |      |          |      |         |     |    |
|                         |              |                 |               |    |       |        | ••     |     |       |          |                 |        |      |          |      |         |     |    |
|                         |              |                 |               | L  |       | 卜茸     | ī里     |     |       |          |                 |        |      |          |      |         |     |    |
| 蘭幣                      |              |                 |               |    |       |        |        | _   |       |          |                 |        |      |          |      |         |     |    |
|                         |              |                 |               |    | Ľ     |        |        |     |       |          |                 |        |      | <u>^</u> |      |         |     |    |
| ±                       |              |                 |               |    |       | 15.05  | ***    |     |       |          |                 |        |      | <b>_</b> |      |         |     |    |
| 次元                      |              |                 |               |    |       | 帳號     | _期/穜 0 | 00- |       |          |                 |        |      | •        |      |         |     |    |
|                         |              |                 |               |    |       | 商品     | 溴幣202  | 112 |       |          |                 |        |      |          |      |         |     |    |
|                         |              |                 |               |    |       | 倉別     | 自動     |     |       | - 1      | จ์(H)           |        |      |          |      |         |     |    |
|                         |              |                 |               |    |       | 效期     | ROD    |     |       | Ţ ₽      | ₹(S)            |        |      |          |      |         |     |    |
|                         |              |                 |               |    |       | 季託     | 限價     |     |       | JE<br>JE | ₹(B)<br>€(L)    |        |      |          |      |         |     |    |
|                         |              |                 |               |    |       |        | TALE   |     | 700   |          |                 |        |      |          |      |         |     |    |
|                         |              |                 |               |    |       | (目俗)   |        |     | 729   |          | 1 AK 14         |        |      |          |      |         |     |    |
|                         |              |                 |               |    |       |        |        |     |       | 1 👻 🗋    | ] 窗沖            |        |      |          |      |         |     |    |
|                         |              |                 |               |    |       |        |        |     | □⊼    | 再顯示確     | 認視窗             |        |      |          |      |         |     |    |
|                         |              |                 |               |    |       |        |        |     |       |          |                 |        |      |          |      |         |     |    |
|                         |              |                 |               |    |       |        |        | 買え  | Ì     |          |                 | 賣出     |      |          |      |         |     |    |

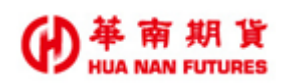

#### 5.1.7. 國外選擇權

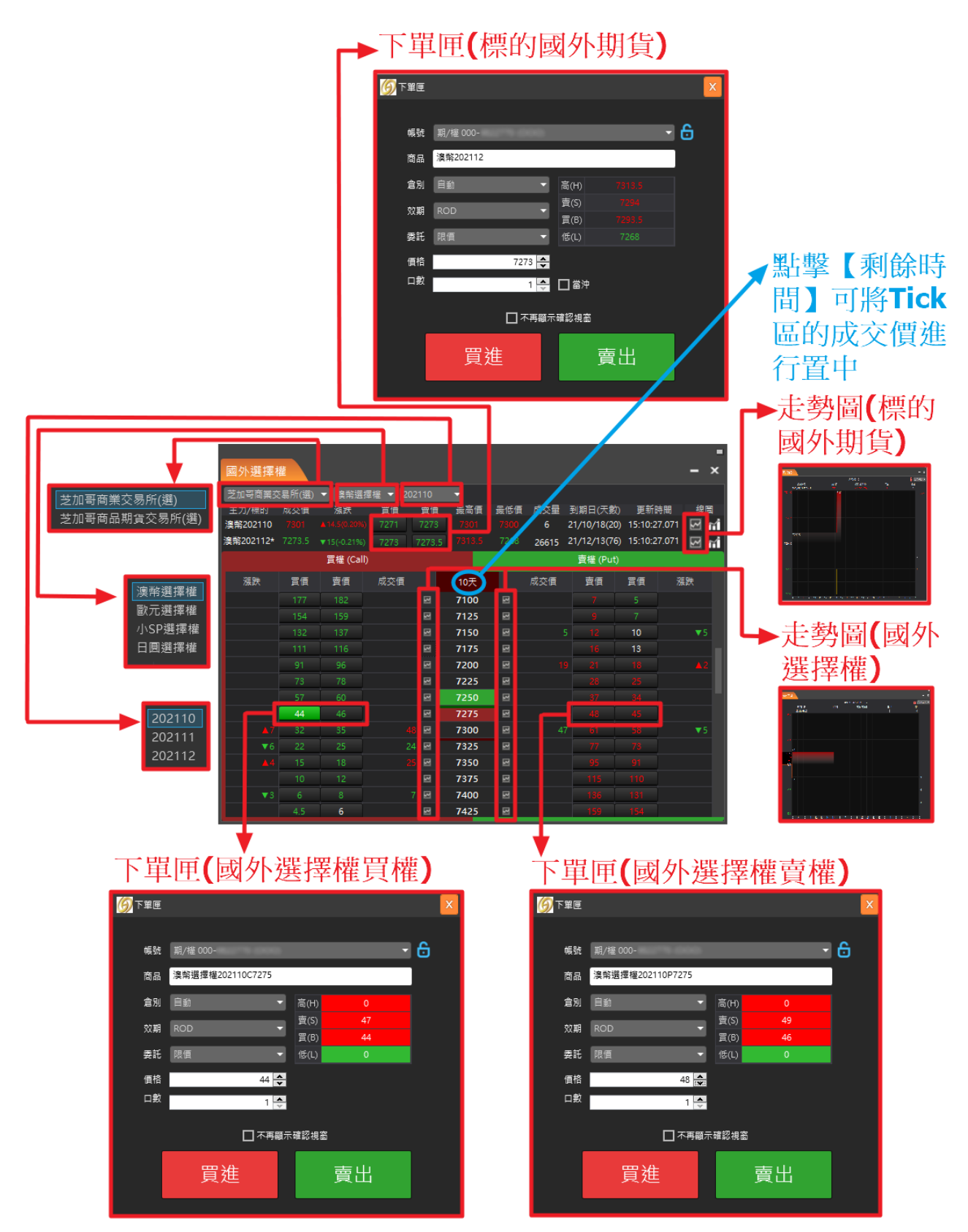

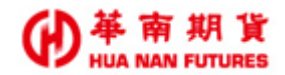

#### 5.1.8. 商品走勢

功能說明:

- (1) 提供當日成交價量走勢圖、最高價、最低價、現價及單筆成交量資訊。
- (2) 可切換顯示模式 ○漲跌停區間 或○高低區間。
- (3) 為當日資訊,無法切換分線和選擇時段。

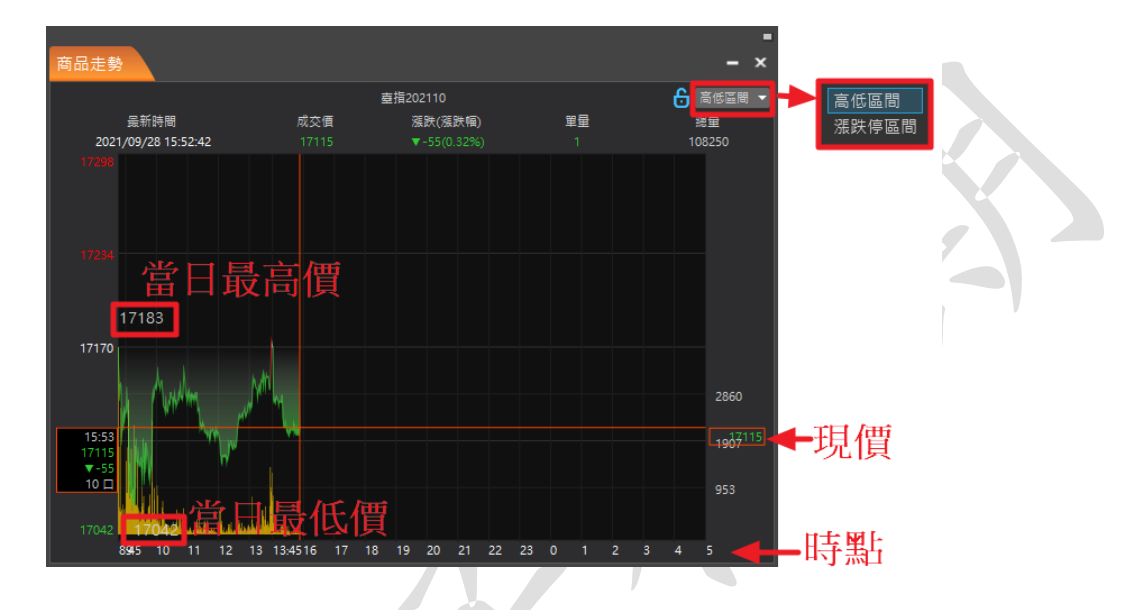

#### 5.1.9. 最佳五檔

功能說明:

(1)顯示商品狀態、最佳五檔資訊。

(2)顯示成交價、漲跌(漲跌幅)、單量、總量及更新時間;▲顯示資訊,▼關閉資訊。

|                                                                                  | 计 |
|----------------------------------------------------------------------------------|---|
| 商品資訊← 成交值 涨跌(漲跌幅) 單量 總量 最新時間 1024 11 2021 12 38 2021/09/28 13:41:28.215 - □ 36 / | 瓜 |
| 委買(19) 13:41:28.219 委査(13)                                                       |   |
|                                                                                  |   |
| 605 )                                                                            |   |
| 600 3                                                                            |   |
| 599 <b>5</b> 11                                                                  |   |
| 595 2                                                                            |   |
| 594 2                                                                            |   |
| 2 598                                                                            |   |
| <b>6</b> 592                                                                     |   |
| 2 591                                                                            |   |
| 590                                                                              |   |
| 2 588                                                                            |   |
| 最佳衍生一權價量                                                                         |   |
| 595 <b>38</b>                                                                    |   |
| <b>1</b> 98                                                                      |   |

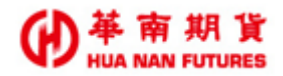

#### 5.1.10. 商品明細

功能說明:提供商品詳細資料-成交價、漲跌、漲跌幅、成交時間、開盤價、成交量、當 日最高/低價、今未平倉量、昨成交量、參考價、昨未平倉量、委買/賣筆數、 委買/賣數量、淨委買數量、未平倉增減、漲/跌停價、委買/賣均張、內/外盤 價、均買-均賣、總賣成筆-買成筆、委買口-賣/口、委買筆-賣筆、委買口/賣 口、委買筆/賣筆、試撮價/量、日/夜盤限制口數、狀態、原因、買賣氣。

|         | 臺指20    | 2110 *   | 6        |
|---------|---------|----------|----------|
| 成交價     | 17105   | 漲跌       | ▼65      |
| 漲跌幅     | ▼0.38%  | 成交時間     | 16:51:41 |
| 開盤價     | 17130   | 成交量      | 7721口    |
| 當日最高價   |         | 今未平倉量    | 70205口   |
| 當日最低價   | 17091   | 昨成交量     | 24535口   |
| 参考價     | 17170   | 昨未平倉量    | 72642□   |
| 委買筆數    | 5567    | 委賣筆數     | 4843     |
| 委買數量    | 11722   | 委賣數量     | 10416    |
| 淨委買數量   | 1306.00 | 未平倉増減    | -2437    |
| 漲停價     | 18887   | 跌停價      | 15453    |
| 委買均張    | 2.11    | 委賣均張     | 2.15     |
| 總買成筆    | 4914    | 總賣成筆     | 4185     |
| 均買 - 均賣 | -0.05   | 總賣成筆-買成筆 | -729     |
| 委買口-賣口  | 1306    | 委買筆-賣筆   | 724      |
| 委買口/賣口  | 1.13    | 委買筆/賣筆   | 1.15     |
| 試撮價     | 17140   | 試撮量      | 143      |
| 日盤限制口數  | 10      | 夜盤限制口數   | 5        |
| 狀態      |         | 原因       |          |

#### 5.1.11. 分價表

功能說明:顯示商品各價位成交口數及快速下單。

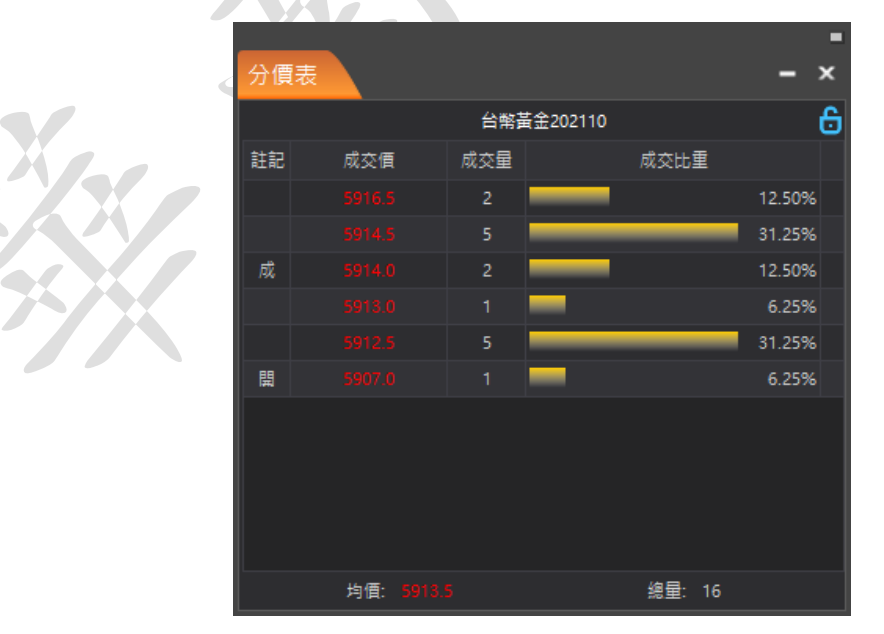

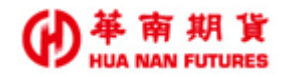

#### 5.1.12. 分時明細

功能說明:顯示商品每筆交易的資訊(時間、買/賣價、價格、漲跌、量、累積量、總量)。

|              |       |       |               |      |   |      | -          |   |         |
|--------------|-------|-------|---------------|------|---|------|------------|---|---------|
| 分時明細         |       |       |               |      |   |      | - ×        |   |         |
|              |       |       | <b>查指20</b> 2 | 2110 |   | € 全部 | ß <b>▼</b> |   | 全部      |
| 時間           | 買價    | 賣價    | 價格            | 漲跌   | 量 | 累積量  | 總量         |   | 量大於等於10 |
| 10:41:55.809 | 16590 | 16591 | 16591         | ▼328 |   | 5    | 82546      |   | 量小於10   |
| 10:41:55.807 | 16590 | 16591 | 16591         | ▼328 |   | 3    | 82544      | ' |         |
| 10:41:55.807 | 16590 | 16591 | 16591         | ▼328 |   | 2    | 82543      |   |         |
| 10:41:54.662 | 16590 | 16591 | 16591         | ▼328 |   | 1    | 82542      |   |         |
| 10:41:51.843 | 16590 | 16591 | 16590         | ▼329 |   | 1    | 82541      |   |         |
| 10:41:51.629 | 16590 | 16591 | 16591         | ▼328 |   | 5    | 82540      |   |         |
| 10:41:50.716 | 16590 | 16591 | 16591         | ▼328 |   | 4    | 82539      |   |         |
| 10:41:49.177 | 16590 | 16591 | 16591         | ▼328 |   | 3    | 82538      |   |         |
| 10:41:48.588 | 16589 | 16590 | 16591         | ▼328 |   | 2    | 82537      |   |         |
| 10:41:48.588 | 16589 | 16590 | 16590         | ▼329 |   | 8    | 82535      |   |         |
| 10:41:48.576 | 16589 | 16590 | 16589         | ▼330 |   | 10   | 82527      |   |         |
|              |       |       |               |      |   |      |            |   |         |

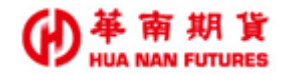

#### 5.1.13. 技術分析

功能說明:華南好神期Ⅱ/選單/報價/【技術分析】與管理器所屬的【獨立元件-技術分析】 相比,除基本功能之外,共缺少三項技術分析圖檔相關功能-【開新 chart 圖】、 【開啟舊 chart 圖】【儲存 chart 圖】。

- 基本功能(同【獨立元件-技術分析】):
  - (1) 提供四種類型(價格、量、趨勢、期權)的多項指標。
  - (2)提供1分、2分、3分、5分、10分、15分、30分、60分、日分、週分、月分線模式,顯示 K 棒期間長度設定及切換時段。
  - (3)提供放大縮小模式、十字線、趨勢線、同心直線、價格線、扇形線、垂直線、水平 線等輔助線、返回上一步及刪除線條等功能,以供繪圖使用。
  - (4) 提供商品搜尋功能視窗。
  - (5)提供顯示標的商品市況和即時商品市況、目前最高/低價、最近一筆成交價、漲跌 與成交量資訊。
  - (6) 調整圖表線條色彩功能。

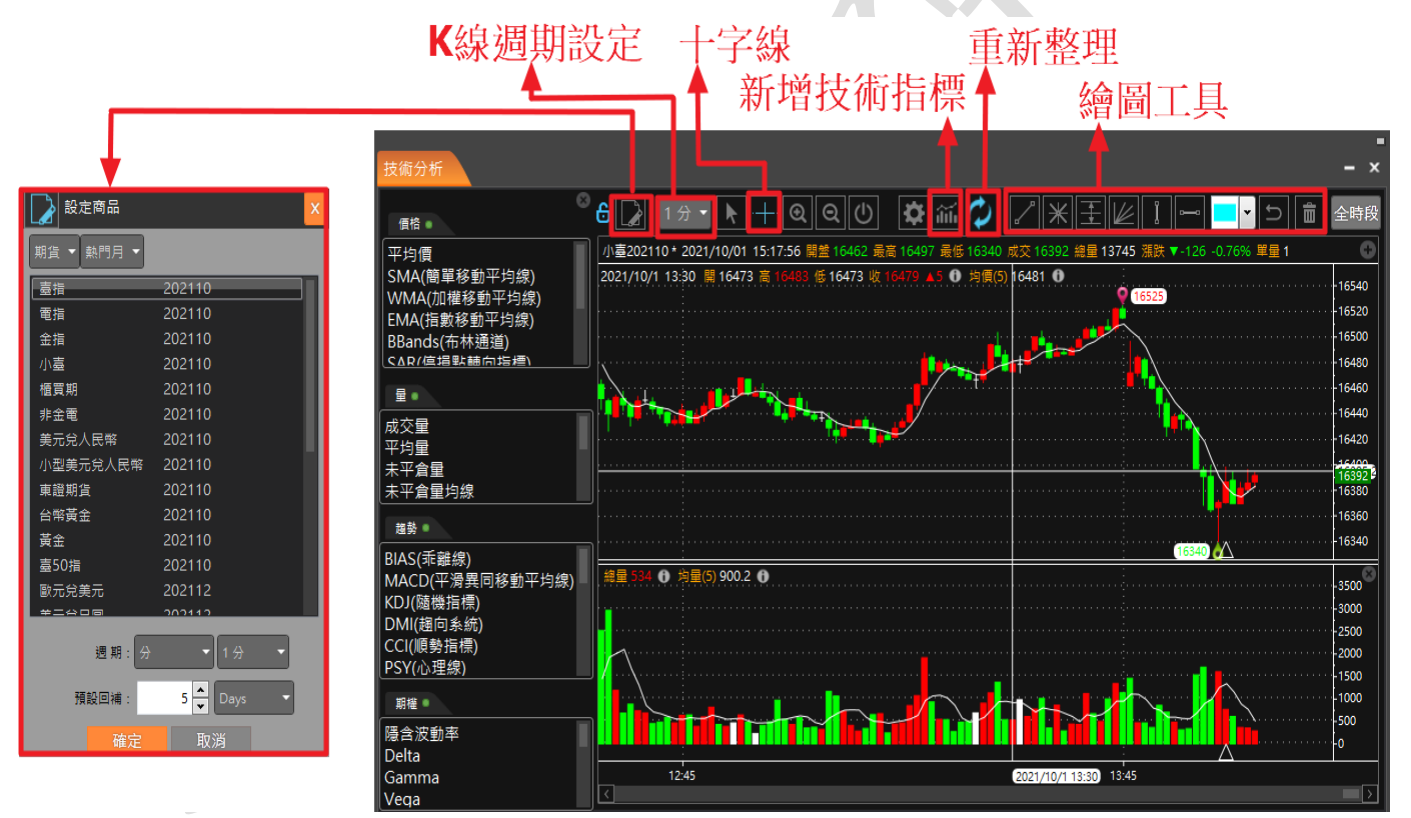

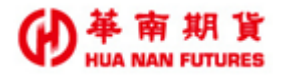

#### 5.1.14. Tick 走勢

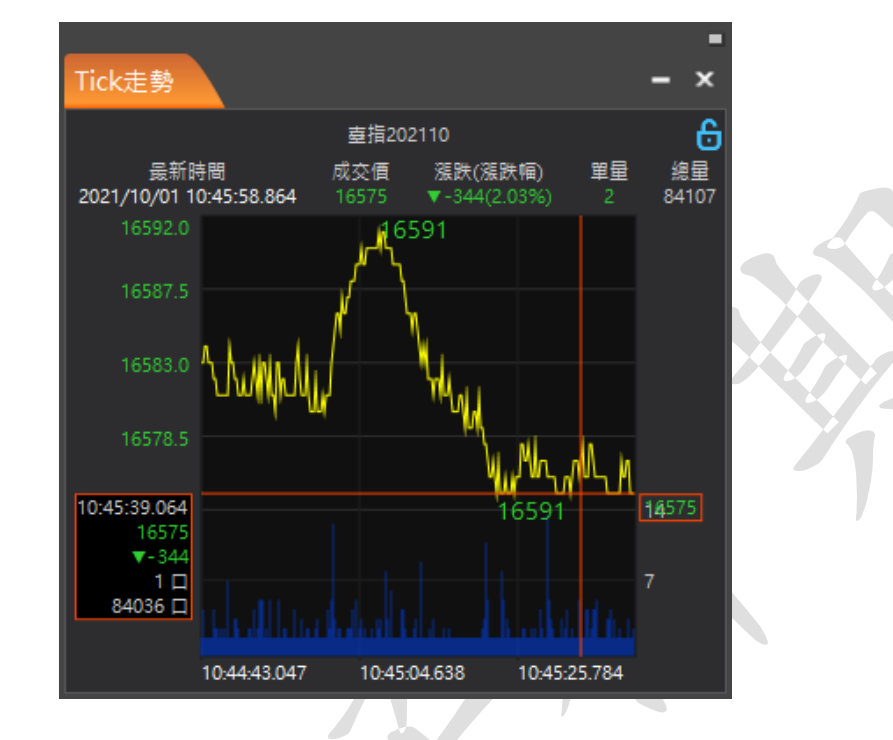

功能說明:提供『當日』即時的Tick圖及最新一筆交易資訊。

#### 5.1.15. 商品疊圖

功能說明:提供可同時比較多筆商品的走勢圖。(預設商品為加權指數和台指期貨熱門月)

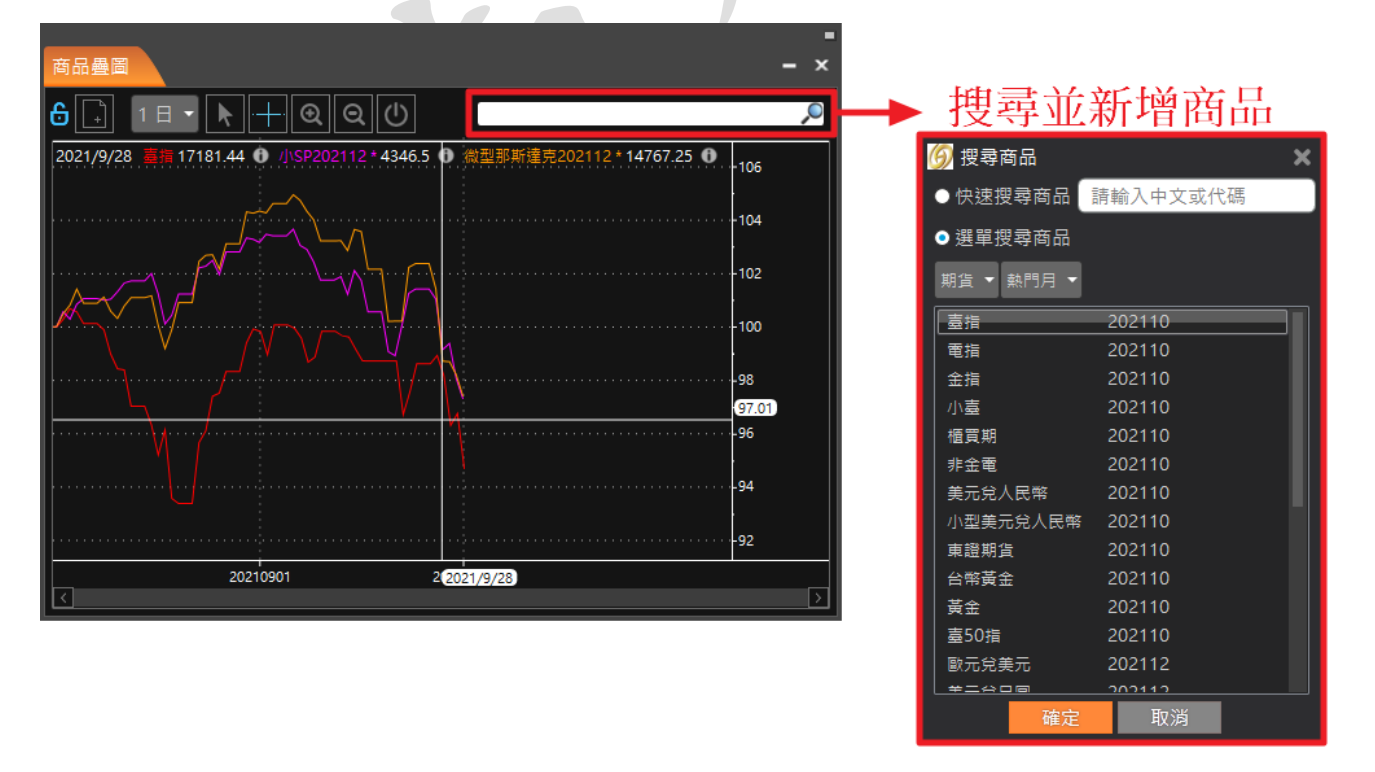

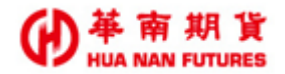

#### 5.1.16. 買賣力差

功能說明:衡量買賣雙方力道大小的指標。 UV(紅)=賣盤(外盤)成交口數

DV(綠)=買盤(內盤)成交口數

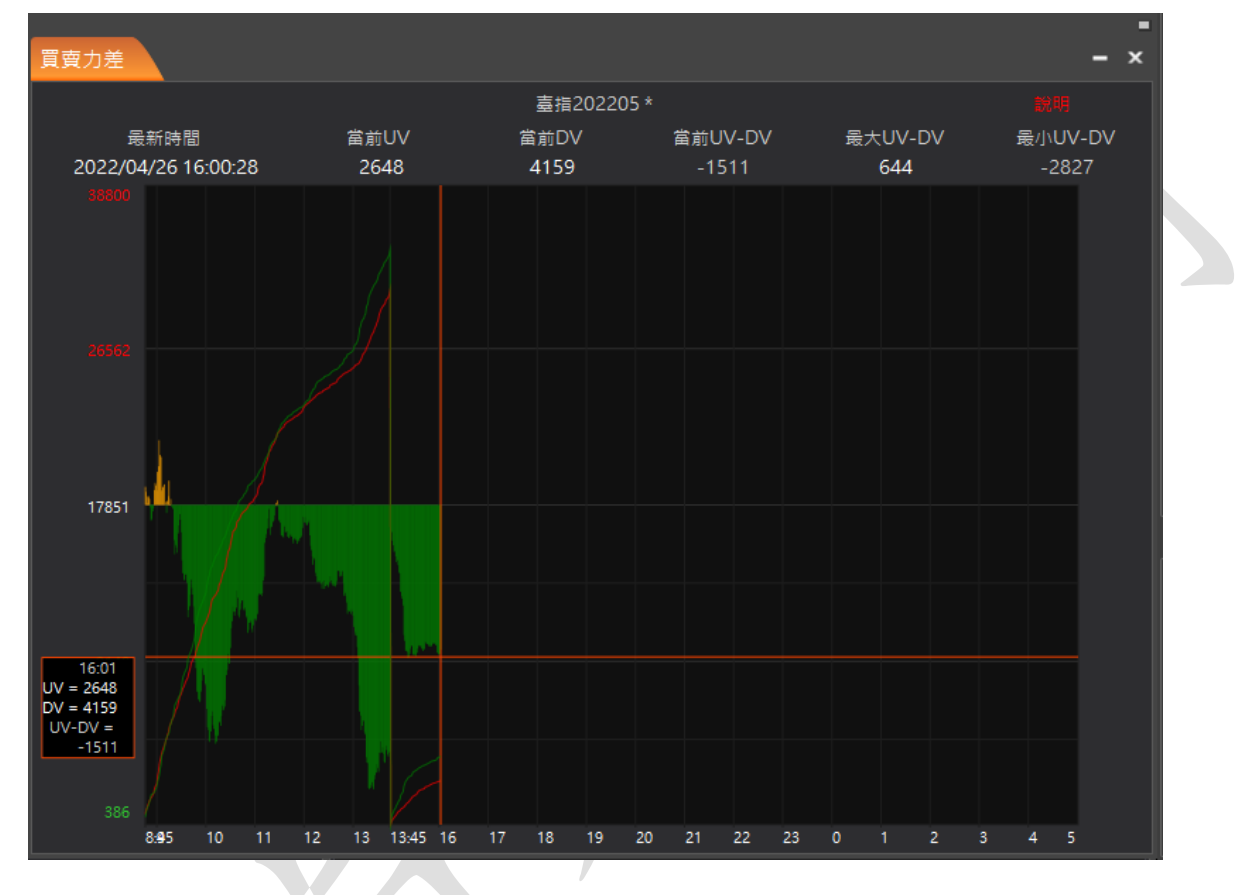

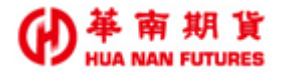

#### 5.2. 交易

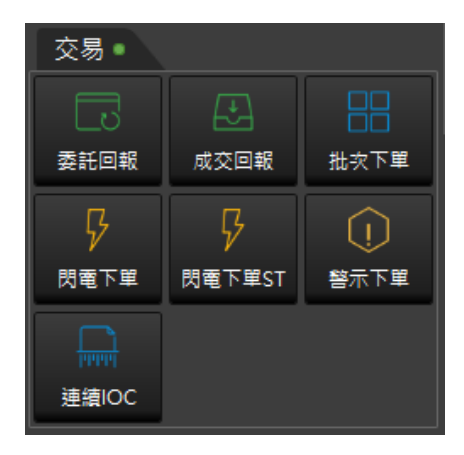

#### 5.2.1. 委託回報

功能說明:提供國內外期權下單的委託(包含智慧單)相關功能。

- (1)篩選:只顯示想要檢視的委託單項目,方便客戶找出心儀商品,並可可對今日所 有的委託單依委託狀態及國內外期權委託來進行篩選。。
- (2) 全刪:所有未成交之委託單,全部刪單。
- (3) 買全刪:所有未成交之多方委託單,全部刪單。
- (4) 賣全刪:所有未成交之空方委託單,全部刪單。
- (5) 刪單(單筆):刪除所選擇之委託單。
- (6)追單:對所選委託單之價格進行追價(多單為增加檔數;空單為減少檔數);可將 指定的未成交之委託單價格快速修改(無確認視窗),且多單委託限定增加 委託單價格,空單委託限定減價;追單Tick[N](檔):N為追單檔數之設 定。
- (7) 改價:對所選委託單之價格進行修改。
- (8) 改量:對所選委託單之數量進行修改。
- (9) 欄位設定:提供委託回報的欄位項目增減。
- (10) 委託顏色:
  - (1) 多單委託下單成功,在【委託回報】/【成交回報】視窗以紅色字體顯示。
  - (2) 空單委託下單成功,在 【委託回報】/【成交回報】視窗以綠色字體顯示。
  - ③ 委託下單失敗,在【委託回報】視窗以黃色字體顯示,並於[備註]欄位 說明下單失敗原因。
  - (4)委託下單刪除成功,在[委託回報]視窗以灰色字體顯示;如果該筆委託已成交,將無法刪除。

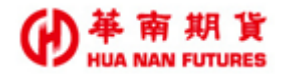

#### 5.2.2. 成交回報

功能說明:可以國內外為條件來篩選顯示目前已成交的委託內容,並提供欄位設定。

| 成交回 | 報     |    |                                  |        |     |    |      |           | - ×     |      | _ |
|-----|-------|----|----------------------------------|--------|-----|----|------|-----------|---------|------|---|
| 時間  | 委託書號  | 晋曹 | 合約名種                             | 成交均價   | 成交數 | 會別 | 全來源別 | 部 ▼<br>幅號 | 匯出EXCEL | 全部   |   |
|     |       | 賣  | 小 <b></b> 如 202110<br>小 章 202110 | -13.0  | 1   | 新會 |      |           |         | 國內國外 |   |
|     | n0005 |    | 查指選擇權202110P17000                | 395.00 |     | 自動 |      | 000-      |         |      |   |
|     |       |    | 臺指選擇權202110P16800                |        |     | 自動 |      |           |         |      |   |
|     |       |    |                                  |        |     |    |      |           |         |      |   |
|     |       |    |                                  |        |     |    |      |           |         |      |   |
|     |       |    |                                  |        |     |    |      |           |         |      |   |
|     |       |    |                                  |        |     |    |      |           |         |      |   |

#### 5.2.3. 批次下單

功能說明:提供設定多筆不同類型(國內單式期貨、複式期貨、單式選擇權、複式選擇權及 國外期貨)委託,並可選擇直接下單、部分下單或是全部下單。

◎委託匣內之委託單內容,可進行多次傳送,不會因已下單成功而自動取消。◎委託匣內之委託單內容,不可修改,只能刪除後再新增修改過後的內容。

|         |         | ───────────────────────────────────── |    |    | - 6  |      |      |    |      |    | Ŷ   | <del>ا</del> ل ا | 全制       | <b>賣全刪</b> 追單 | Tick     | 1 🌻 | 所有回事 | 2  |
|---------|---------|---------------------------------------|----|----|------|------|------|----|------|----|-----|------------------|----------|---------------|----------|-----|------|----|
| 國內朝貨    | 複式期貨    | 単式選擇權 複式選擇權 國外期貨 ■                    |    |    |      |      |      |    |      |    | 刪/追 | 委託狀態             | 時間       | 合約名稱          | 買賣       | 委託價 | 有效委託 | 成交 |
| 商品      | 紐約期貨交易戶 | 千 ▼ 棉花 ▼ 202112 ▼ 買 口數 1 🍨            |    |    |      |      |      |    |      |    |     |                  |          |               |          |     |      |    |
| 倉別 🚺    | 自動 🚽    | ROD ▼ 限價 ▼ 價格                         |    | 沖  |      |      |      |    |      |    |     |                  |          |               |          |     |      |    |
|         |         |                                       |    |    |      |      |      |    |      |    |     |                  |          |               |          |     |      |    |
|         |         |                                       |    |    |      |      |      |    |      |    |     | 10: 委託失敗         |          | 圖藍第50 202112  |          | 市價  |      |    |
| 吉接下     | 9 ¥     | 幽云轩 修改云轩                              |    |    |      |      |      |    |      |    | 1   | 10: 委託失敗         | 11:26:16 | 5 二年歐債 202112 | 買        | 市價  |      |    |
| 表詳画 1   |         |                                       |    |    |      |      |      |    |      |    |     | 10: 委託失敗         | 11:25:43 | 二年歐債 202112   | <b>1</b> |     |      |    |
| 遇刑      | * •     | 合約                                    | 買賣 | 倉別 | 委託種類 | 委託數量 | 委託價格 | 觸價 | 當沖 : | 效期 |     |                  |          |               |          |     |      |    |
|         |         |                                       |    |    |      |      |      |    |      |    |     |                  |          |               |          |     |      |    |
| V 🗊 🛛   |         |                                       |    |    |      |      |      |    |      |    |     |                  |          |               |          |     |      |    |
| 🗾 🗎 🛛   |         |                                       |    |    |      |      |      |    |      |    |     |                  |          |               |          |     |      |    |
| 🗆 🖩 🛛   |         |                                       |    |    |      |      |      |    |      |    |     |                  |          |               |          |     |      |    |
|         |         |                                       |    |    |      |      |      |    |      |    |     |                  |          |               |          |     |      |    |
| - 100 · |         |                                       |    |    |      |      |      |    |      |    |     |                  |          |               |          |     |      |    |
|         |         |                                       |    |    |      |      |      |    |      |    |     |                  |          |               |          |     |      |    |
|         |         |                                       |    |    |      |      |      |    |      |    |     |                  |          |               |          |     |      |    |

#### 5.2.4. 閃電下單

功能說明:提供國內外商品快速下單的功能。

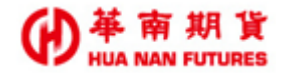

#### 5.2.5. 閃電下單 ST

功能說明:提供【閃電下單】功能及部分國外商品快速下(停損市價/停損限價)單的功能。 ◎使用前須先簽署智慧單申請書,方能使用閃電下單 ST 功能。

◎可使用【閃電下單 ST】的 SM/SL 功能之交易所商品僅限下表紅底標註之範圍—僅有有提供 停損單/停損限價單之委託單別的國外交易所之商品。

◎國外商品實際觸發價格以國外交易所資訊為主,華南好神期Ⅱ之國外商品報價,僅供參考。

|               |               |         | 繿   | 網路可接受的委託種類 |        |  |  |  |
|---------------|---------------|---------|-----|------------|--------|--|--|--|
| 類別            | 代表商品          | RA /355 | 十/西 | 停損(市價)單    | 停損限價單  |  |  |  |
|               |               | PIETE   | 口頂  | 可使用【閃      | 電下單ST】 |  |  |  |
| 台灣期貨交易所TAIFEX | 小台指期/MTX      | 0       | 0   |            |        |  |  |  |
| 芝加哥商業交易所CME   | 小SP/ES        | 0       | 0   | 0          | 0      |  |  |  |
| 芝加哥期貨交易所CBOT  | 10年債/UN       | 0       | 0   | 0          | 0      |  |  |  |
| 紐約期貨交易所NYBOT  | 棉花/CT         | 0       | 0   | 0          | 0      |  |  |  |
| 倫敦國際金融交易所LIFE | 倫敦時報指數/FTSE   | 0       | 0   |            |        |  |  |  |
| 歐洲期貨交易所EUREX  | 歐盟藍籌50指數/ESX  | 0       | 0   | 0          |        |  |  |  |
| 英國倫敦金屬交易所LME  | 僅限人工單         | /       |     |            |        |  |  |  |
| 新加坡期貨交易所SGX   | 富時中國A50/CN    | 0       | 0   | 0          | 0      |  |  |  |
| 香港交易所HKF      | 恆生指數/MSI      | 0       |     |            |        |  |  |  |
| 東工交易所TOCOM    | 東京黃金/JAU      | 0       | 0   |            |        |  |  |  |
| 大阪證券交易所OSE    | 小日經/NK225M    | 0       | 0   |            |        |  |  |  |
| 泛歐交易所EURONEXT | 法國CAC40指數/FCE | 0       | 0   |            |        |  |  |  |
| 日本東京金融交易所TFX  | 里拉天天期貨/JT1    | 0       | 0   |            |        |  |  |  |

②閃電下單 ST 功能不等於智慧單的觸價單功能,閃電下單 ST 的停損限價/市價委託單一旦 下單成功,該委託將直接下至所屬交易所市場中;而智慧單的停損單,則是在觸價條件發 動前,該智慧單設定是建立於客戶端的電腦內,一旦網路斷線或關機,前者會繼續在市場 上等待成交,後者則是該智慧單設定條件(觸價條件發動前)取消,不會繼續等待成交。
③非上述所列之交易所的商品,如需要下停損單,請使用獨立元件-華南戰鬥閃電。

◎閃電下單 ST,如果所帶入之商品所屬的交易所並未提供停損單或停損限價單,那閃電下 單 ST 功能視窗將不會顯示 ST 功能鍵(詳情請見下圖)

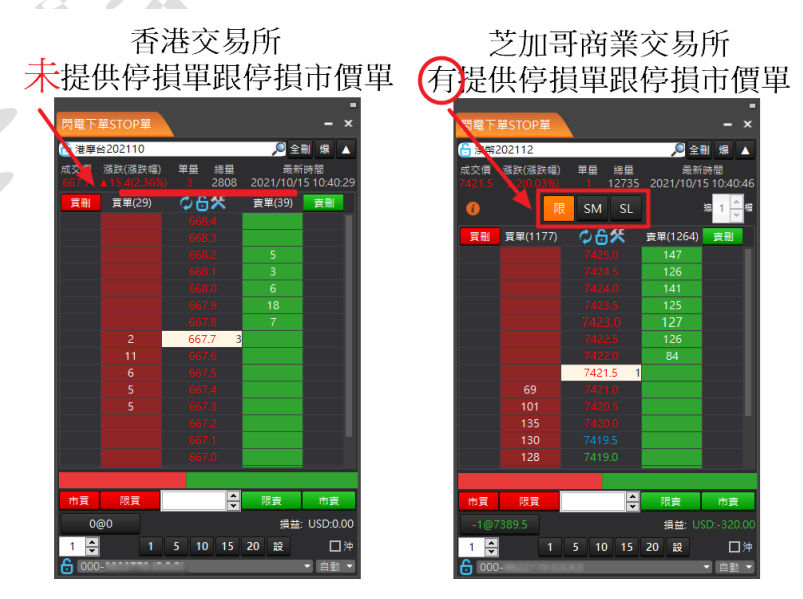

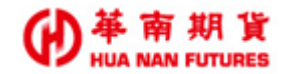

#### 5.2.6. 警示下單

功能說明:(1) 設定警示條件(標的商品),條件觸發後帶下單(交易商品)。

- (2) 標的商品與交易商品可設定為不同商品;
- (3) 警示條件可以進行修改。
- (4) 一旦確認關閉,任何未執行之警示下單動作,都將會被取消。

| 警示下  | ·單       |          |           |                             |         |              |              |    |      | - × |
|------|----------|----------|-----------|-----------------------------|---------|--------------|--------------|----|------|-----|
| 期/權  | 000-     | NOT THE  | _         |                             | - 8     |              |              |    |      |     |
| 設定觸  | 發/帶下單商品  |          |           |                             |         |              |              |    |      |     |
| 觸發   | 内期 🔹     | 期貨 🔹 🔻   | 小臺        | <ul><li>▼ 202205 </li></ul> |         |              |              |    |      |     |
| 欄位   | 成交價 🔹    | 大於 👻     | 數值        | 17000                       |         |              |              |    |      |     |
| ✔觸   | 發後帶下單    | □ 同觸發商   | 話 • 賈     | ● <b>査</b>                  |         |              |              |    |      |     |
| 下單   | 內期 ▼     | 期貨 🔹 🔻   | 小臺        |                             | -       |              |              |    |      |     |
| 條件   | ROD 👻    | 自動・      | □當沖       | 口數 1 🔶                      |         |              |              |    |      |     |
| 價格   | 16000    | � 限價     | -         | ] 行情成交價追                    | 1 🚔 檔   | 下単           |              |    |      |     |
| 新    | 增修改      | 첫 全H     | Ð         |                             |         |              |              |    |      |     |
| 警示   | 條件 🔍 已創  | 蜀發警示     |           |                             |         |              |              |    |      |     |
| 愈/刪  | 合約       | 觸發條件     | ŧ .       |                             | 不       | 「単資料         |              | 備註 | 當盤有效 |     |
|      | 小臺202205 | 成交價 大於 1 | 7000 買 /] | ∖臺W1202205 自動               | 動ROD 價格 | 格16000(1口) ] | 下到帳號000      |    | 是    |     |
|      |          |          |           |                             |         |              |              |    |      |     |
|      |          |          |           |                             |         |              |              |    |      |     |
|      |          |          |           |                             |         |              |              |    |      |     |
|      |          |          |           |                             |         |              |              |    |      |     |
|      |          |          |           |                             |         |              |              |    |      |     |
|      |          |          |           |                             |         |              |              |    |      |     |
|      |          |          |           |                             |         |              |              |    |      |     |
|      |          |          |           |                             |         |              |              |    |      |     |
| *本視裔 | 5酮閉時,條件達 | 成會持續進行   | 委託,敬請智    | 留意 *國內單換盤                   | 時請重啟第   | 醫 *國內市價      | 單每筆口數[日10夜5] |    |      |     |

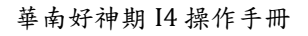

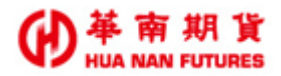

#### 5.2.7. 連續 IOC

功能說明:適用於選擇權複式單交易。

◎ 因【連續 IOC】使用上的原理和操作較為進階,詳細用法請洽所屬營業員進行指導和解 說。

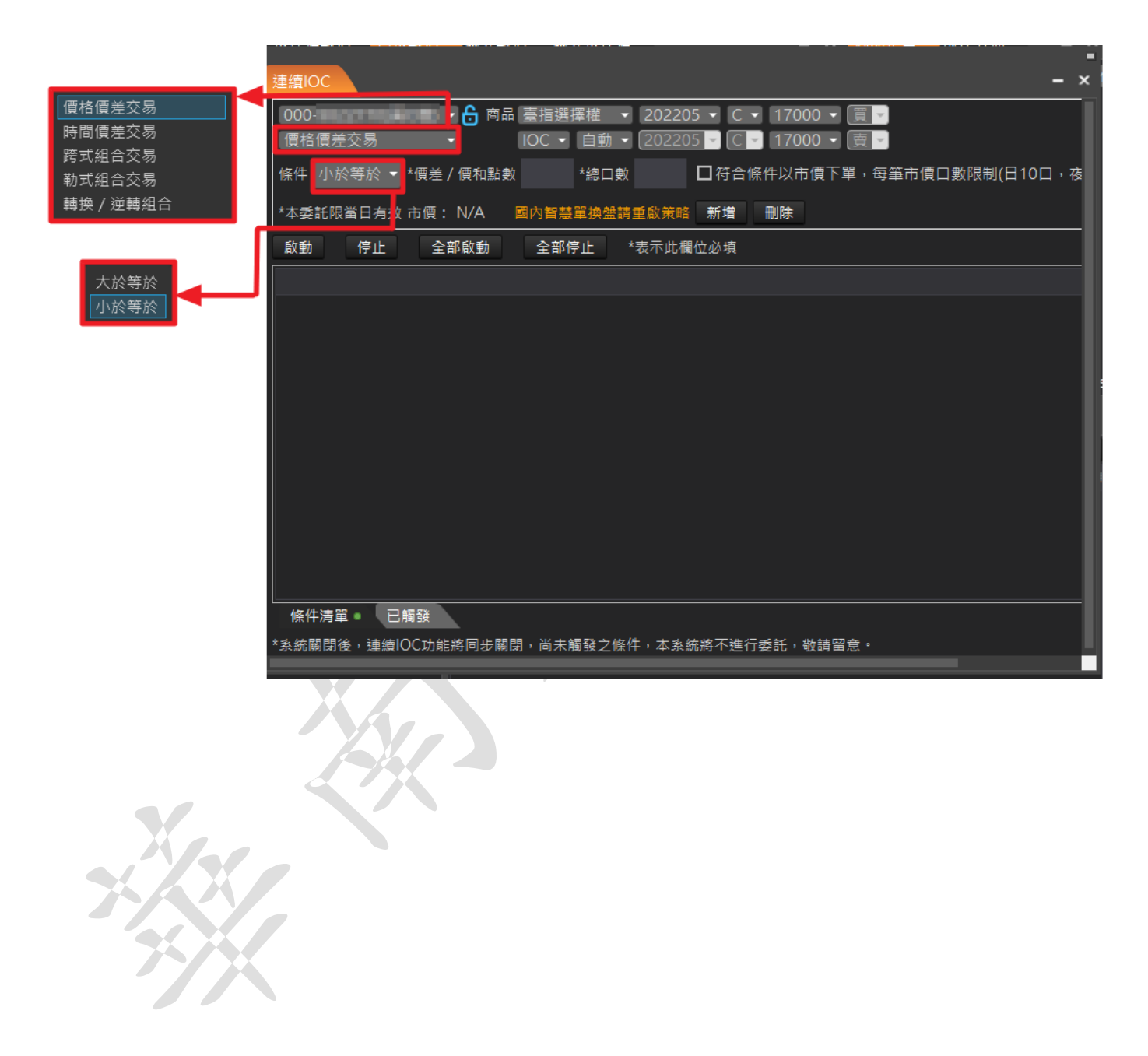

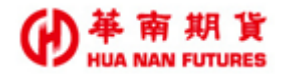

### 5.3. 帳務

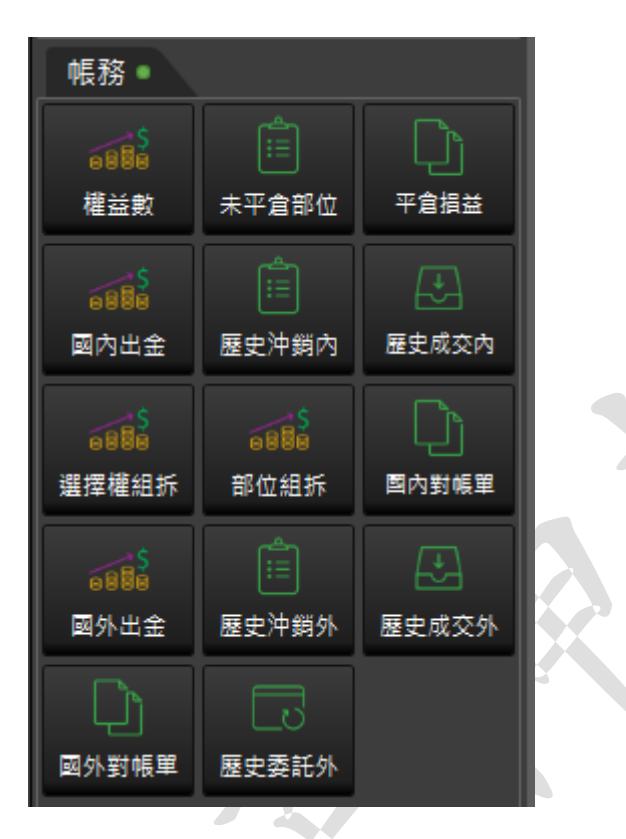

功能說明:提供期貨帳戶帳務相關功能,其包含但不限於國內權益數、庫存部位、國內出入 金、歷史紀錄、國內外對帳單。

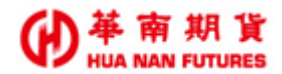

#### 5.3.1. 權益數

功能說明:(1)顯示期貨帳務的權益數資訊,可切換國內外及不同幣別(TWD 新台幣、EUR 歐元、GBP 英鎊、HKD 港幣、JPY 日圓、SGD 新加坡幣、USD 美元)

(2)項目包含可動用(出金)保證金、前日餘額、存提、到期履約損益、權利金收入與支出、本日期貨平倉損益淨額、手續費、期交稅、本日餘額、未沖銷期 貨浮動損益、期貨部位未實現利得、權益數、未沖銷買方選擇權市值、未沖 銷賣方選擇權市值、權益總值、原始保證金、維持保證金;委託暴政金;委 託權利金;選擇權預扣費用、加收保證金指標、加收保證金、超額/追繳保 證金、風險指標、選擇權未平倉損益;有價證券抵繳總額、足額維持率、約 當台幣總淨值、約當台幣維持率、匯率、昨日平倉損益、未沖銷期貨風險浮 動損益、未沖銷部位所需風險原始保證金、未沖銷買方選擇權風險市值、未 沖銷賣方選擇權風險市值、風險總值。

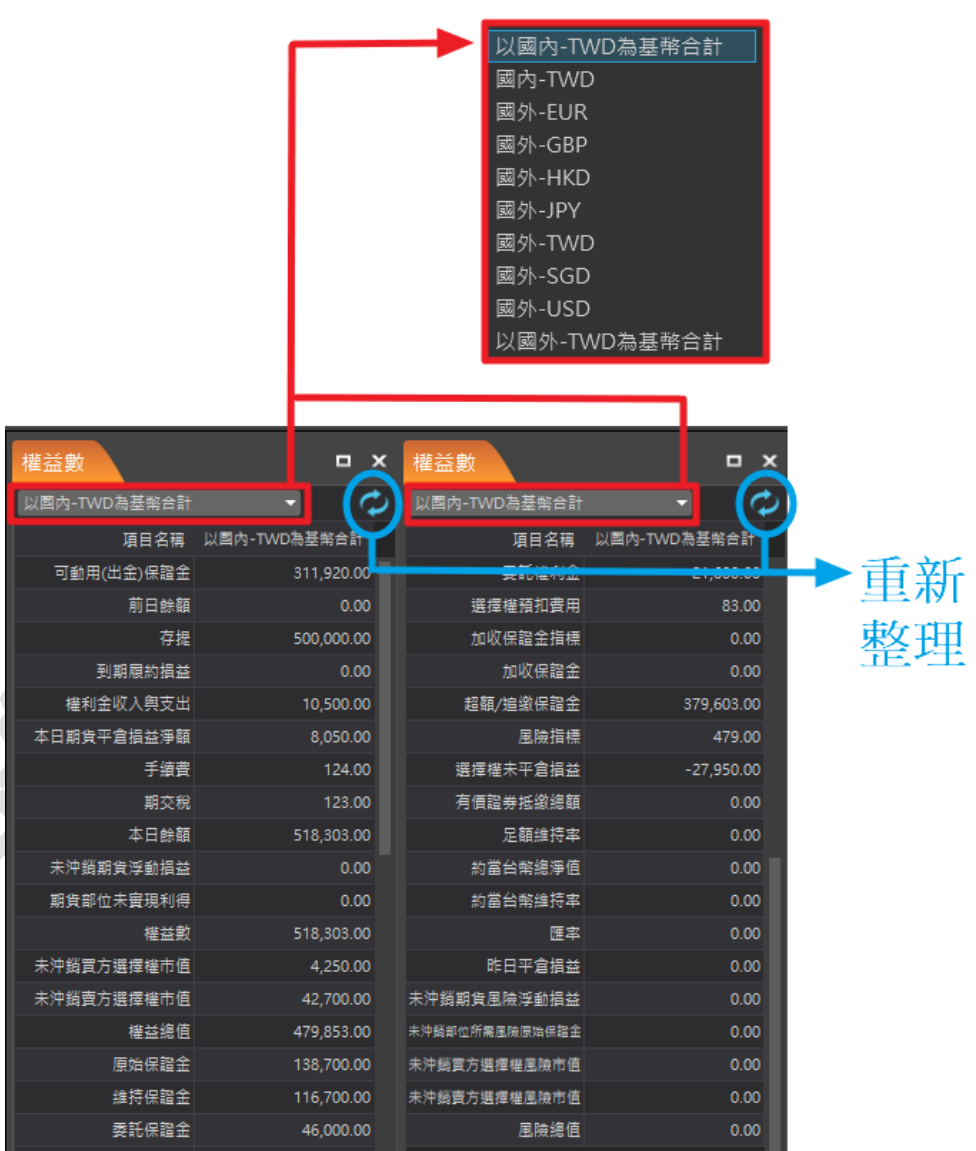

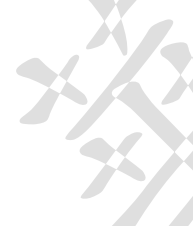

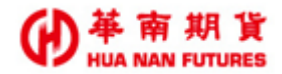

#### 5.3.2. 未平倉部位

- 功能說明:提供目前未平倉的部位資訊(國內/國外)、全部庫存一鍵平倉功能(全平)及總損 益試算。
- 【全平】:國內單(除複式單)以一定範圍市價進行委託平倉,國外單和複式單則是以市價委 託平倉;若複式單的反向單包含任一為買方,該複式單的平倉將會因為《選擇權 買方不可市價單》而致委託失敗。

| 平倉 合約 多 空 總部位 成交均價 市                | 百 捐益試算 《號           |                            |
|-------------------------------------|---------------------|----------------------------|
| 平全 小豆202110 2 @ 16376 +2 16376 16   | 8,700.00 000        | 國外                         |
| -<br>- 合計 總捐益試算: 3,700.00           |                     |                            |
|                                     | <b>↓</b>            |                            |
| 是否全部平合?                             | <b>⑥</b> 下單匣        |                            |
| 提醒:國內單(除複式選)以一定範圍市<br>價進行委託,其餘以市價委託 | <b>塘</b> 號 期/權 000- | - A                        |
| 確定 取消                               | 商品 小臺202110         |                            |
|                                     |                     | 漲(U) 17997                 |
|                                     | 效期 IOC ▼            | · 査(S) 16414<br>買(B) 16412 |
|                                     | 委託 市価 ▼             | 跌(L) 14725                 |
|                                     | 價格 市價               |                            |
|                                     | 口题 2 🔶              | □當沖                        |
|                                     | □不再顧                | 示確認視窗                      |
|                                     | 買進                  | 賣出                         |
|                                     |                     |                            |

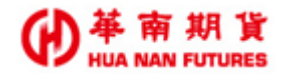

#### 5.3.3. 平倉損益

功能說明:提供選擇期間所有已沖銷完成的委託資訊、匯出 EXCEL 及損益合計。

|           |                   |                |              |              |                   |              |               |                 |            |            |                  |            |              |             | -                  |                                                 |                                              | _                                              |                                           |                         |
|-----------|-------------------|----------------|--------------|--------------|-------------------|--------------|---------------|-----------------|------------|------------|------------------|------------|--------------|-------------|--------------------|-------------------------------------------------|----------------------------------------------|------------------------------------------------|-------------------------------------------|-------------------------|
| 平倉損       | 益                 |                |              |              |                   |              |               |                 |            |            |                  |            |              |             | - ×                |                                                 |                                              |                                                |                                           |                         |
| 起始日範      | 2021/10/          | 1              | 15           | - 202        | 1/10/4            | 15           | 基幣:台          | 谱 ▼             | 查詢         | 16         | :00:29           |            | 全部           | •           | 匯出EXCEL            | - 今朝                                            |                                              |                                                |                                           |                         |
| 日期        | 合約名稱              | 買賣             | 口數           | 成本價          | 平倉損益              | 手續費          | 交易稅           | 淨損益             | 新平         | 單號         | 幣別 💈             | <b>產託別</b> | 帳            | 諕           | 交易所                | 「土中」<br>國内                                      |                                              |                                                |                                           |                         |
| 211004    | 查指2110            | Ξ              | 1            | 16.38        | 3,400.00          | 28.00        | 66.00         |                 |            | 1          | TWD              |            | 000-         |             | TWF                | 國外                                              |                                              | Т                                              |                                           |                         |
| 211004    | 壺指2110            |                |              | 16.4         | 0                 | 28.00        | 66.00         |                 |            |            | TWD              |            | 000-         |             | TWF                | - H21                                           | 1                                            |                                                |                                           |                         |
| 211004    | 長 榮2110           |                |              | 103          | 0                 | 8.00         | 4.00          |                 |            | 2          | TWD              |            | 000-         |             | TWF                | 4                                               | 2021                                         | 年10月                                           |                                           | •                       |
| 211004    | 長 榮2110           |                |              | 103          | 0                 | 8.00         | 4.00          |                 |            | 2          | TWD              |            | 000-         |             | TWF                | 8 -                                             | - =                                          | 三四                                             | 五丁                                        | ŧ                       |
|           |                   |                |              |              | 0                 | 0            | 0             |                 |            |            |                  |            |              |             |                    | 26 27<br>3 4<br>10 11<br>17 18<br>24 29<br>31 1 | 28 2<br>5<br>1 12 1<br>3 19 2<br>5 26 2<br>2 | 29 30<br>6 7<br>13 14<br>20 21<br>27 28<br>3 4 | 1 2<br>8 9<br>15 1<br>22 2<br>29 3<br>5 0 | 2<br>9<br>13<br>10<br>6 |
| 合計<br>平倉損 | 總損益試算<br>11益區間查詢伯 | : 3,40<br>i提供i | 00.00<br>國內部 | 總手續<br>份,國外靜 | 續費: 72.0<br>部分為當日 | 10 總<br>平倉捐益 | 交易税:<br>(査詢。2 | 140.00<br>本查詢僅排 | 總濟<br>是供一: | ■損益<br>年内之 | : 3,188<br>z資料,} | .00<br>建議每 | 寅際損i<br>次查詢區 | 益金額<br>6間為- | 以對帳單為主<br>──問避免查詢時 |                                                 |                                              |                                                |                                           |                         |

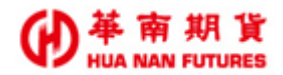

#### 5.3.4. 國內出金

功能說明:提供變更網路出金密碼、入金帳號查詢、國內期權保證金出金作業及出入金申請 查詢。

| 國內出金                                                   |                                      |                                       |                                    |                          |                                       |                      | -                                   | =<br>× |     |
|--------------------------------------------------------|--------------------------------------|---------------------------------------|------------------------------------|--------------------------|---------------------------------------|----------------------|-------------------------------------|--------|-----|
|                                                        |                                      |                                       |                                    | 變更新                      | 路出金密碼                                 | 資料時間                 | 16:41:38                            | ^      | -   |
| 帳號-姓名                                                  |                                      | 幣別                                    |                                    | 申請提領金額                   |                                       | 出金方                  | 5式                                  |        |     |
| F014000-                                               |                                      | TTD-新台幣 🗸                             | <mark>指定金額:</mark> 100<br>参考可出る金額: | 13 .00                   | 008                                   | 指定帳戶 銀<br>華南福        | 行:<br>簡業銀行民生                        |        |     |
| 出金日期:2021/                                             | /10/04 你所想                           | 是出之申論將會在本出                            | 金日之 上午 10:30                       | ) <u>虎理</u>              | <del>分</del> 行                        | 帳號: 🚥                |                                     |        |     |
| 營業日05:00~07:<br>上出金申請                                  | 30暫停線                                |                                       |                                    | 送出資料                     | 取消                                    | 入金                   | 帳號查詢                                | -      |     |
|                                                        |                                      |                                       |                                    |                          |                                       |                      |                                     | -11    |     |
| <ul> <li>依申請日查詢</li> <li>休申</li> </ul>                 | 交易日                                  | 期:從 2021 🗸                            | 年 10 ✔月 1                          | ▼日至 2021 ▼               | ⊈ 10 ✔月 4                             | 4 ∨⊟ 1               | 至前                                  |        |     |
| No. 功能 出入金                                             | 日期 申請時間                              | 間   幣別  存入金                           | 額轉出金額                              | ;                        | 5式                                    |                      | 狀態 備註                               |        | , y |
| 1 取消 10/                                               | 04 10/01 16                          | :49 NT                                | 100 <sup>#</sup>                   | 的定銀行:008 /<br>約定帳號:1     | -華南商業銀行民                              | <del>《生分行</del> ォ    | 批次執行                                |        |     |
| 小計:                                                    |                                      | 0.0                                   | 100.00                             |                          |                                       |                      |                                     |        |     |
| 國內網路出金作業說明                                             | A :                                  |                                       | 100.00                             |                          |                                       |                      |                                     |        |     |
| 1.每日出金時段有兩<br>出金申請時間為當日1                               | -<br>欠,出金申請時間<br>.0:30~14:00之        | 為當日10:30之前<br>間・屬於第二批出                | ,屬於第一批出<br>金申請, <mark>銀行</mark> 入  | 金申請, 銀行入帳#<br>帳時間約為當日15: | <mark>時間約為當日13</mark><br>:30(同行)/16:0 | ):30(同行)/<br>)0(跨行)。 | 14:00(跨行);<br>出金申請時間 <mark>超</mark> |        |     |
| <ul> <li>過當日14:00,屬於:</li> <li>2.電話出金專線:(0)</li> </ul> | <mark>欠一營業日的第一</mark><br>2)25450731( | ·批出金申請。上述<br>使用電話出金 <mark>需已</mark> 餐 | 銀行入帳時間為<br>簽署電話出金同意                | 參考時間, 實際以錄<br>翻書,方具備電話出  | 【行當日作業時間<br>金申請資格)                    | 間為準。                 |                                     |        |     |
| 3. 詳情請參考華南期<br>4. 網路出金僅適用於[                            | 貨官網:保證金存<br>自然人,法人戶請                 | ○入、出金作業、3<br>○○次採書面申請出金               | 豆轉及換匯作業。<br>作業。                    |                          |                                       |                      |                                     | ~      |     |
|                                                        |                                      |                                       |                                    |                          |                                       |                      |                                     |        |     |
| _                                                      |                                      |                                       |                                    |                          |                                       |                      |                                     |        |     |
|                                                        |                                      |                                       |                                    |                          |                                       | 嗣實                   |                                     |        |     |
|                                                        | î)<br>tate di                        | 行名稱                                   | 銀行代號                               | 國內保證金入金                  | 帳號(台幣)                                |                      |                                     |        |     |
| I                                                      | 華 南 郭<br>國泰世華錦                       | 約16至分11<br>約南京東路分行                    | 008                                | 96600                    |                                       |                      |                                     |        |     |
|                                                        | 中國信託商                                | 議銀行市府分行                               | 822                                | 98918                    |                                       |                      |                                     |        |     |
|                                                        |                                      |                                       | 關閉視窗                               |                          |                                       |                      |                                     |        |     |
| L                                                      |                                      |                                       |                                    |                          |                                       |                      |                                     |        |     |
|                                                        |                                      |                                       |                                    |                          |                                       |                      |                                     |        |     |
|                                                        |                                      |                                       |                                    |                          |                                       | -                    |                                     |        |     |
| 國內出会                                                   | 金                                    |                                       |                                    |                          |                                       | - ×                  |                                     |        |     |
| 4                                                      |                                      |                                       |                                    |                          |                                       |                      |                                     |        |     |
|                                                        | 出金密碼變                                | 更 帳號:F0:                              | 14000-/                            | 姓:                       | 名:                                    |                      | ◀—                                  |        |     |
|                                                        | 輸入原始密碼                               |                                       |                                    |                          |                                       |                      |                                     |        |     |
|                                                        | 輸入新密碼                                |                                       |                                    |                          |                                       |                      |                                     |        |     |
| 4                                                      | 輸入確認密碼                               |                                       |                                    |                          |                                       |                      |                                     |        |     |
|                                                        |                                      | 清除 確認修                                | 改 回網路                              | 出金申請                     |                                       |                      |                                     |        |     |
|                                                        |                                      |                                       |                                    |                          |                                       |                      |                                     |        |     |

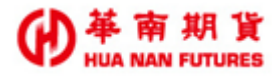

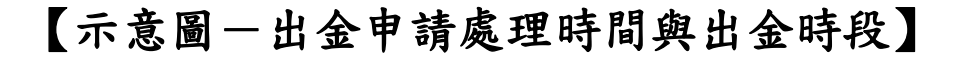

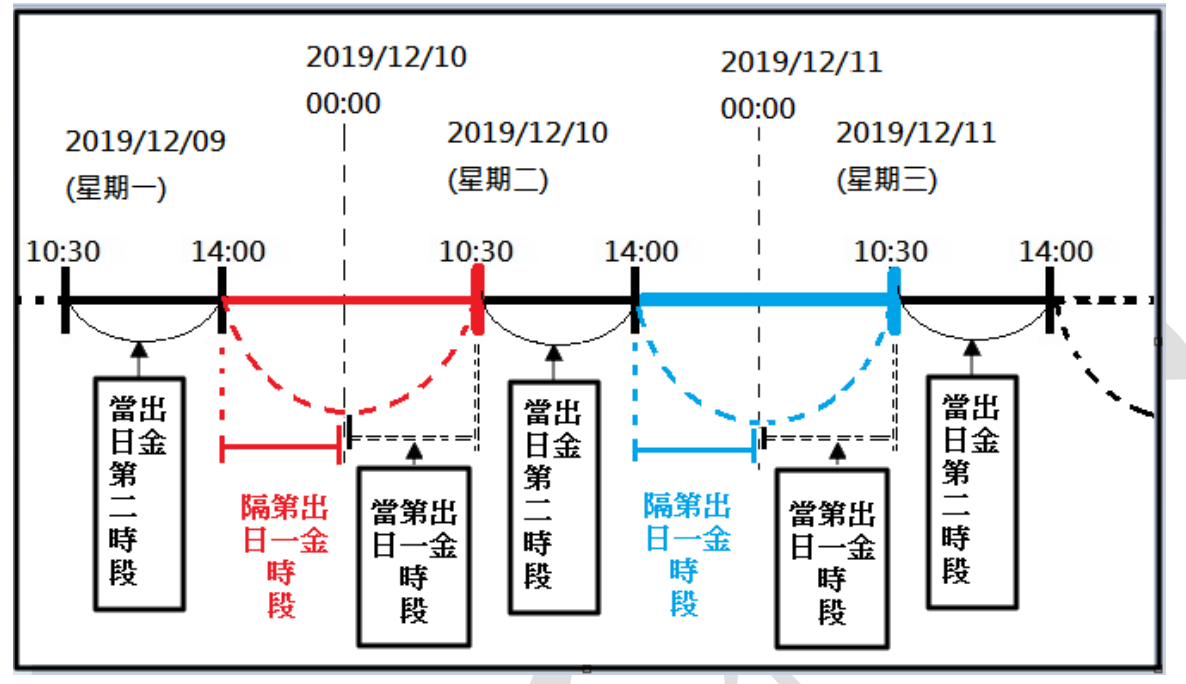

【註】第一時段為當日 13:30-14:00 出金;第二時段為當日 15:30-16:00 出金。

#### 【未合規定存入之款項處理】

- (1) 非約定帳號轉入款項,退回銀行系統顯示之「轉出帳號」。
- (2) 非本人匯款及存款,則該筆款項退還原「匯款人」或「存款人」。
- (3)備妥退款相關文件及「客戶保證金退回轉匯申請書」後,本公司於客戶完成退款申請程序後,將該筆款項退還原「匯款人」或「存款人」。
- (4)因退款產生之銀行匯費由【收款人】負擔。
- (5) 所有入金皆應為約定帳號,無例外情形。

(6)入金狀況為下列情形並非客戶問題,待補正資料後則轉入客戶權益數不退款。※銀行人員輸入錯誤。

※客户姓名有難字,可辨識者。

※銀行系統問題。

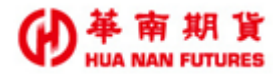

#### 【國內網路出金作業說明】

- (1)自99年8月1日起,客戶需填具「使用電子式委託交易與申請提領保證金風險預告暨同意書」並完成開戶建檔,才能使用網路出金。補填同意書係依主管機關規定辦理,舊客戶若無法使用網路出金請至原開戶據點簽署同意書後,即可使用網路出金之功能。(99年8月1日起適用)
- (2) 盤中時段(07:30-14:00)之電子式出金,於出金申請送出時即時自客戶期貨帳戶扣款,盤後時段接受預約出金申請(14:01 至次日 05:00),將於次一營業日 07:30 轉為即時扣款。(106 年 5 月 15 日起適用)
- (3)網路出金之匯款時段每日兩次。10:30前申請為<u>第一時段</u>出金作業,10:30-14:00 申請為<u>第二時段</u>出金作業。當日 14:01 以後所為之申請,列入<u>隔一營業日的第一時</u> <u>段</u>。
- (4) 需於匯款作業完成後,客戶申請提領之超額保證金才會存入客戶指定之帳戶。
- (5)網路出金僅自然人可申請,法人戶請改採書面申請出金作業。(95年7月10日起適用)
- (6)入金帳戶需辦理約定(最多三個),未依約定帳戶入金,應退回之款項,完成相關退款手續後,配合平日出金匯款作業時間處理退款事宜。
- (7)詳情請參考 華南期貨官網國內期貨電子式出金作業說明、 入金作業辦法說明, 電話出金專線(02)2545-0731。
- (8) 期貨出入金查詢專線: (02)2718-0000 轉分機 3651。
- (9) 電子式出金金額上限為「客戶可提領之超額保證金」。(99年9月28日起適用)

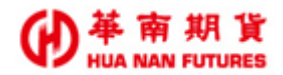

#### 5.3.5. 歷史沖銷內

功能說明:提供查詢國內歷史沖銷資訊;每次查詢起訖日期不得超過30天。

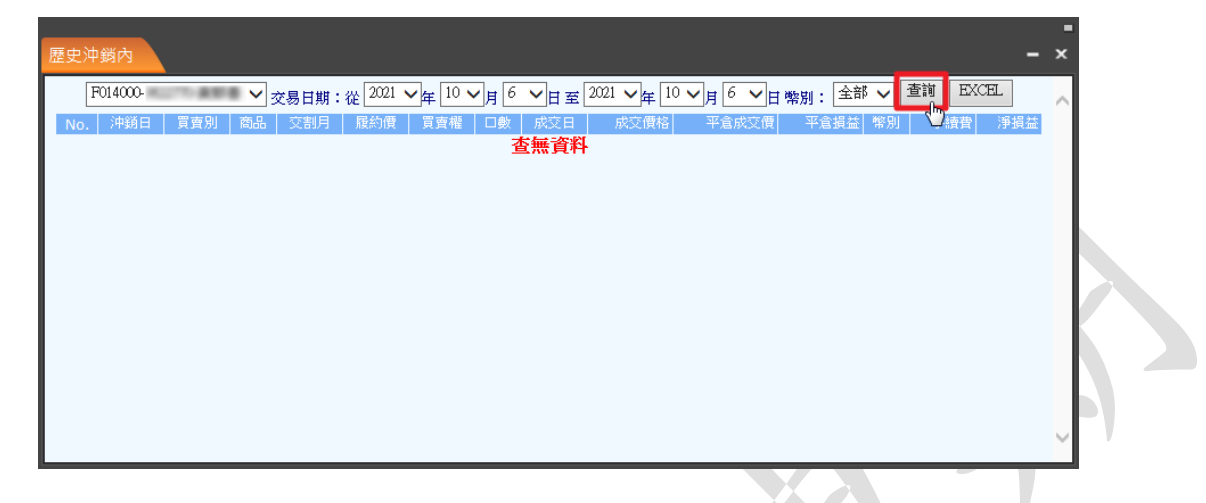

#### 5.3.6. 歷史成交內

功能說明:提供查詢國內歷史成交資訊;每次查詢起訖日期不得超過90天。

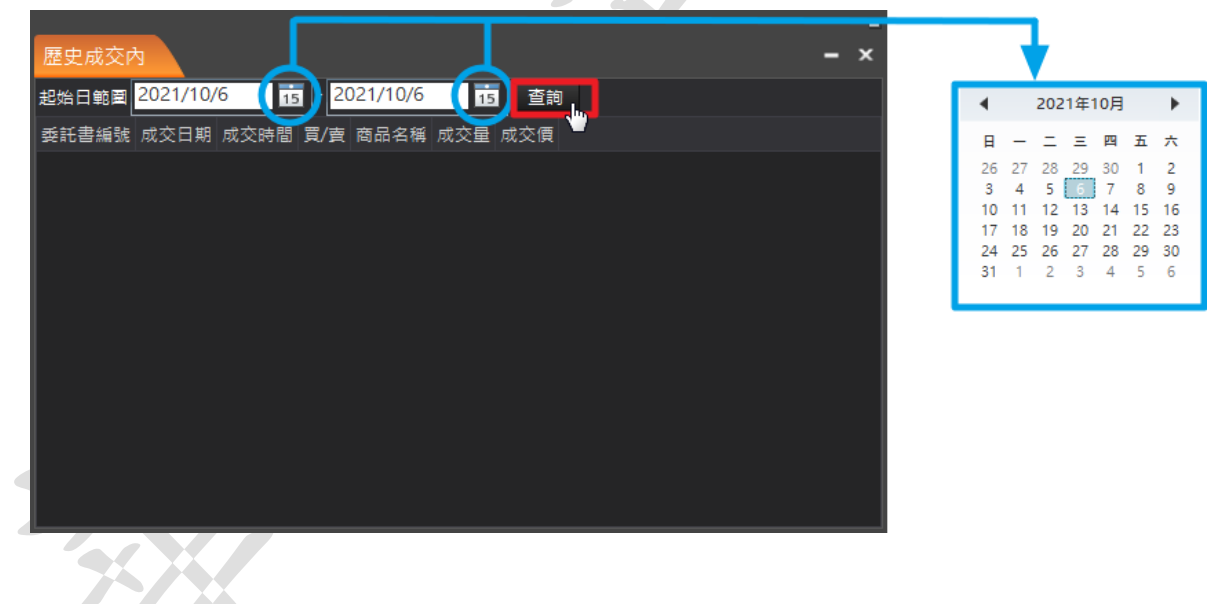

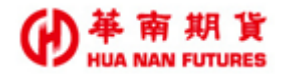

#### 5.3.7. 選擇權組拆

功能說明:因應不同盤勢,進行多樣性的組合策略,提供將持有選擇權部位進行單組、單拆、 新轉平、建議組合和全拆之功能,以協助投資人期權交易更有效率及節省保證金。

- (1) 單組:將兩筆單式選擇權部位組合成一組複式選擇權。
- (2) 單拆:將一組複式選擇權部位進行拆解。
- (3)新轉平:方便將選擇權單式單相同商品名稱但買賣別相反之反向沖銷;反向沖銷規則,僅提供庫存有選擇權單式單買賣別相反之部位時作反向沖銷。
- (4)建議組合:依系統建議組合參考,請投資人仍應自行判斷依個人需求決定部分或全部採用。
- (5)全拆:將目前庫存的複式選擇權全部進行拆解;使用該功能前,請先確認帳戶保證 金充裕,以免拆解後所需保證金增加而導致被追繳或砍倉。

◎ 選擇權組說明網址(可點選連結)
 ◎ 選擇權組說明網址(可點選連結)
 ● 本
 ● 本
 ● 本
 ● 本
 ● 本
 ● 本
 ● 本
 ● 素
 ● 本
 ● 素
 ● 本
 ● 素
 ● 素
 ● 素
 ● 素
 ● 素
 ● 素
 ● 素
 ● 素
 ● 素
 ● 素
 ● 素
 ● 素
 ● 素
 ● 素
 ● 素
 ● 素
 ● 素
 ● 素
 ● 素
 ● 素
 ● 素
 ● 素
 ● 素
 ● 素
 ● 素
 ● 素
 ● 素
 ● 素
 ● 素
 ● 素
 ● 素
 ● 素
 ● 素
 ● 素
 ● 素
 ● 素
 ● 素
 ● 素
 ● 素
 ● 素
 ● 素
 ● 素
 ● 素
 ● 素
 ● 素
 ● 素
 ● 素
 ● 素
 ● 素
 ● 素
 ● 素
 ● 素
 ● 素
 ● 素
 ● 素
 ● 素
 ● 素
 ● 素
 ● 素
 ● 素
 ● 素
 ● 素
 ● 素
 ● 素
 ● 素
 ● 素
 ● 素
 ● 素
 ● 素
 ● 素
 ● 素
 ● 素
 ● 素
 ● 素
 ● 素
 ● 素
 ● 素
 ● 素
 ● 素
 ● 素
 ● 素
 ● 素
 ● 素
 ● 素
 ● 素
 ● 素
 ● 素
 ● 素
 ● 素
 ● 素
 ● 素
 ● 素
 ● 素
 ● 素
 ● 素
 ● 素
 ● 素
 ● 素
 ● 素
 ● 素
 ● 素
 ● 素
 ● 素
 ● 素
 ● 素
 <

- 5.3.8. 部位組拆
  - 功能說明:提供將庫存之相同選擇權部位進行多筆組合或拆解之功能,以協助投資人期權交 易更有效率及節省保證金。

|   | 折                                                  | 解                                                                                                    | 組                                                              | 合                                                                |                                                          |                                        |                           |           |                   |         |
|---|----------------------------------------------------|----------------------------------------------------------------------------------------------------|----------------------------------------------------------------|------------------------------------------------------------------|----------------------------------------------------------|----------------------------------------|---------------------------|-----------|-------------------|---------|
|   |                                                    | 商品                                                                                                    | 交割月份                                                           | 買賣權                                                              | 履約價                                                      | 買賣別                                    | E                         | 商<br> 數 🔶 | 品搜尋:<br>未平倉均<br>價 | 平倉損益♦   |
| ł | Ø                                                  | TX2 台<br>選二                                                                                                    | 202110                                                         | С                                                                | 17000                                                    | В                                      |                           | 1         | 20                | -450.00 |
|   | V                                                  | TXO 台                                                                                                    | 202111                                                         | С                                                                | 17400                                                    | В                                      |                           | 1         | 96                | -250.00 |
|   | 注意事項:<br>1. 單約<br>2. 請約<br>3. 組約<br>4. 盤約<br>5. 盤約 | 目、單拆範圍為<br>見按解解創業。<br>1993年<br>1993年<br>1993<br>1993 | 一對一選擇權。<br>" 拆解 " 董翰 可供<br>08:30-(隔日)05:01<br>組合部位進行拆解<br>筆風控, | 實料查<br>已委託平會單之<br>線上組合/拆解<br>0,14:00-14:5(<br>時,可用保證金<br>易時段的全拆功 | 简時間:20<br>未平倉部位,<br>51部位。<br>91番停服務。<br>需大於等於該<br>能不包含信差 | 021/10/06<br>無法進行組合<br>組合中選擇權<br>組合部位。 | 10:16:08<br>• ×<br>賣方的風險係 | (超金(A)    | 直的結算保證金。          |         |
|   |                                                    |                                                                                                    | H H Y 12                                                       | 往月                                                               | 頁實權                                                      | 履約價                                    | 頁實別                       | 山數        | 未半倉均價             | 半倉損益    |
|   |                                                    | 820.427                                                                                                    |                                                                | 202110                                                           | 0                                                        | 17000                                  | D                         | 1         |                   | 450.00  |
|   | × 第                                                | 一腳位                                                                                                    | TX2 台選二<br>TXO 台選                                              | 202110<br>202111                                                 | с<br>с                                                   | 17000<br>17400                         | B                         | 1         | 20<br>96          | -450.00 |

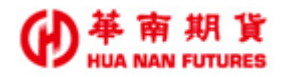

#### 5.3.9. 國內對帳單

功能說明:提供買賣報告書及月對帳單。

【註】僅提供一年內之資料供查詢,查詢區間限定為一個月內,期限之前的歷史買賣報告書 及月對帳單資訊,請本人持雙證件洽原開戶台辦理申請作業。

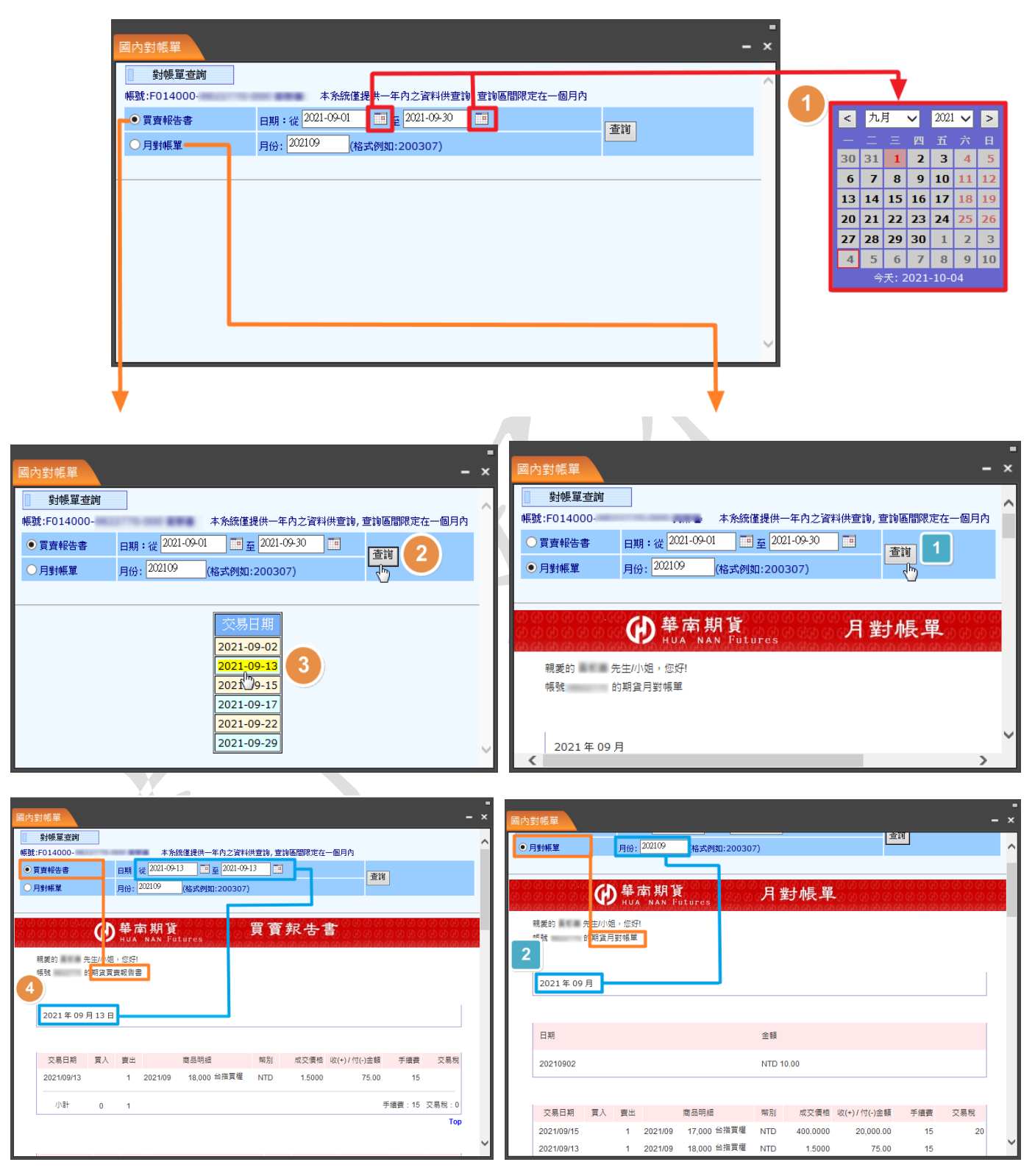

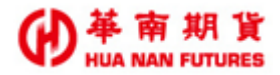

#### 5.3.10. 國外出金

功能說明:提供國內轉匯至國外期貨保證金專戶(內轉外)、國外轉匯至國內期貨保證金專戶 (外轉內)、國外期貨保證金專戶匯至約定銀行帳戶(國外出金)及出入金申請查

詢。

| 申請時間(不含例假日)  | 幣別        | 申請時間            | 入帳時間    |
|--------------|-----------|-----------------|---------|
| 申請時間(不含例假日): | 幣別:同幣別互轉  | 由建時間・尚口不限時町     | ン梔時間・半口 |
| 星期一至星期五      | 【不須換匯】    | 中朝时间・畠口小松时話     | 八限町间・畠口 |
| 申請時間(不含例假日): | 幣別:不同幣別互轉 | 由法時間・尚口 14.00 ☆ | ン馬耳田・歩口 |
| 星期一至星期五      | 【須換匯】     | 甲萌町间・畠口 14:00 則 | 八版时间・畠口 |

【註】即時互轉功能限幣別為新台幣,非新台幣因需換匯,故依目前人工二階段流程執行。 【註】每日二次的資料轉換時間將暫停出入金申請與取消:(1)23:45-00:15,(2)營業日 05:00-07:30。

| 國外組金       平式 经名       幣別       申請提領金額       上金方式(二聲一)       區出幣別         ● 四小醇亞至四小期貨保證金專戶(內轉小)                                                                                                    |                                      | -   |                      |                                |                                                                         |                                         |                                               |                                                                                                    |                                                                |
|----------------------------------------------------------------------------------------------------|--------------------------------------|-----|----------------------|--------------------------------|-------------------------------------------------------------------------|-----------------------------------------|-----------------------------------------------|----------------------------------------------------------------------------------------------------|----------------------------------------------------------------|
| 根設-姓名       幣別       申請提領金額       出金方式(三道一)       匯出幣別         F014000       IID-新台幣       指定金       IID-新台幣       IID-新台幣       IID-新台                                                                                                    | •                                    | - × |                      |                                |                                                                         |                                         |                                               | <b>金</b>                                                                                                    | 國外出雲                                                           |
| ● 図内轉重至國外期貸保證金專戶(內轉外)         ● 図内轉重至國外期貸保證金專戶(內轉外)         ● 國内轉重至國內期貸保證金專戶(內轉外)         ● 國內轉重至國內期貸保證金專戶(內轉外)         ● 國內轉重至國內期貸保證金專戶(內轉內)         ● 國內轉重至國內期貸保證金專戶(內轉內)         ● 國內轉重至國內期貸保證金專戶(內轉內)         ● 國內轉重至國內期貸保證金專戶(內轉內)         ● 國內轉重至國內期貸保證金專戶(內轉內)         ● 國內轉重至國內期貸保證金專戶(內轉內)         ● 國內轉重要         ● 國內轉重至國內期貸保證金專戶(內轉內)         ● 國內轉重百會         ● G內用大資用         ● G內出金日壹物         ● 依申請日壹物         ● 依申請日壹物         ● 依申請         ● 依出金日壹物         ● 依出金日壹物         ● 依出金目壹物         ● 依出金目壹物         ● 依出金目壹物         ● 成出金         ● (成出金目壹物         ● (成出金目壹物         ● (成出金目壹物         ● (成出金目壹物         ● (成出金目壹物         ● (成出金目壹物         ● (成出金目壹物         ● (成出金目壹物         ● (成出金目         ● (初時間         ● (加口         ● (加口         ● (加口         ● (加口         ● (加口         ● (加口         ● (加口         ● (加口         ● (加口         ● (加口         ● (加口 <td>NTD-新台幣</td> <td>~</td> <td>匯出幣別</td> <td>-)</td> <td>出金方式(三選一)</td> <td>申請提領金額</td> <td>幣別</td> <td>帳號-姓名</td> <td></td>                                                                                                    | NTD-新台幣                              | ~   | 匯出幣別                 | -)                             | 出金方式(三選一)                                                               | 申請提領金額                                  | 幣別                                            | 帳號-姓名                                                                                                    |                                                                |
| 図外出金)       (図外出金)         建会目期:2021/10/04       毎日雨次育村轉檻時間香停出入金申諸與取消:<br>(1)23:45~00:15 (2)登業日05:00~07:30暂停錄上出<br>金申訪         ● 依申話日宣詢<br>● 依出金日宣詢       交易日期:從 2021 文年 10 文月 (1) 文月 (1) 文目 至 2021 文年 10 文月 (4) 丁目 查詢         ● 依申話日宣詢       交易日期:從 2021 文年 10 文月 (1) 丁月 (1) 丁目 至 2021 文年 10 文月 (4) 丁目 查詢         ● 依申話日宣詢       交易日期:從 2021 文年 10 文月 (1) 丁目 至 2021 文年 10 文月 (4) 丁目 查詢         ● 依申話日宣詢       交易日期:從 2021 文年 10 文月 (1) 丁目 (1) 丁目 (1) | USD-美金<br>JPY-日幣<br>GBP-英鎊<br>HKD-港幣 |     | NID-新台幣              | 金専戶(內轉外)<br>金専戶(外轉內)<br>約定銀行順戶 | <ul> <li>國內轉匯至國外期貨保證金</li> <li>國外轉匯至國內期貨保證金</li> <li>國外期貨保證金</li> </ul> | 指定金<br>額: <sup>50</sup>                 | NTD-新台幣 🔽                                     | 1000-                                                                                                    | F014                                                           |
| 出資料       取消       毎日雨次資料轉檔時間暫停出入金申請與取消:<br>(1)23:45~00:15 (2)營業日05:00~07:30暫停錄上出<br>金申請         ① 依申請日宣詢       交易日期:從       2021 文年       10 文月       1 文目 至       2021 文年       10 文月       1 (1) 文目       1 (1) 文目       1 (1) 八日       1 (1) 八日                                                                                                    | EUR-歐元                               |     |                      | STACSIX LUMB/T                 | ● 國外納夏於證金等戶醒主約<br>(國外出金)                                                |                                         |                                               |                                                                                                    |                                                                |
| 送出資料       取消       毎日雨次資料轉檔時間餐停出入金申請與販消:         (1)23:45~00:15 (2)登業日05:00~07:30餐停錄上出<br>全申請         ④ 依申話日宣詞       交易日期:從       2021 ✓年       10 ✓月       「●日東 至 2021 ✓年       10 ✓月       ●日東         ● 依申話日宣詞       交易日期:從       2021 ✓年       10 ✓月       「●日 室       查詢         ● 依申話日宣詞       交易日期:從       2021 ✓年       10 ✓月       「●日 室       查詢         ● 依申話日宣詞       交易日期:從       2021 ✓年       10 ✓月       「●日       查詢         ● 依出金日買詞       申請時間       常別       再出金額       万式       匯出常別       秋憩         1       2021/10/04       2021/10/04-09:46:04       ND       100.00       轉匯至國外期貸保證金專戶       ND       申請成功!(第一時段)         小計:       100.00       100.00         100.00         網路出金件業說明:       100.00        100.00            1. 網路出金件業30:       100.00         100.00            1. 網路出金件業30:       100.00               1. 明路出金件業30:                 1. 100:00                                                                                                    | SGD-新加坡幣                             |     |                      |                                |                                                                         |                                         |                                               | 出金日期:2021/10/04                                                                                              | 8                                                              |
| ○ 依申請日查詢       交易日期:從       2021 ◆年       10 ▼月       1 ● 日 重       1       1       2021/10/04       2021/10/04-09:46:04       NTD       100.00       轉種至國外期貨保證金專戶       NTD       申請成功!(第一時段)         小計:       100.00       100.00       轉種至國外期貨保證金專戶       NTD       申請成功!(第一時段)         /小計:       100.00         第階出金牌授每日雨穴。       2.10:30前申請為第一批出金作業。         3.10:30-14:00申請為第二批出金作業。         4.1 详情諸参考 國外網路申請出金作業額時、         5. 國內外互轉功能每日PM23:45~AM00:15 為資料轉繼時間,暫停出入金申請與取消,欲申請者請與交易結算部陽総,電話02-27180000#3638                                                                                                    | NID 新台幣                              |     | 與取消:<br> ~07:30暫停線上出 | 暫停出入金申請!<br>2)營業日05:00         | 每日南次資料轉檔時間暫<br>(1)23:45~00:15 (2)<br>金申請                                | 送出資料 取消                                 |                                               |                                                                                                    |                                                                |
| No.         功能         出金日期         申請時間         幣別         轉出金額         方式         運出幣別         状態           1         2021/10/04         2021/10/04-09:46:04         NTD         100.00         轉匯至國外期貨保證金專戶         NTD         申請成功!(第一時段)           小計:         100.00         轉區出金牌後每日兩次。         100.00                                                                                                    | USD-美金<br>JPY-日幣<br>GBP-英鎊<br>HKD-港幣 |     | 查詢                   | ▶ 月 4 ▶ 日                      | 1 ✔日至 2021 ✔年 10 、                                                      | 2021 🗸 年 10 🗸 月                         | 交易日期:從                                        | 依申請日查詢<br>依出金日查詢                                                                                             | C                                                              |
| 1       2021/10/04       2021/10/04-09:46:04       NTD       100.00       時間主題的小規算体證主導戶       NTD       申請成功!(第一時段)         小計:       100.00         網路出金作業說明:       100.00         1       網路出金時後每日幣次。         2.10:30前申請為第一批出金作業。         3.10:30-14:00申請為第二批出金作業。         4.詳情請參考國外網路申請出金作業辦法說明、入金作業說明、國內外互轉與換匯說明         5.國內外互轉功能每日PM23:45~AM00:15 為資料轉描時間,暫停出入金申請與取消,欲申請者請與交易結算部階総,電話02-27180000#3638。                                                                                                    | EUR-歐元<br>SCD-新加坡敵                   |     | 状態                   | 通出幣別                           | 方式                                                                      | 幣別 轉出金額                                 | 申請時間                                          | 功能出金日期                                                                                                    | No.                                                            |
| 小計: 100.00<br>網路出金作業說明:<br>1. 網路出金時發每日兩次。<br>2. 10:30前申諸為第一批出金作業。<br>3. 10:30-14:00申諸為第二批出金作業。<br>4. 詳情諸參考 國外網路申請出金作業辦法說明、入金作業說明、國內外互轉與換匯說明<br>5. 國內外互轉功能每日PM23:45~AM00:15 為資料轉檔時間,暫停出入金申請與取消,欲申請者請與交易結算部階総,電話02-<br>27180000#3638。                                                                                                    | SOD-WINDOW                           |     | 甲請成功!(第一時段)          | T NTD                          | <b>特理至國外期貢休證玉專戶</b>                                                     | 04 NTD 100.00                           | 2021/10/04-09:46:0                            | 2021/10/04                                                                                                   | 1                                                              |
| 網路出金作業說明:<br>1. 網路出金件業說明:<br>2. 10:30前申請為第一批出金作業。<br>3. 10:30-14:00申請為第一批出金作業。<br>4. 詳情諸參考 國外網路申請出金作業辦法說明、入金作業說明、國內外互轉與換匯說明<br>5. 國內外互轉功能每日PM23:45~AM00:15 為資料轉檔時間,暫停出入金申請與取消,欲申請者請與交易結算部聯絡,電話02-<br>27180000#3638。                                                                                                    |                                      |     |                      |                                |                                                                         | 100.00                                  |                                               |                                                                                                    | 小計:                                                            |
| ~                                                                                                    |                                      | ~   | 02-                  | 主義的联絡,電話                       | <mark>纯匯說明</mark><br>與取消,欲申請者請與交易結氧                                     | <mark>業說明 、國內外亞轉與</mark><br>當時間,暫停出入金申討 | 業。<br>1金作業。<br>作業辦法說明、入金作業<br>5~AM00:15 為資料轉卷 | 金作業說明:<br>出金時段每日 <b>雨</b> 次。<br>30前申諸為第一批出金作<br>30-14:00申諸為第一批<br>諸參考 國外網路申請出金<br>外互轉功能每日PM23:4<br>000#3638。 | 網路出台<br>1. 網路<br>2. 10:3<br>3. 10:3<br>4. 詳情<br>5. 國內<br>27180 |

#### 5.3.11. 歷史沖銷外

功能說明:可選時段並提供國外期權的歷史沖銷查詢。

|              |                   |      |      |               |           |         |             |       |          |       |     | - 7 |
|--------------|-------------------|------|------|---------------|-----------|---------|-------------|-------|----------|-------|-----|-----|
| 歷史沖鎖外        |                   |      |      |               |           |         |             |       |          |       |     | - × |
| 國外歷史沖銷查      | <i>.</i> 詢        |      |      |               |           |         |             |       |          |       |     |     |
| 帳號:F014000-  | 100 TO 100 TO 100 | A    |      |               |           |         |             |       |          |       |     |     |
| 日期:從2020-10- | .02 🛄 至 2020-1.1  | 2-01 | · 查  | /前 ★查詢期間為一?   | F , 每次查詢區 | 間最長為90天 | (不含當日)      |       |          |       |     |     |
|              | 【小計】 買進總口         | 數:5  | 賣出總口 | 數:5           |           |         |             |       |          |       |     |     |
|              | TWD 損益小計:0        | / /  |      | USD 損益小計: 171 | 25        |         | JPY 損益小計: 0 |       | SGD 損益小計 | : 0   |     |     |
|              | HKD 損益小計: 0       |      |      | EUR 損益小計: 0   |           |         | GBP 損益小計: 0 |       |          |       |     |     |
|              |                   |      |      |               |           |         |             |       |          | 平食捐益  |     |     |
| 沖銷日          | 成交日期              | No.  | 商品   | 商品名稱          | 交割月       | 買賣別     | 買(□數)       | 賣(口數) | 成交價      | (原幣)  | 幣別  | 交易所 |
| 20201016     | 20201016          | 1    | MES  | 微型小 SP指       | 202012    | В       | 1           |       | 3472.75  | 30    | USD | CME |
| 20201016     | 20201016          | 1    | MES  | 微型小SP指        | 202012    | S       |             | 1     | 3478.75  |       | USD | CME |
| 20201016     | 20201016          | 2    | MES  | 微型小SP指        | 202012    | В       | 1           |       | 3472.5   | 36.25 | USD | CME |
| 20201016     | 20201016          | 2    | MES  | 微型小SP指        | 202012    | S       |             | 1     | 3479.75  |       | USD | CME |
| 20201016     | 20201016          | 3    | MES  | 微型小SP指        | 202012    | В       | 1           |       | 3472.5   | 30    | USD | CME |
| 20201016     | 20201016          | 3    | MES  | 微型小SP指        | 202012    | S       |             | 1     | 3478.5   |       | USD | CME |
| 20201016     | 20201016          | 4    | MES  | 微型小SP指        | 202012    | В       | 2           |       | 3473     | 75    | USD | CME |
| 20201016     | 20201016          | 4    | MES  | 微型小SP指        | 202012    | S       |             | 1     | 3478.5   |       | USD | CME |
| 20201016     | 20201016          | 4    | MES  | 微型小SP指        | 202012    | S       |             | 1     | 3482.5   |       | USD | CME |
|              |                   |      |      |               |           |         |             |       |          |       |     |     |
|              |                   |      |      |               |           |         |             |       |          |       |     |     |

#### 5.3.12. 歷史成交外

功能說明:可選時段並提供國外期權的歷史成交查詢。

| 老武口期       | 未就開始  | 成本時期     | 법역대          | 帝已代准 | 帝旦夕部   | 商品作用   | 出本口數 | 比衣橱     | 停油准    | 赤囙  |
|------------|-------|----------|--------------|------|--------|--------|------|---------|--------|-----|
| 3010/10/16 | 50001 | 06:00:21 | ц <u>а</u> л | MEC  | 後期したの特 | 202012 |      | PXCX10  | 曲/P4月  | CMI |
| 2020/10/10 | f0004 | 06:00:21 | 5            | MEC  | 御刑小の店  | 202012 | 1    | 2470.75 | r<br>V | CM  |
| 2020/10/10 | f0011 | 06:10:15 | 5            | MES  | 微型小口口目 | 202012 | 1    | 3479.73 | v      | CMI |
| 2020/10/16 | f0017 | 06:16:45 | 5            | MES  | 微规小SP指 | 202012 | 1    | 3478 5  | Y      | CM  |
| 2020/10/16 | f0066 | 08:29:13 | 5            | MES  | 微型小SP指 | 202012 | 1    | 3482.5  | Y      | CM  |
| 2020/10/16 | f0320 | 12:28:42 | B            | MES  | 微型小SP指 | 202012 | 1    | 3472 75 |        | CME |
| 2020/10/16 | f0325 | 12:31:00 | B            | MES  | 微型小SP指 | 202012 | 1    | 3472.5  |        | CME |
| 2020/10/16 | f0326 | 12:35:01 | B            | MES  | 微型小SP指 | 202012 | 1    | 3472.5  |        | CME |
| 2020/10/16 | f0330 | 12:37:45 | B            | MES  | 微型小SP指 | 202012 | 2    | 3473    |        | CMI |
|            |       |          |              |      |        |        |      |         |        |     |

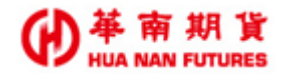

#### 5.3.13. 國外對帳單

功能說明:功能同國內對帳單查詢。

|                                                           |                                                       |                                       |                                                     |                                                                                                    |                                                                                                    |                                                                                                    | - × |
|-----------------------------------------------------------|-------------------------------------------------------|---------------------------------------|-----------------------------------------------------|----------------------------------------------------------------------------------------------------|----------------------------------------------------------------------------------------------------|----------------------------------------------------------------------------------------------------|-----|
| 本系統僅提供一年产<br>日期:從 2020-<br>月份: 202109                     | 22資料供查詢,到<br>10-06 至<br>(格式例如:2                       | 智物區間限定在一個月內<br>2020-10-06 回<br>00307) |                                                     |                                                                                                    | 查詢                                                                                                    |                                                                                                    |     |
| 2020年10月06日<br>★ 10月20日<br>10月20日<br>10月20日               | ● 華南 期<br>HUA NAA<br>約1<br>實報告書                       | 1貨<br>, Fotores                       | 買賣報告書                                               |                                                                                                    | 1999 - 1999 - 1999 - 1999<br>1999 - 1999 - 1999 - 1999<br>1999 - 1999 - 1999 - 1999<br>1999 - 1999 - 1999 - 1999<br>1999 - 1999 - 1999 - 1999 - 1999<br>1999 - 1999 - 1999 - 1999 - 1999 - 1999 - 1999 - 1999<br>1999 - 1999 - | ାରା କାର୍ଯ୍ୟର କାର୍ଯ୍ୟ କରିଥିବ<br>ଜାନ କରିଥିବି କରିଥିବି<br>ଜାନ କରିଥିବି କରିଥିବି କରିଥିବି<br>ଜାନ କରିଥିବି କରିଥିବି କରିଥିବି କରିଥିବି କରିଥିବି<br>ଅଭିନାମ ମାହାନ କରିଥିବି | ^   |
| 日期<br>20201006                                            |                                                       | 類別                                    | 金額<br>NTD 74000.0                                   | 00                                                                                                    | 備註                                                                                                    |                                                                                                    |     |
| ▶ 本日碼戶餘額<br>前日餘額<br>存提<br>權利金收入與支出<br>日期貨平倉損益淨額<br>到期限約損益 | NTD<br>NTD<br>NTD<br>NTD<br>NTD                       | 17,001.00<br>74,000.00                | <b>權益數</b><br>加收保證金<br>有價證券抵繳總額<br>超額/過繳保證金<br>可用餘額 | NTD<br>NTD<br>NTD<br>NTD<br>NTD                                                                                                    | 91,001.00<br>91,001.00                                                                                                    |                                                                                                    |     |
|                                                           | 本究該値提供一年内<br>日期:従 2020-1<br>月份: 202109<br>一月份: 202109 |                                       |                                                     | 本先統僅提供一年內之資料供賣钱,賣錢區間限定在一個月內           耳爾:從 2020-10-06 □ 夏 2020-10-06 □           月傍:2021(9) (裕式例如:200307)           健健健康, 在月後日           健健健康, 在月後日           現意的:         先生小児道・佐好!           現態:         世日           之気月份         空気         日の日           シス県月份         2020 年 10 月 06 日         日期         預別         金額           シス県月份         2020 年 10 月 06 日         17,001.00         福祉教           上日期         預別         金額         2020 1000         輸入         NTD 74000.00           シエロ県戸総額         NTD         17,001.00         福祉教         四回         二日           小田D         7,001.00         福祉教         回転         回転         回転           小田D         7,001.00         福祉教         回転         回転           小田D         7,001.00         福祉教         回転         回転           日期二年二年二年二年二年二年二年二年二年二年二年二年二年二年二年二年二年二年二年 | 本先統催提供-年内之資料供意味。意識函簡瞭定在一個月内           日期:從 2020-10-06 「」 至 2020-10-06 」」           月份:2021(9) (株式例知:200307)           健健和賞賞         質賞見名告書           健健和賞賞         算賞見名告書           建築的: :::::::::::::::::::::::::::::::::::                                                                                                    |                                                                                                    |     |

#### 5.3.14. 歷史委託外

功能說明:可選時段並提供國外期權的歷史委託查詢。。

| 國外歷史委託      | 杳湎       |            |     |        |        |         |         |       |     |             |         |     |         |  |
|-------------|----------|------------|-----|--------|--------|---------|---------|-------|-----|-------------|---------|-----|---------|--|
| 帳號:F014000- |          | -          |     |        |        |         |         |       |     |             |         |     |         |  |
|             |          |            |     |        |        |         |         |       |     |             |         |     |         |  |
| 日期:從 2021-0 | 99-01 兰至 | 2021-10-01 |     | E前 ★查1 | 朝間為半年, | 每次查詢區間最 | 長為 90 天 |       |     |             |         |     |         |  |
|             |          |            |     |        |        |         |         |       |     |             |         |     |         |  |
| 委託日期        | 委託單號     | 委託時間       | 委託別 | 買賣別    | 商品代碼   | 商品名稱    | 商品年月    | 原始委託量 | 成交量 | 減量<br>(累積量) | 委託價     | 當沖碼 | 錯誤訊息    |  |
| 2021/09/01  | f0710    | 14:04:56   | 限價單 | В      | ECM    | 微型歐元    | 202109  | 1     | 0   | 0           | 11752   |     |         |  |
| 2021/09/01  | f0710    | 14:04:59   | 刪除  | В      | ECM    | 微型歐元    | 202109  | -     | 0   | 1           | 11752   |     |         |  |
| 2021/09/06  | f0286    | 10:12:38   | 限價單 | В      | JTM    | 小東證     | 202109  | 1     | 0   | 0           | 2000    | Y   |         |  |
| 2021/09/06  | f0286    | 10:12:42   | 刪除  | В      | JTM    | 小東證     | 202109  | -     | 0   | 1           | 2000    | Y   |         |  |
| 2021/09/08  | f0699    | 15:57:06   | 限價單 | В      | ECM    | 微型歐元    | 202109  | 1     | 0   | 0           | 11600   |     |         |  |
| 2021/09/08  | f0699    | 15:57:13   | 刪除  | В      | ECM    | 微型歐元    | 202109  | -     | 0   | 1           | 11600   |     |         |  |
| 2021/09/10  | f0159    | 08:50:23   | 限價單 | В      | ECM    | 微型歐元    | 202112  | 1     | 0   | 0           | 11601   |     |         |  |
| 2021/09/10  | f0159    | 08:50:25   | 刪除  | В      | ECM    | 微型歐元    | 202112  | -     | 0   | 1           | 11601   |     |         |  |
| 2021/09/13  | f0747    | 14:37:21   | 限價單 | В      | ECM    | 微型歐元    | 202112  | 1     | 0   | 0           | 11700   | Y   |         |  |
| 2021/09/13  | f0747    | 14:37:23   | 刪除  | В      | ECM    | 微型歐元    | 202112  | -     | 0   | 1           | 11700   | Y   |         |  |
| 2021/09/13  | f0788    | 15:13:30   | 限價單 | В      | ECM    | 微型歐元    | 202112  | 1     | 0   | 0           | 11600   | Y   |         |  |
| 2021/09/13  | f0788    | 15:13:32   | 刪除  | В      | ECM    | 微型歐元    | 202112  | -     | 0   | 1           | 11600   | Y   |         |  |
| 2021/09/20  | f0400    | 09:49:58   | 限價單 | В      | JTM    | 小東證     | 202112  | 1     | 0   | 0           | 2000    | Y   | [#E999] |  |
| 2021/09/21  | f0165    | 08:06:27   | 限價單 | В      | JTM    | 小東證     | 202112  | 1     | 0   | 0           | 2000    |     |         |  |
| 2021/09/21  | f0165    | 08:06:34   | 刪除  | В      | JTM    | 小東證     | 202112  | -     | 0   | 1           | 2000    |     |         |  |
| 2021/09/21  | f0167    | 08:07:11   | 限價單 | В      | JNM    | 小日經     | 202110  | 1     | 0   | 0           | 29000   | Y   |         |  |
| 2021/09/21  | f0167    | 08:07:17   | 刪除  | В      | JNM    | 小日經     | 202110  | -     | 0   | 1           | 29000   | Y   |         |  |
| 2021/09/21  | f1170    | 16:08:26   | 限價單 | S      | TWN    | 富時台指    | 202109  | 1     | 0   | 0           | 0       |     | [#E999] |  |
| 2021/09/21  | f1172    | 16:08:52   | 限價單 | S      | TWN    | 富時台指    | 202109  | 1     | 0   | 0           | 1488.75 |     |         |  |
| 2021/09/21  | f1172    | 16:09:17   | 改價  | S      | TWN    | 富時台指    | 202109  | 1     | 0   | 0           | 1489    |     |         |  |
| 2021/09/21  | f1172    | 16:18:34   | 改價  | S      | TWN    | 富時台指    | 202109  | 1     | 0   | 0           | 1490    |     |         |  |
| 2021/09/21  | f1172    | 16:33:10   | 改價  | S      | TWN    | 富時台指    | 202109  | 1     | 0   | 0           | 1491    |     |         |  |

## 第六章 Q&A

- Q1. 管理器消失後,怎麼再將管理器弄出來?
- A1. 不論是哪個獨立元件-華南技術分析、華南戰鬥閃電和華南好神期Ⅱ,元件視窗右上角 有一個設置鍵(齒輪符號),點擊後選擇【設置】,即可將管理器再叫出來。

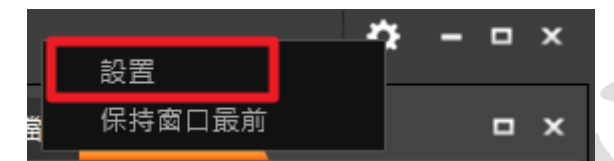

- Q2. 戰鬥智慧/閃電下單內的功能,把視窗元件關掉後設定的條件還會觸發嗎?
- A2. 條件設定後,若僅關閉視窗,當條件到達時還是會做觸發的動作。唯獨將華南好神期軟 體整個關閉,條件才不會運作,但是,已經將委託下到市場的話,該委託仍然會繼續等 待成交。
- Q3. 除了華南好神期之外,還有沒有其他軟體可以下海期智慧單?
- A3. 目前在電腦端只有華南好神期提供全時段的海外期貨商品的智慧單委託下單,以及國內 商品的全時段的智慧單委託下單。
- Q4. 明明可使用之保證金餘額還有 60 幾萬,為什麼下國內期貨三口大型台指期貨就會顯示 【超過保證金控管上限,不可下單】?(2021 年 10 月,一口大台期貨原始保證金額為新 台幣 18 萬 4 千元整。)
- A4. 因為您的交易額度低於交易三口大型台指期貨的原始保證金總額?若下單總計之原始
   保證金金額超過您的交易額度額,將無法繼續下單。
   ◎請注意,您的入金金額並不等於您的交易額度/可使用保證金額度。
   ◎實際保證金使用額度可洽詢您的所屬營業員詢問。
- Q5. 明明可使用之保證金餘額還有60幾萬,為什麼下海外期貨顯示【保證金使用額度不足】?
- A5. 自110年9月起,但凡尚未申請過保證金使用額度調整之客戶,那全部的保證金使用額 度都將歸於國內期貨交易使用,國外保證金額度則是0元;如需調整,請洽所屬營業員 來申請調整。
- Q6. 明明 2022 年初的時候還有交易過海外期權,為什麼今天不能交易了,還出現【保證金 使用額度不足】?
- A6. 自111年4月18日起,所有交易額度超過50萬之客戶,但凡尚未進行過資力證明者, 交易額度中,國內保證金額度調整至不可大於50萬,國外保證金額度將歸零;如需調 整,請洽所屬營業員來申請。

#### ● 華南期貨 HUA NAN FUTURES

- Q7. 在Win 11 的電腦上安裝華南好神期 14 完成,為什麼點選桌面上的捷徑卻沒有任何反應?
- A7. 請確認您華南好神期 I4 的安裝路徑(以滑鼠右鍵點擊圖示捷徑,點選開啟檔案位置), 目前華南好神期 I4 要能在 Win 11 系統環境中運行,限制安裝於電腦(C:\)/本機磁碟 (C:),如果安裝於其他目錄之下,有可能會導致無法執行;請移除檔案後,重新依內建 步驟流程安裝順序執行安裝即可。

End